### **УТВЕРЖДЕНО**

А.В.00001-01 34 01-ЛУ

## ПРОГРАММА ДЛЯ ЭЛЕКТРОННЫХ ВЫЧИСЛИТЕЛЬНЫХ МАШИН

## КОМПЛЕКСНАЯ ИНФОРМАЦИОННАЯ СИСТЕМА «ПРОМЕТЕЙ»

## Руководство оператора

## RU.57825401.00001-01 34 01

Листов 910

## АННОТАЦИЯ

В данном программном документе приведено руководство оператора по использованию комплексной информационной системы «Прометей» (КИС «Прометей»).

В данном программном документе, в разделе «Назначение» указан перечень задач, для выполнения которых предназначено данное программное обеспечение. И перечень реализованных функций доступных оператору системы.

В разделе «Условия выполнения» указан состав аппаратных средств необходимых для установки, запуска и работоспособности программного обеспечения.

В данном программном документе, в разделе «Выполнение» описаны все возможные действия оператора для выполнения задач указанных в разделе «Назначение» данного документа.

Используемые символы:

Символ больше «>» используется для обозначения перехода/выбора следующего пункта меню.

Оформление программного документа «Руководство оператора» произведено по требованиям ЕСПД (ГОСТ 19.101-77 1), ГОСТ 19.103-77 2), ГОСТ 19.104-78\* 3), ГОСТ 19.105-78\* 4), ГОСТ 19.106-78\* 5), ГОСТ 19.505-79\* 6), ГОСТ 19.604-78\* 7)).

4) ГОСТ 19.105-78\* ЕСПД. Общие требования к программным документам

5) ГОСТ 19.106-78\* ЕСПД. Общие требования к программным документам, выполненным печатным способом

6) ГОСТ 19.201-78 ЕСПД. Техническое задание. Требования к содержанию и оформлению 7) ГОСТ 19.604-78\* ЕСПД. Правила внесения изменений в программные документы, выполненные печатным способом

## СОДЕРЖАНИЕ

| 1.   | Назначение информационной системы      | 4 |
|------|----------------------------------------|---|
| 2.   | Условия выполнения                     | 4 |
| 2.1. | Минимальный состав аппаратных средств  | 4 |
| 2.2. | Минимальный состав программных средств | 4 |
| 3.   | Выполнение                             | 5 |
| 3.1. | Работа со справочной информацией       | 5 |

<sup>1)</sup> ГОСТ 19.101-77 ЕСПД. Виды программ и программных документов

<sup>2)</sup> ГОСТ 19.103-77 ЕСПД. Обозначение программ и программных документов

з) ГОСТ 19.104-78\* ЕСПД. Основные надписи

| 3.1.1.  | Общая информация об использовании форм справочников                                     | 5  |
|---------|-----------------------------------------------------------------------------------------|----|
| 3.1.2.  | Назначение справочников:                                                                | 6  |
| 3.2.    | Работа с абонентами                                                                     | 17 |
| 3.2.1.  | Добавление нового л/с                                                                   | 17 |
| 3.2.2.  | Изменение параметров л/с                                                                |    |
| 3.2.3.  | Смена л/с в случае смены ответственного квартиросъемщика                                |    |
| 3.2.4.  | Просмотр состояния и печать актуальных данных о задолженности.                          |    |
| 3.3.    | Работа с приборами учета                                                                |    |
| 3.3.1.  | Работа с индивидуальными приборами учета                                                | 30 |
| 3.3.2.  | Работа с общедомовыми приборами учета                                                   |    |
| 3.3.3.  | Работа с групповыми счетчиками.                                                         |    |
| 3.4.    | Расчет платы (начисление)                                                               |    |
| 3.4.1.  | Общая информация                                                                        |    |
| 3.4.2.  | Процесс начисления                                                                      |    |
| 3.5.    | Перерасчеты                                                                             |    |
| 3.5.1.  | Общая информация                                                                        |    |
| 3.5.2.  | Автоматические перерасчеты                                                              |    |
| 3.5.3.  | Ручные перерасчеты                                                                      |    |
| 3.6.    | Массовые операции                                                                       |    |
| 3.7.    | -<br>Система отчетности                                                                 |    |
| 3.7.1.  | Платежные документы (квитанции)                                                         |    |
| 3.7.2.  | Отчет оборотно-сальдовая ведомость                                                      | 50 |
| 3.7.3.  | -<br>Отчет о дебиторской задолженности                                                  |    |
| 3.8.    | Закрытие расчетного периода                                                             | 53 |
| 3.9.    | Работа с оплатами                                                                       | 53 |
| 3.9.1.  | Работа с реестром оплат                                                                 |    |
| 3.10.   | До претензионная работа с должниками по уменьшению дебиторской задолженности и контроль |    |
| эффекти | вности мер воздействия                                                                  | 57 |
| 3.11.   | Обмен данными с внешними системами                                                      | 60 |
| 3.11.1  | . ОСЗН (отдел социальной защиты населения)                                              | 60 |
| 3.11.2  | Банк (платежный агент)                                                                  | 61 |
| 3.11.3  | Иные информационные системы                                                             | 61 |
| 3.12.   | Начисление пени                                                                         |    |
| 3.12.1  | Внешние параметры начисления пени.                                                      |    |
| 3.12.2  | Блокировка начисления пени.                                                             | 64 |
| 3.12.3  | Информация о начислениях пени                                                           | 64 |
| 3.13.   | Работа с должниками (подсистема «Юрист»)                                                | 64 |
| 3.13.1  | . Настройки модуля «Юрист»                                                              | 64 |
| 3.13.1  | .2. Раздел «Судебные участки. Группировка жилого фонда по судебным участкам»            | 65 |
| 3.13.1  | .3. Раздел «Заявление о возбуждении исполнительного производства» (далее - ВИП)         | 66 |
| 3.13.1  | .4. Раздел «Накладные расходы»                                                          | 67 |
| 3.13.1  | .5. Раздел «Судебный приказ»                                                            | 67 |
| 3.13.2  | . Список должников                                                                      | 68 |
| 3.13.3  | . Реестр исков                                                                          |    |
| 3.13.4  | . Массовая печать исковых пакетов                                                       |    |
| 3.13.5  | . Формирование исков (ручной режим)                                                     | 75 |

## 1. Назначение информационной системы

Комплексная информационная система предназначена к применению в организациях, выполняющих расчеты между поставщиком коммунальных услуг и потребителем как физическим лицом. В системе реализован программные решения для выполнения следующих задач: автоматический расчет по заданным параметрам для выставления потребителю услуг(и) корректного платежного документа, автоматизация процесса взаимодействия с потребителем-дебитором, автоматизация взаимодействия с внешними информационными системами (ГИС ЖКХ, банк-клиент и.т.п.)

## 2. Условия выполнения

## 2.1. Минимальный состав аппаратных средств

Состав аппаратных средств зависит от варианта установки и эксплуатации информационной системы:

Эксплуатация в режиме рабочей станции, рекомендуемые параметры:

- IBM-совместимый персональный компьютер (ПЭВМ), включающий в себя:
- процессор Intel Core i5 2500 с частотой 3.6 ГГц, или аналог: AMD FX-6300;
- оперативную память объемом, 8 Гб;
- жесткий диск объемом 500 Гб;
- оптический манипулятор типа «мышь», клавиатура;

Эксплуатация в режиме сервера терминалов:

Сетевое соединение рабочей станции с терминальным сервером по локальной сети со скоростью 1Гб/с.

Рекомендуемые параметры сервера терминалов:

- процессор Intel Xeon X5650 с частотой 2.66 ГГц;
- оперативная память 32 Гб;
- жесткий диск объемом 500 Гб;
- операционная система Windows Server 2008 R2 Standard

Рекомендуемые параметры для сервера базы данных:

- процессор Intel Xeon X5650 с частотой 2.66 ГГц;
- оперативная память 32 Гб;
- твердотельный накопитель (SSD) объемом 500 Гб;
- операционная система CentOS 7
- база данных PostgreSQL 11

Расчет параметров технических средств производится из данных о предполагаемой нагрузке (количество лицевых счетов и оказываемых услуг) и может быть меньше или больше рекомендуемых.

## 2.2. Минимальный состав программных средств

Сервер приложений:

- OC Windows XP SP3, Windows 7 (32, 64-bit), Windows Server 2008 R2 Standart и выше;
- MS Office 2007 и выше;
- .NET framework 4.5 для Windows 7 и выше;
- ReportViewer 2010 sp1;
- ReportViewer11\_x86;

Сервер базы данных:

- OC Windows XP SP3, Windows 7 (32, 64-bit), Windows Server 2008 R2 Standart, CentOs 7 и выше;
- PostgreSQL 11 и выше

## 3. Выполнение

## 3.1. Работа со справочной информацией

## 3.1.1. Общая информация об использовании форм справочников

Справочная информация обеспечивает: хранение данных для расчета потребления и оплаты услуг, расчета пени и для отображения значений в отчетах. Справочная система логически разделена на блоки, представленные через различные пункты меню:

- Справочники
- Счетчики

## • Юрист> Настройки модуля «Юрист»

Если справочник подразумевает работу с адресом, то он содержит стандартный фильтр для выбора адреса:

| Адрес: 📕 ТР Ханкайский с. Камень-Рыболов | ул. 50 лет ВЛКСМ дом 7 кв. 1 |   |
|------------------------------------------|------------------------------|---|
| услуга: Все                              | ул. 50 лет ВЛКСМ             |   |
| -                                        | ул. 60 лет СССР              | Ŀ |
| дрес                                     | ул. Беговая                  | H |
|                                          | ул. Гор.1                    | ŀ |

С помощью фильтра можно выбрать адрес до уровня квартиры, нажимая «мышью» на интересующий уровень. Уровни адреса загружены в систему согласно актуальной версии справочника КЛАДД. Версию КЛАДР может обновить администратор системы либо адрес можно ввести вручную, используя форму Справочник> Редактор адресов.

Большинство справочников имеют три области в одной отображаемой форме: Фильтр – для выбора интересующих записей по определенному условию,

| - |           |     |    | 1                   |       | 1   | - |  |  | 1 |   |   | ,          |         |       |            |   |
|---|-----------|-----|----|---------------------|-------|-----|---|--|--|---|---|---|------------|---------|-------|------------|---|
| 1 | – Фильтры |     |    |                     |       |     |   |  |  |   |   |   | Фильтрова  | гь по д | ате – |            |   |
|   | Адрес:    |     | TF | <sup>р</sup> Ханкаі | йский | >>> | > |  |  |   |   | с | 01.12.2019 | -       | по    | 29.02.2020 | - |
|   | Услуга:   | Bce | e  |                     |       |     |   |  |  |   | • |   |            | _       |       |            |   |

Табличная часть, отображающая выбранную по фильтру информацию,

|                                       | RU.57825401.00001-0     | 1 34 01                |                 |       |
|---------------------------------------|-------------------------|------------------------|-----------------|-------|
| Адрес                                 | Период действия         | Тариф                  | Тариф Юр.Лиц    | НДС   |
| Отопление                             |                         |                        |                 |       |
| + добавить новый                      |                         |                        |                 |       |
| Приморский край, Михайловский р-н     | 01.07.2019 - 30.06.2020 | 2342,410000 руб./Гкал. | 0,000000 руб./Г | с НДС |
| И редактор для добавления/и           | изменения/удаления      | записей.               |                 |       |
| ————————————————————————————————————— |                         |                        |                 |       |
| Адрес ТР Михайловский >>>             | >                       |                        |                 |       |
| Тариф 2342,410000 📃 🔽                 | сНДС [                  |                        |                 |       |
| Тариф Юр.лица 0,000000 📃              |                         |                        |                 |       |
| Начало 1 июля 2019 г.                 | <b>v</b>                |                        |                 |       |
| Окончание 30 июня 2020 г.             | •                       |                        |                 |       |
| Комментарий                           |                         |                        |                 |       |

6

## 3.1.2. Назначение справочников:

Отмена

Сохранить

Справочники> Способы оплат: за исключение предустановленного способа с названием «Касса» позволяет добавлять/редактировать любые другие значения. Используется для логического разделения принятой оплаты по способу ее получения, таким образом можно выделить безналичный расчет или расчет через конкретного платежного агента для последующей проверки выплат комиссии с платежа.

| Способы оплаты       |                                                       |
|----------------------|-------------------------------------------------------|
| Название             | Описание                                              |
| Kacca                | Касса, расположенная в филиале КГУП "Примтеплоэнерго" |
| Почта                | ФГУП "Почта России"                                   |
| Сбербанк             |                                                       |
| АКБ "Приморье"       |                                                       |
| ОАО "Россельхозбанк" |                                                       |

## Справочники > Тарифы

Удалить

Позволяет установить цену за единицу оказанной услуги

| Редактор тарифов                |                                        | _                             |                     | Закрыт <u>ь</u>   |
|---------------------------------|----------------------------------------|-------------------------------|---------------------|-------------------|
| Фильтры                         |                                        | Фил                           | ьтровать по дате –  |                   |
| Адрес: Владивостокскии филиал   | >>>                                    | c 01.12                       | 2.2019 🗾 по         | 29.02.2020 💌      |
| Услуга: Отопление               |                                        |                               |                     |                   |
| Адрес                           | Период действия                        | Тариф                         | Тариф Юр.Лиц        | НДС Пере          |
| Отопление                       |                                        |                               |                     |                   |
| + добавить новый                |                                        |                               |                     |                   |
| Приморский край, г. Владивосток | 01.07.2019 - 31.12.2019                | 2342,410000 руб./Гкал.        | 2342,410000 ру      | сНДС              |
| Приморский край, г. Владивосток | 01.01.2020 - 30.06.2020                | 2342,410000 руб./Гкал.        | 2342,410000 ру      | с НДС             |
| •                               |                                        |                               |                     | 1                 |
| Редактор                        |                                        |                               |                     |                   |
| Адрес Владивостокский филиал    | >>>                                    |                               |                     |                   |
| Тариф 0,000000 📃 🗆 с Н          | {ДС <sub>П</sub> Документ-обоснование: |                               |                     |                   |
| Тариф Юр.лица 0,000000 🗐        | Документ отсутствует (Б                | ез номера) от 01.01.2000 - Ти | ип документа по умо | олчанию 💌         |
| Начало 1 января 2020 г. 💌       | Номер Дата до                          | Название Н                    | ач. дей К Р         | Добавлен(изме     |
| Окончание 🛛 31 января 2020 г. 💌 | Без номера 01.01.2000                  | ) Документ отсутствует О      | 1.01.2000 ∾ He      | r 26.03.2014 17:1 |
| Комментарий                     |                                        |                               |                     |                   |
| Удалить Отмена Сохра            | анить                                  |                               |                     |                   |

Редактор позволяет указать цену в пределах выбранного адреса, услуги и периода действия цены. Для добавления элемента необходимо выделить «мышью» строку «+добавить новый» под нужной услугой в списке, заполнить поля редактора и нажать кнопку «сохранить». Список услуг вносится/редактируется программистом системы.

## Справочники > Нормативы

Позволяет установить нормы потребления услуг. Услуги, отображаемые единицы измерения и благоустройства редактируются программистами системы.

| Редактор нормативов                                                                                           |
|----------------------------------------------------------------------------------------------------|
| Адрес ТР Михайловский >>>                                                                                     |
| Услуга Холодное водоснабжение 🔽 🔽 по дате с 12.2019 🔽 по 02.2020 🗨 Обновить 3а                                |
| Фильтр по названию благоустройства                                                                            |
| Сбросить Об                                                                                                   |
| Период действия Норматив Пов. коэф. Норматив повышенный Тип Этаж ТР                                           |
| (102) Уличная водоразборная колонка                                                                           |
| + добавить новый                                                                                              |
| 01.08.2016 - 31.12.2020 1,60000000 куб.м/чел. 1,0 1,600000000 куб.м/чел. Сезонный дифференцированный 0 ТР Мих |
| (171) Жилое помещение без ГВС - Ванна - раковина, мойка кухонная, унитаз                                      |
| + добавить новый                                                                                              |
| 01.01.2017 - 31.12.2020 3,61000000 куб.м/чел. 1,5 5,415000000 куб.м/чел. Сезонный дифференцированный 0 ТР Мих |
|                                                                                                    |
|                                                                                                    |
| Порматив U,UUUUUUUUU III Период с 01.02.2020 т по 29.02.2020 т за Месяц                                       |
| Норматив Альт. 0,00000000 📃 Тепловой район ТР Хорольский 🔽                                                    |
| Для Юр. Лиц 🛛 0,00000000 🗐 Тип норматива 💽                                                                    |
| Повыш. коэффициент 1,0 🔳 Норматив повышенный 0,000000000 🔳                                                    |
| Для ОДН (толкьо в откр. системе участвует в начислении) 0,00000000 🔳                                          |
| Комментарий                                                                                                   |
| Перерасчет Удалить Отмена Сохранить                                                                           |

В окне редактора предусмотрены поля для исполнения требований 345 постановления Правительства РФ (далее «Постановление»). А именно: установка повышающего коэффициента для расчета в квартирах где есть техническая возможность установки прибора учета (при расчете система создать отдельную услугу с примечанием в наименовании «коэфф»), норматив для квартир с альтернативным отоплением (рассчитывается автоматически на основании формул 2(3), 2(5), 3, 3(1), 3(3) Постановления), норматива для юр.лиц если необходим такой расчет.

Типы норматива для устанавливаемых значений допускаются из трех вариантов: «сезонный дифференцированный» (может также быть создан автоматически на основании показаний общедомового прибора учета), «среднегодовой 12и месячный» и «среднегодовой 7и месячный». Разбиение нормативов по типам позволяет вести отчетность о потреблении, полезном отпуске и отложенном платеже.

## Справочники > Нормативы электричество

Содержит сетку значений в зависимости от количества жильцов, комнат и благоустройства. Начисление электроэнергии в системе реализовано с разбиением на подуслуги в зависимости от тарифа (день, ночь, круглосуточно, село, город).

## Справочники > Физ.лица

Справочник физлиц позволяет найти, изменить или добавить карточку физлица. Карточка физлица является важным инструментом учета задолженности потребителя

услуг и используется для:

Назначения физлица ответственным квартиросъемщиком помещения Регистрации физлица по адресу

Хранения и использования персональных данных

| Абоненты            | Обмен Б     | анк Счётчики    | Отчеты      | Справочники   | Администратор      | Юрист      | Окно             |            |  |
|---------------------|-------------|-----------------|-------------|---------------|--------------------|------------|------------------|------------|--|
| Редакто             | р физи      | ческих лиц      |             |               |                    |            |                  |            |  |
|                     |             |                 |             |               |                    |            |                  |            |  |
| :                   |             |                 |             | TD A          | <                  |            |                  |            |  |
| : •                 |             |                 |             | те анучинскии | 1 >>>              |            |                  |            |  |
|                     |             |                 |             |               |                    |            |                  |            |  |
|                     |             |                 |             |               |                    |            |                  |            |  |
| <                   |             |                 | III         |               |                    |            |                  |            |  |
| Новый               | Удалит      | ь               | Инстр       | укция Загру   | зить список сотруд | ников из 1 | IC               |            |  |
| Основное П          |             |                 | Bennoctr    |               |                    |            |                  |            |  |
|                     | герсональны |                 | Bennocia    |               | огрудник предприят | ия   прете | Пасполтные данни |            |  |
| Фамилия:            |             | Имя:            |             |               | Отчество:          |            | Серия-Номер:     |            |  |
| Пата                |             | Место           |             |               |                    |            | Когда выдан:     | 01.01.1900 |  |
| рождения:           | 01.01.1900  | у рождения:     |             |               |                    |            | Кем выдан:       |            |  |
| – Информаці<br>Лата | ия о смерти | Вил             |             |               |                    |            |                  |            |  |
| смерти:             | 01.01.3001  | документа:      |             |               |                    |            | <u> </u>         |            |  |
| Номер<br>документа: |             | Вый             | Кем<br>цан: |               |                    |            | Код подразделени | !я:        |  |
| Дата                | 01 01 1900  | Путь к          |             |               |                    |            | Водительское удо | стоверение |  |
| документа:          | 01.01.1300  | 🚩 файлу:        |             |               |                    |            | Серия-Номер:     |            |  |
| 🗌 Государ           | рственный о | рган управления | ?           | Загрузить     | Открыть            | Удалить    | Действителен до: | 01.01.3001 |  |
|                     |             |                 |             |               |                    |            |                  |            |  |
| Сохранить           | Отмени      | ть Вернуться    | і Закр      | оыпь          |                    |            |                  |            |  |
|                     |             |                 |             |               |                    |            |                  |            |  |

## Справочники > Редактор адресов

Редактор адресов позволяет создать адрес в формате справочников КЛАДР вручную, помимо импортированных адресов изначально. Формат хранения адресов представляет собой иерархию начиная от нижнего уровня «квартира», до верхнего уровня, заданного при первоначальной настройке базы данных (например обслуживаемы район может включать город и несколько сел возле него, таким образом становясь верхним уровнем справочника для конкретной базы данных). Также, редактор позволяет перенести лицевой счет из одной квартиры в другу, и назначит отдельно адрес для печати в квитанции. Адрес для печати в квитанции (платежном документе) применяется для импорта данных в ГИС ЖКХ в случае, когда площадь квартиры разделена на части решением суда но при этом почтовый адрес остался прежним, в таких случаях создается отдельная квартира которая будет иметь тот же адрес для печати квитанций.

|               |           |            |           |                                        | R0.5702540            | 1.00001 01 5 | 101     |      |         |               |
|---------------|-----------|------------|-----------|----------------------------------------|-----------------------|--------------|---------|------|---------|---------------|
| Абоненты      | Обмен     | Банк       | Счётчики  | Отчеты                                 | Справочники           | Администрато | р Юрист | Окно |         |               |
| Редакт        | ор ад     | ресов      | :         |                                        |                       |              |         |      |         | Закрыты       |
| 🚺 ТР Ан       | учински   | й >>>      |           |                                        |                       |              |         |      |         |               |
| 💿 Добави      | ть уровен | њ:         |           |                                        |                       |              |         |      |         | ~             |
|               |           |            |           |                                        |                       |              |         |      |         |               |
|               | – Лобая   | вление кв  | аптип:    |                                        |                       |              |         |      |         |               |
|               | ОНо       | мера квај  | отир: с   | 1                                      | по                    | 1 🔳          |         |      |         |               |
|               | 0.0       |            |           |                                        |                       |              |         |      |         |               |
|               |           | исок крар  | тир.      |                                        |                       |              |         |      |         |               |
|               |           |            |           |                                        |                       |              |         |      |         |               |
| 🔿 Добави      | ть уровен | њ, через с | дин:      |                                        |                       |              |         |      |         | ~             |
|               |           |            |           |                                        |                       |              |         |      |         |               |
|               |           |            |           |                                        |                       |              |         |      | Царанть | Coupering     |
|               |           |            |           |                                        |                       |              |         |      | здалить | Сохранить     |
| – Редактор ад | цреса для | печати: —  |           |                                        |                       |              |         |      |         |               |
|               | TP Ar     | нучински   | й >>>     |                                        |                       |              |         |      |         |               |
|               |           |            |           |                                        |                       |              |         |      |         | Сохранить     |
|               |           |            |           |                                        |                       |              |         |      |         |               |
| — Смена адр   | еса       |            |           |                                        |                       |              |         |      |         |               |
| Aapec 1:      | П тр л.   | лонински   | й с Анолл |                                        | 50 det B <i>ÜKC</i> M | лом 13 кр. 1 |         |      |         |               |
|               |           | учински    | n crenya  | ,,,,,,,,,,,,,,,,,,,,,,,,,,,,,,,,,,,,,, | Sevier Britten        | How is kern  |         |      |         |               |
| Адрес 2: 📗    | TP Ar     | учински    | й с. Ануч | ино ул.                                | 50 лет ВЛКСМ          | дом 20 кв. 2 |         |      |         |               |
|               |           |            |           |                                        |                       |              |         |      |         | Сменить адрес |

## Справочники > Настройки отчетов

Настройки отчетов позволяют задать значения, которые будут использоваться для печати платежных документах, отчетах, или содержать расчетные значения. Список параметров может меняться в зависимости от версии программы. Параметры бывают четырех типов:

Логические – содержат только одно из двух значений (да/нет)

Текстовые - содержат отображаемый текст

Текстовые с переменными – содержат текст и наименование переменной, заключенной в символы \$\$ (например \$\$дата\$\$)

Текстовые с управлением - содержат текст и указатели (HTML-тэги) на то как его отображать. Допускается использовать HTML-тэги: <font size="n">размер шрифта n в данном примере n=12</font> <b>жирный текст</b> <i>наклонный текст</i> <u>подчеркнутый текст</u> <strike>зачеркнутый текст </strike> <sub><sub>подстрочный текст</sub></sub> </sub> <sub><sub>подстрочный текст</sub></sub>.

Каждый параметр имеет период действия, дата начала действия параметра задается при его сохранении на форме. Изменение параметров допустимо только в течение открытого расчетного периода, при попытке сохранить параметр задним числом система сообщит об ошибке:

| Абоненты                      | Обмен                                | Банк                                | Счётчики                      | Отчеты      | Справочники      | Администратор | Юрист      | Окно              |
|-------------------------------|--------------------------------------|-------------------------------------|-------------------------------|-------------|------------------|---------------|------------|-------------------|
| Настро                        | о ихио                               | тчетс                               | в                             |             |                  |               |            |                   |
| Настройки                     | квитанци                             | и по 9К                             | Исключения                    | в адресах   | по УК (при печат | и квитанции)  |            |                   |
| Группа н                      | астроек:                             |                                     | Настройки к                   | витанций    |                  | ~             |            |                   |
| Управля                       | ющая ком                             | пания:                              | ТР Анучинск                   | ий          |                  | ~             |            |                   |
| Группы у                      | слуг:                                |                                     | Квитанции д                   | ля Примте   | плоэнерго Анучин | юкий 🗸        |            |                   |
| Парамет                       | гр                                   |                                     |                               |             |                  | A 3           | начение па | раметра           |
| Адрес о                       | фиса тепло                           | ового ра                            | йона                          |             |                  | C.            | Анучино, у | л. Горького, д. 3 |
| Дополни                       | пельная и                            | нформа                              | ция на квитан                 | ции         |                  |               |            |                   |
| Квитанц                       | ия - лицев                           | ая строн                            | іа, жирный теі                | кот после т | аблиц            |               |            |                   |
| Квитанц                       | ия - лицев                           | ая строн                            | іа, текст про г               | еню         |                  |               |            |                   |
| Квитанц                       | ия, оборот                           | ная стор                            | она: информа                  | эция        |                  |               |            |                   |
| Квитанц                       | ия, оборот                           | ная стор                            | она: приветс                  | гвие потре  | бителей          | ~             |            |                   |
| <                             |                                      |                                     |                               |             |                  | > <           |            | III               |
| Пействи                       | erc                                  |                                     | Описани                       | е параметг  | )a:              |               |            |                   |
| 1 октя                        | бря 2019 г                           | . 🗐 🔻                               | Адрес оф                      | иса теплов  | ого района       |               |            |                   |
| Значение                      | параметра                            | 3                                   |                               |             |                  |               |            |                   |
|                               |                                      |                                     |                               |             |                  |               |            |                   |
| Новое з                       | начение                              |                                     | 9дал                          | ить         | Сохранить        |               |            |                   |
| 🦻 ИС<br>Ошибка! I<br>даты зак | <b>«Пром</b><br>Не удали<br>рытия 20 | <b>1етеі</b><br>ось со»<br>020.02.2 | <b>й»</b><br>фанить. Да<br>29 | та должі    | на быть больш    | ие последней  |            |                   |
|                               |                                      |                                     |                               |             |                  | OK            | ]          |                   |

## Справочники > Типы дебиторской задолженности

Типы дебиторской задолженности используются для качественного анализа потребителей, имеющих задолженность. По умолчанию выделено 15 групп для типов задолженности, из которых первые 14 имеют одно значение, а в 15ою входят все остальные варианты. Для использования типов задолженности в отчетах необходимо указать их при работе с редактором лицевого счета.

|                                  |                                                                                                    |              |        | F   |       |
|----------------------------------|----------------------------------------------------------------------------------------------------|--------------|--------|-----|-------|
| Код                              | Название                                                                                               | Используется | Основн | Гру | nna / |
| 1                                | Умерший, проживавший в муниципальной квартире                                                          | да           | да     | 1   |       |
| 2                                | Умерший, проживавший в приватизированной квартире                                                      | да           | да     | 2   |       |
| 3                                | Работник предприятия                                                                                   | да           | да     | 3   |       |
| 4                                | Альтернативщик                                                                                         | да           | да     | 4   |       |
| 5                                | Альтернативщик-самовольщик                                                                             | да           | да     | 5   |       |
| 6                                | Асоциальный гражданин                                                                                  | да           | да     | 6   |       |
| 7                                | Ребенок сирота                                                                                         | да           | да     | 7   |       |
| 8                                | Абонент, не согласен с начислениями                                                                    | да           | да     | 8   |       |
| 9                                | Осужденный, находящийся в заключении                                                                   | нет          | да     | 9   |       |
| 10                               | Платежеспособный, но не добросовестный плательщик                                                      | да           | да     | 10  |       |
| 11                               | Брошенная, разбитая, не пригодная для проживания приватизированная квартира                            | да           | да     | 11  |       |
| 12                               | Незаселенная муниципальная квартира                                                                    | да           | да     | 12  |       |
| 13                               | Пустующие приватизированные квартиры                                                                   | да           | да     | 13  |       |
| 14                               | Лицевой счет, по которому не производятся начисления                                                   | да           | да     | 14  |       |
| 15                               | Неизвестно, определить причину                                                                         | нет          | да     | 15  |       |
| -1                               |                                                                                                    | да           | нет    | 15  |       |
| <                                |                                                                                                    |              |        |     | >     |
| Редакт<br>Код:<br>Назва<br>Поясн | ор<br>Основной (для сводной отчетности)<br>ние: Умерший, проживавший в муниципальной квартире<br>ение: |              |        |     |       |

## Справочники > Группы адресов

Группы адресов позволяют формировать списки адресов согласно определенной логике. Например, можно выделить многоквартирные дома и частный сектор, адреса в маршруте обхода контроллера или адреса входящие в некоторый объект учета (котельная, скважина, управляющая компания, муниципальное образование).

| Абоненты Обмен Банк Счётчики От                                                                                                    | четы <mark>Справочники</mark> Администратор Юрист Ок                    | но                                                                                      |
|----------------------------------------------------------------------------------------------------|-------------------------------------------------------------------------|-----------------------------------------------------------------------------------------|
| <sup>▶</sup> Группы адресов                                                                                                    |                                                                         |                                                                                         |
| Группа: Группы адресов для отчетов                                                                                                    | <ul> <li>Найти дубликать</li> </ul>                                     | адресов Найти адреса не привязанн                                                       |
| Тепловой район: TP Анучинский                                                                                                    | ~                                                                       |                                                                                         |
| Объект компании                                                                                                    | Связаные Адреса                                                         | Дата начала Дата окончания 🔨                                                            |
| Двухквартирные дома в централизованным                                                                                                    | Приморский край, Анучинский р-н, с. Анучино, пер. А                     | 01.01.2013 🔹                                                                            |
| Индивидуальные дома с централизованны                                                                                                    | Приморский край, Анучинский р-н, с. Анучино, ул. 50                     | 01.01.2013 🔹                                                                            |
| Многоквартирные дома с централизованны                                                                                                    | Приморский край, Анучинский р-н, с. Анучино, ул. 50                     | 01.01.2013 ••                                                                           |
| Начисления 15-го                                                                                                    | Приморский край, Анучинский р-н, с. Анучино, ул. 50                     | 01.01.2013 ••                                                                           |
| Начисления 30-го                                                                                                    | Приморский край, Анучинский р.н., с. Анучино, ул. 50                    | 01.01.2013 ••                                                                           |
| С включенной услугой "Отопление" на 23.09                                                                                                    | - Понкорокий край Аннийский р.н. о. Анникио на 50<br><                  | 01 01 2012                                                                              |
| <ul> <li>Все периоды</li> <li>Скрыть старые периодь</li> <li>Редактор объекта компании</li> <li>Название:</li> <li>Двухквартирные дома в</li> <li>Новый</li> <li>Удалить</li> </ul> | а централизованным холодным водоснабжением<br>Сохранить                 |                                                                                         |
| Редактор связанного адреса                                                                                                    |                                                                         |                                                                                         |
| Адрес: ТР Анучинский >>>                                                                                                    |                                                                         |                                                                                         |
| Дата начала: 01.03.2020 💭 Дата окол<br>Новый адрес Удалить адрес Со:                                                                                                    | нчания: 01.01.3001 🗐 тах<br>Кранить адрес Изменить период Удалить перио | одами оказания услуг управляющими<br>Услуга Дата нач<br>20.03.2020<br>д Добавить период |

## Справочники > Архивные услуги

Справочник «Архивные услуги» предназначен для выделения услуг которые более не оказываются. Услуга считающаяся архивной не учувствует в процессах начисления и перерасчетах.

## Справочники > Редактор описания дома

Редактор описания дома являете важным инструментом поскольку параметры дома определяют формулу расчета и применяемый норматив потребления услуги. Параметры:

Дата постройки – используется при определении норматива.

Количество этажей - используется при определении норматива

Площадь общего имущества - используется при расчетах для определения общедомового потребления ресурса

Площадь общего имущества с учетом чердаков и подвалов - используется при расчетах для определения общедомового потребления ресурса

Период – определяет период действия всех указанных параметров одновременно Способ управления домом – используется в отчетах

Материал стен дома - используется при определении норматива

Документ обоснование – указание на основании какого документа внесены данные в настройки

Многоквартирный - используется в отчетах

Многоквартирный с бойлером – отменяет применение повышающего коэффициента (при потреблении по нормативу) для отопления и горячего водоснабжения

Наличие центр. ГВС - используется в отчетах

14 RU.57825401.00001-01 34 01

| Редактор описания дома                                                                                                    |                                                                                                    | Обновить Закрыть                                                                                                    |  |  |  |  |  |  |  |
|----------------------------------------------------------------------------------------------------|----------------------------------------------------------------------------------------------------|----------------------------------------------------------------------------------------------------|--|--|--|--|--|--|--|
| Адрес: 📗 ТР Анучинский >>>                                                                                                    |                                                                                                    |                                                                                                    |  |  |  |  |  |  |  |
| Наличие центр. ГВС Все 🗸 Самоуправление Все 🗸 Многоквартирный Все 🗸                                                                                                    |                                                                                                    |                                                                                                    |  |  |  |  |  |  |  |
| Адрес дома Начат Окончен Перерасчет S общ. им. S общ. им. с чер Центр. ГВС Самоупр. М                                                                                                    |                                                                                                    |                                                                                                    |  |  |  |  |  |  |  |
|                                                                                                    | (Список пуст)                                                                                                    |                                                                                                    |  |  |  |  |  |  |  |
| <                                                                                                    | III                                                                                                    | >                                                                                                    |  |  |  |  |  |  |  |
| Редактор<br>О Все периоды © Скрыть старые периоды Новый Добавить перерасчет Удалить                                                                                                    |                                                                                                    |                                                                                                    |  |  |  |  |  |  |  |
| Адрес дома: 📗 🎦 ТР Анучинский >>>                                                                                                    |                                                                                                    |                                                                                                    |  |  |  |  |  |  |  |
| Дата постройки: Март 2020 Э Многоквартирный<br>Количество этажей 1 Ш Многоквартирный с бойл<br>Наличие центр. ГВС<br>Площадь общего имущества 100,00 Ш Самоуправление<br>Площадь общего имущества 100,00 Ш ГВС однокомпонентная<br>с учетом чердаков и подвалов 100,00 Ш ГВС однокомпонентная<br>С период Март 2020 Январь 3001 С Открытая система водос<br>Период Март 2020 Январь 3001 С Способ управления домом: Не определен<br>Материал стен дома:<br>Документ-обоснование: | Домовладение, постройка<br>лером Дом с коммунальными кв<br>Общежитие квартирного, г<br>Дом ветхий, аварийный, по<br>Дом, где мощность потреб<br>снабжения П Дом, где максимальный о<br>Есть возможность установки ОДПУ<br>Стабжения Дотопления<br>Даля Отопления<br>Даля ХВС<br>Даля ХВС<br>Даля ХВС на нужды ГВС (холодная вода)<br>Для электрической энергии<br>Исполнитель услуг: (УК или ТСЖ) | на земельном участке<br>артирами<br>постиничного, секционного типа<br>адлежащих сносу или капитальному ремонту до 01.01.2013<br>бления электрической энергии < 5 кВт<br>бъём потребления тепловой энергии < 0,2 Гкал/час (отопление)<br>Есть протокол собрания собственников для распред. 0ДН<br>для Отопления<br>для ХВС<br>для ХВС (холодная вода)<br>для электрической энергии |  |  |  |  |  |  |  |
| Сохранить         Искланатола закул (сестия секту)           Сохранить         Договор по теплоснабжению:         ?                                                                                                    |                                                                                                    |                                                                                                    |  |  |  |  |  |  |  |
|                                                                                                    |                                                                                                    |                                                                                                    |  |  |  |  |  |  |  |

Самоуправление - используется в отчетах

ГВС однокомпонентная – определяет, что повышающий коэффициент будет определяться не к потребленному ресурсу (вода, куб.м.), а к произведенной услуге (горячая вода)

Открытая система водоснабжения – определяет использование формул согласно постановлению №354 для домов с открытой системой водоснабжения (горячая вода используется одновременно для отопления).

Следующие настройки отменяют использование повышающего коэффициента согласно постановлению №354:

Домовладение, постройка на земельном участке

Дом с коммунальными квартирами

Общежитие квартирного, гостиничного, секционного типа

Дом ветхий, аварийный, подлежащий к сносу или капитальному ремонту до 01.01.2013

Дом, где мощность потребления электрической энергии < 5 кВт

Дом, где максимальный объем потребления тепловой энергии < 0,2 Гкал/час Исполнитель услуг (УК ТСЖ) – используется для печати в платежном документе наименования исполнителя жилищно-коммунальных услуг.

Блок настроек «Есть возможность установки ОДПУ» для отопления – указывает на применение повышающего коэффициента к нормативу.

Блок настроек «Есть протокол собрания собственников для распр. ОДН» - указывает на то что решением собственников общедомовое начисление по указанной услуге будет выставлено в платежном документе каждому собственнику, иначе счет на ОДН будет выставиться на организацию обслуживающую дом.

## Справочники > Нормативные документы / акты

Данный справочник позволяет хранить скан-копии документов определяющих: характер начисления, установление нормативы и тарифы, право собственности,

| списание долга,  | основание ; | для перерасчета | за некачестве | енное предостав | ление услуги |
|------------------|-------------|-----------------|---------------|-----------------|--------------|
| либо ее отсутсти | зие.        |                 |               |                 |              |

| Абоненты    | Обм    | ен В    | Банк С    | чётчики   | Отчеты    | Справочники      | Администрат | гор Юрист    | Окно            |          |               |       |            |
|-------------|--------|---------|-----------|-----------|-----------|------------------|-------------|--------------|-----------------|----------|---------------|-------|------------|
| Норма       | тивн   | ные     | доку      | ленть     | і/акты    |                  |             |              |                 | Ин       | нструкция     | Закры | п <u>ь</u> |
| - Фильтры:  |        |         |           |           |           |                  |             |              |                 |          |               |       |            |
| Тип докум   | ента:  | Во      | ce        |           |           |                  |             |              |                 |          |               | ~     |            |
| Дата доку   | мента  | c: 30   | ).12.2019 |           | Дата доку | мента по: 20.03. | 2020 🗐 🔻 [  | Номер доку   | јмента:         |          |               |       |            |
|             |        |         |           |           |           |                  | [           | 🗌 Дата начал | а действия док  | умента:  | 01.03.2020    |       |            |
| Примени     | ль фи. | льтр    | ]         |           | Копирова  | ать              | [           | Дата оконч   | . действия доку | мента:   | 01.01.3001    |       |            |
| Типдокум    | ента   | Номер   | р докумен | па Под    | писан     | Сумм             | а Название  | Адрес        |                 |          | Период: с     | по    |            |
|             |        |         |           |           |           |                  |             |              |                 |          |               |       |            |
|             |        |         |           |           |           |                  |             |              |                 |          |               |       |            |
|             |        |         |           |           |           |                  |             |              |                 |          |               |       |            |
|             |        |         |           |           |           |                  |             |              |                 |          |               |       |            |
| <           |        |         |           |           | Ш         |                  |             |              |                 |          |               |       | >          |
|             |        |         |           |           |           |                  |             |              |                 |          |               |       |            |
| - Редактор, | докуме | ента: — |           |           |           |                  |             |              | 01.00.0000      |          | 21.02.2020    |       |            |
| Типдоку     | мента  |         | докумен   | га по умо | лчанию    |                  | ¥           | период: с    | 01.03.2020      | <u> </u> | 10 31.03.2020 | ¥     |            |
| Has         | вание  |         |           |           |           |                  |             | Подписан     | 20.03.2020      | ~        |               |       |            |
| № доку      | мента  |         |           |           |           |                  |             | Закрыт:      | 01.01.3001      | ¥        |               |       |            |
| Органи      | ізация | :       |           |           |           |                  |             | Сумма:       | 0,0             | D 🔶      |               |       |            |
| Лицево      | ой:    | ·       |           | _         |           | Р Анучинский     | >>>         |              |                 |          |               |       |            |
| Путь к      | файлу  | :       |           |           |           |                  |             |              | Загрузить       | =        | 9далить Ф     | Райл  |            |
| Новы        | Й      | Уда     | алить     | C         | Сохранить | ]                |             |              |                 |          |               |       |            |

Физически хранение документов (скан-копий) происходит в каталоге операционной системы который задан настройкой: Справочники>Настройки отчетов. Группа настроек = настройки общие. Группы услуг = Общие. Параметр = Путь к папке с хранилищем документов. Для корректной работы пользователь системы должен иметь доступ к указанной папке с правами на изменение.

## Справочники > История версий ИС Прометей.

Отображает список изменений в каждой версии программы.

## Справочники > Отопительные сезоны.

Используется для хранения записей о периодах начала и окончания отопительного сезона. Данные используются для расчетов среднего потребления по отоплению в случае неработоспособности общедомового прибора учета.

| Абоненты О                                         | бмен Банк                                 | Счётчики Отчеты    | Справочники     | Администратор      | Юрист       | Окно                           |              |  |
|----------------------------------------------------|-------------------------------------------|--------------------|-----------------|--------------------|-------------|--------------------------------|--------------|--|
| Отопите                                            | <mark>ъные се</mark> з                    | зоны               |                 |                    |             |                                |              |  |
| Фильтры                                            |                                           |                    |                 |                    |             |                                |              |  |
| 🗌 подате с                                         | 03.2020 🗸 🗸                               | по 03.2020 🗸 🗸     | 💿 Адрес         | 📕 ТР Ану           | /чинский    | >>>                            |              |  |
| Обновить Закрыть О Группа адресов II ТР Анучинский |                                           |                    |                 |                    |             |                                |              |  |
| Начат                                              | Завершен                                  | Изменен            | Адр             | ec                 |             |                                | Комментај л  |  |
| 12.10.2017                                         | 30.04.2018                                | kildyshkinaan (2   | 20.06.2018) При | морский край, Ануч | инский р-н  |                                |              |  |
| 13.10.2016                                         | 30.04.2017                                | kildyshkinaan (2   | 20.06.2018) При | морский край, Ануч | инский р-н, | с. Староварваровка             |              |  |
| 13.10.2016                                         | 30.04.2017                                | kildyshkinaan (2   | 20.06.2018) При | морский край, Ануч | инский р-н, | с. Пухово                      |              |  |
| 13.10.2016                                         | 30.04.2017                                | kildyshkinaan (2   | 20.06.2018) При | морский край, Ануч | инский р-н, | с. Чернышевка                  |              |  |
| 13.10.2016                                         | 30.04.2017                                | kildyshkinaan (2   | 20.06.2018) При | морский край, Ануч | инский р-н, | с. Нововарваровка              |              |  |
| 13.10.2016                                         | 30.04.2017                                | kildyshkinaan (2   | 20.06.2018) При | морский край, Ануч | инский р-н, | с. Новогордеевка               |              |  |
| 13.10.2016                                         | 30.04.2017                                | kildyshkinaan (2   | 20.06.2018) При | морский край, Ануч | инский р-н, | с. Тихоречное                  |              |  |
| 13.10.2016                                         | 30.04.2017                                | kildyshkinaan (2   | 20.06.2018) При | морский край, Ануч | инский р-н, | с. Анучино, ул. 50 лет ВЛКСМ   |              |  |
| 13.10.2016                                         | 30.04.2017                                | kildyshkinaan (2   | 20.06.2018) При | морский край, Ануч | инский р-н, | с. Анучино, ул. 70 лет Октября |              |  |
| 13.10.2016                                         | 30.04.2017                                | kildyshkinaan (2   | 20.06.2018) При | морский край, Ануч | инский р-н, | с. Анучино, ул. 9 Мая          |              |  |
| 13.10.2016                                         | 30.04.2017                                | kildyshkinaan (2   | 20.06.2018) При | морский край, Ануч | инский р-н, | с. Анучино, ул. Арсеньева      |              |  |
| 13.10.2016                                         | 30.04.2017                                | kildyshkinaan (2   | 20.06.2018) При | морский край, Ануч | инский р-н, | с. Анучино, ул. Юзифовича      | ~            |  |
| <                                                  |                                           | III                |                 |                    |             |                                | >            |  |
| –<br>– Редактор, толы                              | ко для отоплени                           | ия                 |                 |                    |             |                                |              |  |
| • Адрес                                            |                                           | ТР Анучинский   >> | >               |                    |             |                                |              |  |
| 🔿 Группа адр                                       | есов                                      | ТР Анучинский      |                 |                    |             |                                |              |  |
| Пе                                                 | Период с 01.10.2020 🗸 по 01.01.3001 🗸 Мах |                    |                 |                    |             |                                |              |  |
| Комм                                               | ентарий                                   |                    |                 |                    |             |                                |              |  |
| Новый                                              | Сохранить                                 |                    | Удалить         | Закр               | ыть открып  | гые периоды датой              | 29.02.2020 👻 |  |

Справочники > Ставки рефинансирования ЦБ Справочник используется для хранения и отображения в табличном виде процентных ставок с помощью которых рассчитывается пени.

| Ставки рефинансирования ЦБ |           |                                                      |               |  |  |  |
|----------------------------|-----------|------------------------------------------------------|---------------|--|--|--|
| Действует<br>с:            | Ставка    | Основание (источник)                                 | ^             |  |  |  |
| 10.02.2020                 | 6,00      | https://cbr.ru/hd_base/keyrate/                      | =             |  |  |  |
| 16.12.2019                 | 6,25      | https://cbr.ru/hd_base/keyrate/                      |               |  |  |  |
| 28.10.2019                 | 6,50      | https://cbr.ru/hd_base/keyrate/                      |               |  |  |  |
| 09.09.2019                 | 7,00      | https://cbr.ru/hd_base/keyrate/                      |               |  |  |  |
| 29.07.2019                 | 7,25      | https://cbr.ru/hd_base/keyrate/                      |               |  |  |  |
| 17.06.2019                 | 7,50      | https://cbr.ru/hd_base/keyrate/                      |               |  |  |  |
| 17.12.2018                 | 7,75      | https://cbr.ru/hd_base/keyrate/                      |               |  |  |  |
| 17.09.2018                 | 7,50      | https://cbr.ru/hd_base/keyrate/                      |               |  |  |  |
| 26.03.2018                 | 7,25      | https://cbr.ru/hd_base/keyrate/                      |               |  |  |  |
| 12.02.2018                 | 7,50      | https://cbr.ru/hd_base/keyrate/                      |               |  |  |  |
| 18.12.2017                 | 7,75      | https://cbr.ru/hd_base/keyrate/                      |               |  |  |  |
| 30.10.2017                 | 8,25      | https://cbr.ru/hd_base/keyrate/                      |               |  |  |  |
| 18.09.2017                 | 8,25      | https://cbr.ru/hd_base/keyrate/                      |               |  |  |  |
| 19.06.2017                 | 9,00      | https://cbr.ru/hd_base/keyrate/                      |               |  |  |  |
| 02.05.2017                 | 9,25      | https://cbr.ru/hd_base/keyrate/                      |               |  |  |  |
| 27.03.2017                 | 9,75      | https://cbr.ru/hd_base/keyrate/                      | ~             |  |  |  |
| <                          |           | III                                                  | >             |  |  |  |
| – Редактор                 |           | ]                                                    | 1             |  |  |  |
| Новая                      | Изменить  | Дата начала действия 10 февраля 2020 г. 🗐 🔻          |               |  |  |  |
| Удалить                    | Сохранить | Ставка (%) 6,00 📖                                    | Обновить      |  |  |  |
| Отме                       | ена       | Основание (источник) https://cbr.ru/hd_base/keyrate/ | Закрыть форму |  |  |  |

## 3.2. Работа с абонентами

Работа с абонентами (потребителями услуг) сводится к нескольким процессам:

- Добавление нового лицевого счета (далее л/с)
- Изменение параметров созданного л/с
- Смена л/с в случае смены ответственного квартиросъемщика
- Просмотр состояния и печать актуальных данных о задолженности.

## 3.2.1. Добавление нового л/с

1. Необходимо добавить адрес в справочнике адресов (см. раздел Спрвочники > Редактор адресов).

2. Необходимо добавить карточку физлица которое будет ответственным квартиросъемщиком (см. раздел Справочники > Физ.Лица).

3. Добавление нового л/с осуществляется с помощью формы Абоненты>Новый ЛС. На указанной форме необходимо заполнить поля:

Адрес – указать адрес л/с до номера квартиры.

Старый №ЛС – не обязательное поле, заполняется для информации если счет использовался в иных программах учета.

Форма собственности – выбирается из списка значений.

Площадь (общая) – площадь квартиры

Жилая (начисляемая) – отапливаемая площадь квартиры принимается в расчет начислений по услуге отопление.

Угловая – не используемы параметр

Ответственный квартиросъемщик – выбирается из справочника физлиц. Для поиска по справочнику необходимо ввести в поле полностью или частично ФИО и нажать «Enter» на клавиатуре. Далее выбрать ФИО из полученного списка.

Тип отв. кв. с-щика – определяет способ работы системы с счетом. Физическое лицо – начисление платы согласно постановлению №354, юридическое лицо – учувствует в расчетах т.к. имеет отапливаемую площадь в многоквартирном доме, расчет по такому л/с может быть произведен, но платежный документ не формируется.

Дата создания – определяется из документа устанавливающего основание для начисления платы по адресу.

Тип жилой собственности – в настоящий момент используется тип «квартира», при необходимости обозначения помещений в частном доме используется механизм присваивания адреса для печати квитанции см. Справочники >Редактор адресов.

| <mark>Абоненты</mark> Обмен Банк Счётч | ики Отчеты Справочники Администратор Юрист Окно      |
|----------------------------------------|------------------------------------------------------|
| Создание лицевого с                    | Ч <b>ЕТА</b> Закрыт <u>ь</u> форму                   |
| Адрес:                                 | 📗 🚺 ТР Анучинский с. Анучино пер. 9 Мая дом 1А кв. 0 |
| Старый № ЛС:                           | 111-111                                              |
| Форма собственности:                   | Муниципальная собственность 🗸 🗸                      |
| Площадь (общая):                       | 0,00                                                 |
| Жилая (начисляемая):                   | 0,00                                                 |
| Угловая:                               | 0,00                                                 |
| Ответственный кв.с-щик:                | • Иванов                                             |
| Тип отв. кв.с-щика:                    | • Физическое лицо О Юридическое лицо                 |
| Дата создания:                         | 01.03.2020 🗐 🗸                                       |
| Тип жилой собст-сти:                   | • Квартира О Частный дом                             |
| Комментарий создания:                  |                                                      |
|                                        | ✓                                                    |
|                                        |                                                      |
|                                        |                                                      |
| Новый Сохранить                        |                                                      |

## 3.2.2. Изменение параметров л/с

Изменение параметров л/с происходит с помощью редактора л/с (меню Абоненты > Редактор ЛС) или с помощью редакторов переход на которые происходит из меню Абоненты. Выбор лицевого счета происходит либо непосредственно при указании номера л/с в поле в верхнем левом углу редактора, либо при выборе адреса из иерархического списка. В последнем случае можно использовать контекстный поиск набирая на клавиатуре наименование населенного пункта/улицы/номера дома. При поиске количество элементов списка в справочнике адресов будет сокращаться. Отменить поиск можно нажав кнопку «пробел» на клавиатуре.

| 👼 ИС Прометей: ТР Анучинский, пользовател | ль: Нико/                                         |
|-------------------------------------------|---------------------------------------------------|
| Абоненты Обмен Банк Счётчики Отче         | еты Сп                                            |
| Редактор ЛС                               |                                                   |
| Новый ЛС                                  |                                                   |
| Дебиторская задолженность                 | a >>                                              |
| Соглашение о рассрочке                    |                                                   |
| Форма собственности                       |                                                   |
| Долг в коллекторском агентстве            |                                                   |
| Массовое отключение/включение услуг       |                                                   |
| Животные<br>-                             |                                                   |
| Смена отв. кв.съемщика                    |                                                   |
| Смена ФИО отв. кв.съемщика                |                                                   |
| Площади                                   |                                                   |
| негистрация                               |                                                   |
|                                           |                                                   |
| Пбъемы патребления исанг                  |                                                   |
| Услиги и Благоистройства                  |                                                   |
| Инструкция                                | создания                                          |
| Редактор лицевого счета                   | Квитанция                                         |
|                                           | П П ТР Анучинский >>>                             |
| Периодические реквизиты:                  |                                                   |
|                                           |                                                   |
| Отв. квартиросъемщик                      |                                                   |
| Плошаль (общая):                          | Жилая (начисляемая): Зем. Участка: Кол-во комнат: |
|                                           |                                                   |
|                                           |                                                   |
| Соглашения о рассрочке.                   |                                                   |
| Форма собственности:                      |                                                   |
| Тип отв. кв.с.щика: 💿 Физии               | леское пино — — Юрилическое пино                  |
| Комментарий:                              |                                                   |
| Сохранить                                 |                                                   |
|                                           |                                                   |
| Перейти                                   | Регистрации Итого проживающих: 1                  |
| Справка о начислении и оплатах            | ФИО Дата регис Дата выписки                       |
| Журнал документов                         |                                                   |
| Справка о незадолженности                 |                                                   |
| Коллекторское агентство                   | < III >                                           |
| Смена отв. ФИО                            | С Услуги и Благоустройства                        |
| Смена отв. квартиросъемщика               | Наименование услуги Начало пери Состояние         |
| Собственники                              |                                                   |
| Счетчики                                  |                                                   |
| Доп. информация                           |                                                   |
| Животные                                  |                                                   |
| V потреб.                                 |                                                   |

| Редактор лицевого счета Квитанция                                                                      |           |        |                               |              |          |            |          |                      |          |
|----------------------------------------------------------------------------------------------------|-----------|--------|-------------------------------|--------------|----------|------------|----------|----------------------|----------|
| 🝷 013005601824 0056018 90EE225604 013-000-150-040 📗 ТР Анучинский с. Анучино ул. Ленинская дом 2 кв. 4 |           |        |                               |              |          |            |          |                      |          |
| Периодические реквизиты:<br>Лицевой действует с 01.08.2017 (создан 01.08.2017)                         |           |        |                               |              |          |            |          |                      |          |
| Отв. квартиросъемщик:                                                                                  | ФИО       |        |                               |              |          |            |          |                      |          |
| Площадь (общая):                                                                                       | 57,90 >   | Килая  | (начисляемая):                | 57,90 Зем.   | . Участк | a:         | Кол-во   | комнат:              |          |
| Тип деб. задолженности:                                                                                |           |        |                               |              |          |            |          |                      |          |
| Соглашения о рассрочке:                                                                                | нет       |        |                               |              |          |            |          |                      |          |
| Форма собственности:                                                                                   | Частная с | обств  | енность                       |              |          |            |          |                      |          |
| Тип отв. кв.с-щика:<br>Комментарий:<br>Сохранить                                                       | • Физиче  | ское л | ицо 🔿 Юридич                  | еское лицо   |          |            |          |                      | <        |
| Перейти                                                                                                |           | Рег    | истрации Итого                | проживающих: | 4        |            |          |                      |          |
| Справка о начислении и ог                                                                              | латах     | ФИС    | )                             |              | ļ        | Дата регис | Даг      | та выписки           | ^        |
| Журнал документов                                                                                      |           |        |                               |              |          | 01.08.2017 |          | 00                   | ≡        |
| Справка о незадолженнос                                                                                | ти        |        |                               |              |          | 01.08.2017 |          | ~ ~                  |          |
| Коллекторское агентство                                                                                |           |        |                               |              |          | 01.00.2017 | _        |                      | ~        |
| Смена отв. ФИО                                                                                         |           | <      |                               |              |          |            |          |                      | >        |
| Смена отв. квартиросъем                                                                                | щика      | - Усл  | уги и Благоуст                | ройства —    |          |            |          |                      |          |
| Собственники                                                                                           |           | Наи    | менование услуги              | 1            |          | Начало п   | ери<br>7 | Состояние            | C1       |
| Счетчики                                                                                               |           | Вод    | ротведение<br>Сотведение (ОПН | )            |          | 01.08.201  | 7        | Включена<br>Включена | 61<br>61 |
| Лоп информация                                                                                         |           | Отог   | ление                         | /            |          | 01.08.201  | 7        | Включена             | 23       |
| Животные                                                                                               |           | Под    | огрев воды                    |              |          | 01.08.201  | 7        | Выключе              | ŀ        |
| V потреб                                                                                               |           | XBC    | на нужды ГВС                  |              |          | 01.08.201  | 7        | Выключе              | ŀv       |
| v norpeo.                                                                                              |           | <      | II                            |              |          |            |          |                      | >        |

После выбора адреса (л/с) в редакторе адресов можно перейти к редактированию параметров нажав кнопкой мыши по выделенному синим цветом слову или фразе на форме редактора, это действие аналогично выбору редактора из меню Абоненты.

Редактор площадей и количества комнат в квартире: позволяет установить отапливаемую и общую площадь помещения с определенного периода. Помимо этого, редактор используется что бы внести дополнительные параметры помещения: Площадь земельного участка – используется для расчета потребления холодной воды Количество комнат – используется для выбора из сетки нормативов потребления электроэнергии.

Остальные параметры используется для выбора повышающего коэффициента к нормативу потребления услуги в случае если есть техническая возможность установки индивидуального прибора учета, но потребитель его не установил.

|                      |                                     | RU.578      | 825401.00001-01 34 01 |                    |            |            |     |
|----------------------|-------------------------------------|-------------|-----------------------|--------------------|------------|------------|-----|
| Редактор плоц        | цадей и количес                     | тва ком     | нат в квартире        | К форме редакто    | ра ЛС 3    | акрыть фор | му  |
| ▼ 013005601824 0056  | 018 📗 ТР Анучински                  | ій с. Анучи | но ул. Ленинская дом  | и2 кв.4            |            |            |     |
| Плошарь              | ачисляемая плошаль                  | Лата        | Тип параметра         | Лата начала        | Лата конца | Значение   | Пе. |
| 57,90 кв.м.          | 57,90 кв.м.                         | 01.0        |                       |                    |            |            |     |
|                      |                                     |             |                       |                    |            |            |     |
|                      |                                     |             |                       |                    |            |            |     |
|                      |                                     |             |                       |                    |            |            |     |
|                      |                                     |             |                       |                    |            |            |     |
|                      |                                     |             | <                     |                    |            |            | >   |
| < 111                |                                     | >           | _                     |                    |            |            |     |
| Площадь (общая):     | 57,90 🔳                             |             | Тип параметра:        | количество комнат  |            |            | ~   |
| Жилая (начисляемая): | 57,90 🔳                             |             | Значение параметра:   | 0,00 🔳             | _          |            |     |
| Дата с:              | Август 2017 🗐 🗸                     |             | Дата с:               | 1 марта 2020 г. 🗸  |            |            |     |
| Дата по:             | Январь 3001 🔳 🔻                     |             | Дата по:              | 1 января 3001 г. 🗸 | Max        |            |     |
| Документ:            | Выписка из ЕГРП (25:01:             | 15 🗸 🗎      | Документ обоснование: |                    |            |            |     |
| Комментарий:         | Заявление Шибких ВВ, в»<br>18.08.17 | . №227 от   | Комментарий:          |                    |            |            |     |
| Новый Удал           | пить Сох                            | ранить      | Новый Удали           | пь Сс              | охранить ( | Этменить   |     |

21

Редактор «Тип дебиторской задолженности»: позволяет установить тип задолженности выбрав из справочника Справочники > Типы дебиторской задолженности.

Редактор «Соглашения о рассрочке»: позволяет внести информацию о заключенном соглашении о рассрочке по платежам.

| Соглашения о рассрочке платежей Инструкция Редактор Физ. лица |                                                                                                    |                  |                 |                    |                        |                               |              | е редактора ЛС                       | Закры                       | ть форму               |
|---------------------------------------------------------------|----------------------------------------------------------------------------------------------------|------------------|-----------------|--------------------|------------------------|-------------------------------|--------------|--------------------------------------|-----------------------------|------------------------|
| - 0130050058                                                  | ▼ 013005005620 0050056 1 ТР Анучинский с. Тихоречное ул. Молодежная дом 15 кв. 1                            |                  |                 |                    |                        |                               |              |                                      |                             |                        |
| Общее Печати                                                  | ная форма                                                                                                   |                  |                 |                    |                        |                               |              |                                      |                             |                        |
| Список согла                                                  | Список соглашений:                                                                                          |                  |                 |                    |                        |                               |              |                                      |                             |                        |
| Номер Су                                                      | Номер Сумма договора Начало Завершение Завершение по Отстаток д Услуги в квитанции 🛛 🛚 Месяц. Год План Факт |                  |                 |                    |                        |                               |              |                                      |                             | Факт                   |
| 82 18                                                         | 3688,16                                                                                                    | 22.01.2020       | 25.07.2020      | 01.01.3001         | 15860,20               | 013-005-005-620: T            | 1            | 01.02.2020                           | 3114,69                     | 2827,96                |
|                                                               |                                                                                                    |                  |                 |                    |                        |                               | 2            | 01.03.2020                           | 3114,69                     | 0,00                   |
|                                                               |                                                                                                    |                  |                 |                    |                        |                               | 3            | 01.04.2020                           | 3114,69                     | 0,00                   |
|                                                               |                                                                                                    |                  |                 |                    |                        |                               | 4            | 01.05.2020                           | 3114,69                     | 0,00                   |
| – Детальная и                                                 | нформация:                                                                                                  |                  |                 |                    |                        |                               | 5            | 01.06.2020                           | 3114,69                     | 0,00                   |
| Ф.И.О. :                                                      |                                                                                                    |                  |                 |                    |                        |                               | 6            | 01.07.2020                           | 3114,71                     | 0,00                   |
| Адрес: Пр                                                     | иморский край, .                                                                                            | Анучинский р-н,  | с. Тихоречное,  | ул. Молодежная, до | м 15, кв. 1            |                               |              |                                      |                             |                        |
| Услуги в квит                                                 | ганции: 013-005                                                                                             | 5-005-620: TP Ан | ччинский - Водо | отведение, Водоотв | зедение (ОДН), І       | Водоотведение от ГВС (ОДН), І | 30           |                                      |                             |                        |
|                                                               |                                                                                                    | _                | -               |                    |                        |                               |              |                                      |                             |                        |
| Дата заключе                                                  | ения: 22.01                                                                                                 | 1.2020 🔲 🔻       | Номер:          |                    | 82 Оплачен<br>заключен | о на момент 2000,00 🔳         |              |                                      |                             |                        |
| Дата заверше                                                  | ения: 25.07                                                                                                 | 7.2020 🔲 🔻       | Сумма договор   | a: 18688,16 [      | =                      |                               |              |                                      |                             |                        |
| Месяц первог                                                  | о платежа: Фев                                                                                              | раль 20 🔍        | Начальный дол   | r: 25860,          | 20                     |                               |              |                                      |                             |                        |
| Дата создани                                                  | ия: Коммента                                                                                                | рий создания:    |                 |                    |                        |                               |              |                                      |                             |                        |
| 22.01.2020 [                                                  |                                                                                                    |                  |                 |                    |                        |                               |              |                                      |                             |                        |
|                                                               |                                                                                                    |                  |                 |                    |                        |                               |              |                                      |                             |                        |
| Дата заверше                                                  | ения (факт): Ко                                                                                             | мментарий зав    | ершения:        |                    |                        |                               |              |                                      |                             |                        |
| 01.01.3001                                                    | <b>—</b>                                                                                                    |                  |                 |                    |                        |                               |              |                                      |                             |                        |
|                                                               |                                                                                                    |                  |                 |                    |                        |                               | Cymrw        | ла фактического і                    | платежа каж                 | дого из                |
|                                                               |                                                                                                    |                  |                 |                    |                        |                               | план<br>запо | ОВЫХ МЕСЯЦЕВ СО:<br>ЛИЧЕТСЯ ТОЛЬКО П | глашения о р<br>осле закоьл | лассрочке<br>из базы в |
| Новый                                                         | Удалить                                                                                                    | ]                |                 | Сформиро           | овать договор          | Сохранить                     | C007         | ветствующем ме                       | лана<br>Справи              | NA 0000) B             |
|                                                               |                                                                                                    | -                |                 |                    |                        |                               |              |                                      |                             |                        |

При создании соглашения необходимо ввести период и сумму договора. Сумма автоматически распределиться как плановый платеж на указанный период. Кнопка «Сформировать договор» сформирует печатную форму договора согласно настройкам в Справочники> Настройки отчетов. Группа настроек = Настройки отчетов», Группа услуг= «Квитанции для ...».

Параметры: «Соглашение о рассрочке платежей - текст соглашения с параметрами», «Выписка из лицевого счёта: "должность руководителя"», «Выписка из лицевого счёта: "ФИО руководителя"».

| Форма соб        | бственности       |                                           | К форме редактора ЛС Закрыть форму |
|------------------|-------------------|-------------------------------------------|------------------------------------|
| • 01300500562    | 0 0050056 013-00  | 0-015-001 📗 ТР Анучинский 🛛 с. Тихоречное | е ул. Молодежная дом 15 кв. 1      |
| Дата начала      | Дата окончания    | Форма собственности                       | Комментарий                        |
| 01.12.2008       | 31.12.2008        | Частная собственность                     |                                    |
| 01.01.2009       | 24.02.2013        | Частная собственность                     |                                    |
| 25.02.2013       | 01.01.3001        | Частная собственность                     | system                             |
|                  |                   |                                           |                                    |
|                  |                   |                                           |                                    |
|                  |                   |                                           |                                    |
|                  |                   |                                           |                                    |
|                  |                   |                                           |                                    |
| Описание периода | а Цобавление доку | мента                                     |                                    |
| Тип собственност | ги: Частная собс  | твенность 🗸                               |                                    |
| Дата             | nc: 25.02.2013 🗐  | ▼ no: 01.01.3001 🗐 ▼ MAX                  |                                    |
| Комментари       | ий: system        |                                           |                                    |
|                  |                   |                                           | Добавить                           |
| Документ         | :                 | × .                                       | документ                           |
| Новый            | Редактировать     | <b>Удалить</b> Сохранить                  |                                    |

Редактор «Форма собственности»:

Позволяет вносить изменения в тип собственности на основании документа (например выписки из ЕГРН). По типу собственности в дальнейшем строятся отчеты о задолженности как потребителей физлиц так и муниципальных образований предоставляющих жилье в найм.

Редактор «Долг в коллекторском агентстве: позволяет указать период и сумму невозвратного долга потребителя, который передан в коллекторское агентство. До сохранения записи в редакторе следует внести запись в справочник Справочники> Нормативные документы / акты, выбрав тип документа «Договор с коллекторским агентством».

Редактор «регистрации»: позволяет изменять количество проживающих учитывая периоды временного отсутствия. Табличная часть редактора отображает ФИО (если оно известно), тип и период прописки физлица. Выбор мышью строки в

## табличной части активирует кнопки «Добавить период» и «Закрыть период»(если в строке не заполнена дата закрытия).

| Редактор                                                                                         | регистрации                                                                                                   |                                          |                 | Kq                          | рорме редактора ЛС Закрыл                                                    | гь форму                          |
|--------------------------------------------------------------------------------------------------|----------------------------------------------------------------------------------------------------|------------------------------------------|-----------------|-----------------------------|------------------------------------------------------------------------------|-----------------------------------|
| ▼ 0130050056                                                                                     | 20 0050056 013-00                                                                                             | 0-015-001 📗 ТР Ануч                      | чинский с. Тих  | оречное ул. Молодежная д    | ом 15 кв. 1                                                                  |                                   |
| Дата начала                                                                                      | Дата окончания                                                                                                | Тип регистрации                          | Реестр          | Обоснование                 | Примечание                                                                   |                                   |
| 01.12.2008                                                                                       | 31.12.2008                                                                                                    | Постоянная                               |                 |                             | Первоначальный импорт                                                        |                                   |
| 01.07.2019                                                                                       | pa                                                                                                    | Постоянная                               |                 | справка (527) от 29.07.2019 |                                                                              |                                   |
| Неизвестный1                                                                                     | 20.00.2019                                                                                                    | Decreation                               |                 |                             | Murrer Augusta un Angel 10                                                   |                                   |
| Удалить                                                                                          | Добавит                                                                                                    | гь регистрацию Д                         | обавить период  | Закрыть период              |                                                                              |                                   |
| етали:                                                                                           |                                                                                                    |                                          |                 |                             |                                                                              |                                   |
| lетали:<br>ФИО:                                                                                  | : - Неизвестный                                                                                               | 1                                        |                 |                             |                                                                              |                                   |
| lетали:<br>ФИО:<br><sup>Р</sup> егистрация:                                                      | <ul> <li>Неизвестный</li> <li>Постоянная</li> </ul>                                                           | 1                                        | ~               |                             |                                                                              |                                   |
| leтали:<br>⊅ИО:<br>Регистрация:<br>Териод начала                                                 | н неизвестный<br>Постоянная<br>с: 1 мая 20                                                                    | 1<br>D13 г. у по: 30 ию                  | ∨<br>ня 2019г.∨ | дата последнего начисления  | Max                                                                          |                                   |
| lетали:<br>ФИО:<br><sup>р</sup> егистрация:<br>Териод начала<br>Комментарий:                     | <ul> <li>Неизвестный</li> <li>Постоянная</li> <li>1 мая 20</li> <li>Импорт Анучи</li> </ul>                   | 1<br>013 г. у по: 30 ию<br>но из базы 1С | ∨<br>ня 2019г.∨ | дата последнего начисления  | Мах Сохранить коммент                                                        | гарий                             |
| Цетали:<br>ФИО:<br>Регистрация:<br>Период начала<br>Комментарий:<br>Документ:                    | <ul> <li>Неизвестный</li> <li>Постоянная</li> <li>с: 1 мая 20</li> <li>Импорт Анучи</li> </ul>                | 1<br>013 г. 🗸 по: 30 ию<br>но из базы 1С | ∨<br>ня 2019г.∨ | дата последнего начисления  | Мах<br>Сохранить коммент<br>Э Удалить привязку доку                          | г <b>арий</b><br>умента           |
| lетали:<br>ФИО:<br>Регистрация:<br>Период начала<br>Комментарий:<br>Документ:<br>Документ: закры | <ul> <li>Неизвестный</li> <li>Постоянная</li> <li>с: 1 мая 20</li> <li>Импорт Анучи</li> <li>ытия:</li> </ul> | 1<br>113 г. у по: 30 ию<br>но из базы 1С | ∨<br>ня 2019г.∨ | дата последнего начисления  | Мах<br>Сохранить коммент<br>Э Удалить привязку доку<br>Эдалить привязку доку | г <b>арий</b><br>умента<br>умента |

Кнопка «Добавить регистрацию» активирует поле ФИО для выбора нового прописанного из справочника физлиц (Справочники > Физ. лица). Поля «Документ» и «Документ закрытия» заполняются опционально при необходимости в случае если добавлен документ в справочник «Нормативные документы /акты». Добавление периода временного отсутствия или добавление нового зарегистрированного физлица в прошлый период приведет к появлению записей для автоматического перерасчета (см. главу «Автоматические перерасчеты»)

Редактор «услуги и благоустройства»: позволяет добавлять периоды включенной или выключенной услуги, закрывать услугу, добавлять периоды действия благоустройств, просматривать историю изменения действия/закрытия услуг. Редактор включает в себя три вкладки:

Вкладка «Услуги» содержит табличную часть отображающую наличие услуг на л/с согласно выбранным фильтрам: адрес, номер л/с, наименование услуги, «все периоды». С помощью кнопок «Добавить услугу», «Добавить период», «Закрыть услугу» выполняются соответствующие действия. Добавление периода и закрытие услуги требует выделения строки в табличной части. Поля «Документ» и «Документ закр. услуги» отображают доступные документы для выбранных действий из справочника «Документы/акты». Исключением для редактирования являются общедомовые услуги (например, общедомовое начисление расхода холодной воды), такие услуги редактируются из формы «редактор общедомовых услуг» доступной через мню Счетчики> Общедомовые услуги. Добавление записей о включении/выключении услуги в прошедших периодах приведет к созданию записей для автоматических перерасчетов.

| Редактор услуг и       | и благоустройств                   |                            | К форме редактора ЛС                | Закрыт <u>ь</u> форму  |
|------------------------|------------------------------------|----------------------------|-------------------------------------|------------------------|
| ▼ 013005005620 005005  | 6 📗 ТР Анучинский с. Тихоречное    | ул. Молодежная дом 15      | 5 кв.1                              |                        |
| Услуги Благоустройства | История изменения услуг            |                            |                                     |                        |
| Начат З Состоян        | ие П., Тип норматива               | Изменен                    | Комментарий                         | Управляюща Ш. 🔨        |
| ХВС на нужды ГВС —     |                                    |                            |                                     |                        |
| 01.06.2011 🕺 Выключе   | ена - Сезонный дифференцированный  | (06.02.2013)               |                                     | ТР Анучинский —        |
| ХВС на нужды ГВС (коз  | эф.)                               |                            |                                     |                        |
| 01.03.2017 ∞ Выключе   | ена - Сезонный дифференцированный  | omelyanenkosv (16.03.2020) | Автоматическое добавление периода   | ТР Анучинский 🔳        |
| Водоотведение (ОДН)    | из . Героникий пифференцированный  | volobotuukpu (28.06.2017)  |                                     | ТР Аншинский           |
| Холодное водоснабже    | ние (ОЛН)                          | Volono(yakny (20.00.2017)  |                                     |                        |
| <                      |                                    | III                        |                                     | >                      |
| Состояние:             |                                    | _                          |                                     |                        |
| О Все периоды 💿 Ск     | рыть старые периоды Фильтр: Отопле |                            |                                     | ¥                      |
| Удалить период         | Добавить период Доба               | вить услугу Закрыть услу   | угу Просмотр истор                  | оии иземений услуги    |
| Детали:                |                                    |                            |                                     |                        |
| Управляющая компания:  | ТР Анучинский                      | 🗸 Котельная:               | Котельные, ТР Анучинский, Котельна: | я №8 с. Тихоречное ул. |
| Услуга:                | Отопление                          | 🛛 Комментарий:             |                                     |                        |
| Дата начала:           | 01.01.2013                         |                            |                                     |                        |
| Дата окончания:        | 01.01.3001 V Max                   |                            |                                     |                        |
| Состояние:             | Включена 🗸                         |                            | Cox                                 | ранить комментарий     |
| Норматив: ?            | Среднегодовой 12-и месячный        | $\checkmark$               |                                     |                        |
| Документ:              |                                    |                            |                                     | ∨ ? 🚞                  |
| Документ закр. услуги: |                                    |                            |                                     | ∨ ? 💾                  |
|                        |                                    |                            | Co                                  | хранить Отменить       |

Вкладка «Благоустройства» содержит форму для добавления периода действия благоустройств на л/с.

Вкладка «История изменения услуг» отображает изменения если выбрать строку на вкладке «Услуги» и нажать кнопку «Просмотр истории изменений услуги»

| Смена ФИО о                                    | ответстве      | нного кв   | артиро    | съем    | щика  ?       | К фор       | оме редакт | гора ЛС  | 3       | Закрыть фор | эму   |
|------------------------------------------------|----------------|------------|-----------|---------|---------------|-------------|------------|----------|---------|-------------|-------|
| - 013005005620 00                              | 50056 013-000  | -015-001 📗 | ТР Анучин | нский   | с. Тихоречное | ул. Молод   | ежная д    | ,ом 15   | кв. 1   |             |       |
| История изменений                              |                |            |           |         |               |             |            |          |         |             |       |
| ФИО ответственного Был ответственным до Кто из |                |            |           |         | менил К       | огда        |            | Коммент  | гарий   |             | Докум |
|                                                |                | 01.01.2001 |           | postgre | s 01          | 1.01.2001   |            | Смена не | е обнар | ужена. И    |       |
|                                                |                |            |           |         |               |             |            |          |         |             |       |
|                                                |                |            |           |         |               |             |            |          |         |             |       |
|                                                |                |            |           |         |               |             |            |          |         |             |       |
|                                                |                |            |           |         |               |             |            |          |         |             |       |
| <                                              |                |            |           |         |               |             |            | -        |         |             | >     |
|                                                |                |            |           |         |               |             |            |          |         |             |       |
| Описание лицевого                              | Добавление док | умента     |           |         |               |             |            |          |         |             |       |
| Старые данные                                  |                |            |           |         | – Новые данны | ie          |            |          |         |             |       |
| Отв. кв.съемщик:                               |                |            |           |         | Отв. кв.съе   | мщик: 🕴 🕇 🗌 |            |          |         |             |       |
| Дата смены                                     | 1 января 200   | 00 r. 🗸    |           |         | Дата смень    | a 1 №       | иарта 202  | 20 г. 👻  |         |             |       |
| Документ:                                      |                |            | 1         | - ≣     | Документ:     |             |            |          |         | ✓           | док.  |
| Примечание                                     |                |            |           |         | Примечание    | •           |            |          |         |             |       |
|                                                |                |            |           |         |               |             |            |          |         |             |       |
|                                                | 1              |            |           |         |               |             |            |          |         |             |       |
|                                                |                |            |           |         |               | Cox         | ранить     |          |         |             |       |
|                                                |                |            |           |         |               | Верн        | нуть предь | ыдущего  | ответст | гвенного    |       |

Редактор «Смена ФИО ответственного квартиросъемщика»: позволяет сменить ФИО ответственного квартиросъемщика начиная с определённой даты и просмотреть историю таких изменений. Смена ФИО приведет к изменениям в созданном исковом или приказном производстве.

При добавлении записи необходимо убедиться что ФИО для новых данных внесено в справочник физлиц (Справочники > Физ. лица).

Редактор «собственники»: знание информации о собственниках необходимо для подачи документов в суд с долевым участием. Форма редактора позволяет заполнить информацию как используя данные об ответственном квартиросъёмщике и проживающих так и вручную из списка справочника физлиц (Справочники > Физ. лица). Эти варианты добавления записей показываются в контекстном меню при нажатии кнопки «Добавить».

| Права владения жилым помещени                                                                      | ем: Примо | оский край, Анучинск                                                                                                    | ийр-н,с.Ти                                                                            | коречное,                                |
|----------------------------------------------------------------------------------------------------|-----------|----------------------------------------------------------------------------------------------------|---------------------------------------------------------------------------------------|------------------------------------------|
| Ф.И.О.                                                                                             | Документ  |                                                                                                    | Номер                                                                                 | or L                                     |
| До                                                                                                 | кументы н | е найдены                                                                                                    |                                                                                       |                                          |
| <                                                                                                  |           |                                                                                                    |                                                                                       | >                                        |
| Доля: ↓ 1 из: ↓ 1<br>Начало<br>периода с: 23.03.2020 ■▼ по: 01.01.3001<br>Документ:<br>Редактор ФЛ | Применить | Основное (ID 3017) Собственной<br>Дата рождения: 01.01.1900<br>Удостоверение личности<br>Серия: Номер:<br>Прочее<br>ИНН: С<br>Место работы:<br>Телефон<br>контактный: +7 | сть Опекунство О<br>Место рождени<br>Дата<br>выдачи:<br>НИЛС:<br>Телефон<br>домашний: | твественнь < ><br>юя: 01.01.1900 [ 3арег |
| Добавить Сохранить Удалить                                                                         |           |                                                                                                    | [                                                                                     | Закрыты                                  |

При добавлении записи необходимо указать период и долю собственности. При этом система контролирует сумму долей. В одном и том же периоде сумма долей не должна превышать 1. Правая нижняя часть формы информационно отображает детали известные о собственнике из карточки физлица.

Редактор «счетчики»: позволяет вести следующие операции с индивидуальными приборами учета в выбранном л/с:

- 1. Установки индивидуального прибора учета (ИПУ). Левая нижняя часть формы содержит поля для добавления ИПУ. Права нижняя часть формы содержит поля для добавления первоначального показания ИПУ. После сохранения записи об ИПУ необходимо убедиться, что в редакторе услуг и благоустройств услуга имеет тип «счетчик» на момент добавления ИПУ.
- 2. Просмотр данных по уже установленным ИПУ и добавление показаний. При выборе строки в левой верхней табличной части формы, в правой части формы

появляется список записей о показаниях выбранного ИПУ. Для внесения нового показания используется кнопка «Новый». Для упрощения процедуры расчетов по умолчанию устанавливается дата показания равная последнему дню в текущем расчетном периоде.

В случае не предоставления показаний ИПУ, при начислении создается объект, который хранит вычисленный среднемесячный объем услуги, такой объект в рамках системы Прометей назван «среднемесячный счетчик». По истечении срока, определённого постановлением № 354, такой счетчик закрывается (так же дата закрытия устанавливается и для фактического ИПУ), и потребитель автоматически переходит на потребление по нормативу. Фактически это происходит в момент начисления (расчета платы) после 3 месяцев отсутствия показаний с учетом только тех периодов, в которых услуга была включена. Если до этого момента потребитель предоставляет показания ИПУ, то происходит автоматический перерасчет: вычитается сумма среднемесячных начислений.

3. Создавать «счетчик по Акту». Под «счетчиком по Акту» подразумевается следующий процесс: по истечении какого-то периода времени, потребитель предоставляет Акт поверки ИПУ в котором зафиксировано: а) что ИПУ в рабочем состоянии и б) что на текущую дату потребление установлено в определенном размере. Таким образом требуется отменить все расчеты, произведенные в указанный потребителем период и произвести расчет платы в текущем периоде пользуясь количеством потребленной услуги, указанным в Акте.

Для этого на форме предусмотрен блок выделенный голубым цветом - «Новый счетчик на основе акта». Поля в блоке позволяют указать период перерасчета, количество услуги для текущего начисления, и создать новый ИПУ с определённым начальным показанием. Созданный таким образом перерасчет отменяет начисления с учетом уже всех прошедших перерасчетов в указанном периоде.

| Редактор сч                      | етчиков      |                           |                                         | К форме ред    | цактора ЛС     | Закрыть форму   |                       |            |            |   |
|----------------------------------|--------------|---------------------------|-----------------------------------------|----------------|----------------|-----------------|-----------------------|------------|------------|---|
| · 013005514726 0                 | 055147       | ТР Анучинский — с. Анучин | о пер. Арсеньева                        | дом 1 кв. 1    |                |                 |                       |            |            |   |
|                                  |              |                           |                                         |                |                |                 |                       |            |            |   |
| <ul> <li>Все счетчики</li> </ul> | О Открытые   | счетчики                  |                                         |                |                | Все периоды     | а.<br>О Последние 6 г | токазаний  |            |   |
| Наименование                     | Ср/Акт       | Услуга                    | Установлен                              | Снят           | Модель         | Лата показания  | Показание             | Pacxog     | Перерасует |   |
| XBC 1                            | oprint       | Холодное водоснабжение    | 22.10.2013                              | 29.02.2020     | По-умолчанию   | 29.02.2020      | 511 0000000           | 0.0000000  | Перерасчет |   |
| среднемесячный 55                | 147 ср.мес.  | Холодное водоснабжение    | 01.06.2018                              | 31.08.2018     | По-умолчанию   | 23.02.2020      | 511,00000000          | 0,00000000 |            | 4 |
| среднемесячный_55                | 147 ср.мес.  | Холодное водоснабжение    | 01.02.2018                              | 31.03.2018     | По-умолчанию   | 21 12 2019      | 506,00000000          | 3,00000000 |            | ≡ |
| среднемесячный_55                | 147 ср.мес.  | Холодное водоснабжение    | 01.09.2017                              | 31.10.2017     | По-умолчанию   | 30.11.2019      | 503,00000000          | 3,00000000 |            |   |
| среднемесячный_55                | 147 ср.мес.  | Холодное водоснабжение    | 01.05.2017                              | 30.06.2017     | По-умолчанию   | 31 10 2019      | 500,00000000          | 8,00000000 |            |   |
| среднемесячный_55                | 147 ср.мес.  | Холодное водоснабжение    | 01.02.2017                              | 30.04.2017     | По-умолчанию   | 30.09.2019      | 492 00000000          | 4 00000000 |            |   |
| среднемесячный_55                | 147 ср.мес.  | Холодное водоснабжение    | 01.10.2016                              | 30.11.2016     | По-умолчанию   | 31.08.2019      | 488.00000000          | 4 00000000 |            |   |
| среднемесячный_55                | 147 ср.мес.  | Холодное водоснабжение    | 01.08.2016                              | 30.09.2016     | По-умолчанию   | 31.07.2019      | 484.00000000          | 4 0000000  |            |   |
| среднемесячный_55                | 147 ср.мес.  | Холодное водоснабжение    | 01.12.2015                              | 31.01.2016     | По-умолчанию   | 30.06.2019      | 480,00000000          | 5.00000000 |            |   |
| <                                |              |                           |                                         |                | >              | 31.05.2019      | 475,00000000          | 5,0000000  |            |   |
|                                  |              |                           |                                         |                |                | 30.04.2019      | 470,00000000          | 4,00000000 |            |   |
|                                  |              |                           | Инструкция созд                         | дания счетчика | на основе Акта | 31.03.2019      | 466,00000000          | 5,00000000 |            |   |
| Наименование:                    | XBC 1        |                           | <ul> <li>Новый счетчик на ос</li> </ul> | снове Акта     |                | 28.02.2019      | 461,00000000          | 5,00000000 |            |   |
| Номер:                           | 12972694     |                           | Dependencyer sa: 01                     | 1 03 2020 👻    | 29.02.2020     | 31.01.2019      | 456,00000000          | 6,00000000 |            |   |
| Magazi                           |              |                           | -                                       |                |                | 31.12.2018      | 450,00000000          | 3,00000000 |            |   |
| модель.                          | по-умолчанию | , v                       | Дата показания:                         |                | 29.03.2020 🗸   | 30.11.2018      | 447,00000000          | 4,00000000 |            |   |
| Услуга:                          | Холодное вод | оснабжение 🗸 🗸            | Акт (номер):                            |                |                | 31.10.2018      | 443,00000000          | 5,00000000 |            |   |
| % использования:                 |              | 100,00 🔳                  |                                         |                | 0.0000000      | 30.09.2018      | 438.00000000          | 7.0000000  |            | Ť |
| Дата установки: 22.              | 10.2013 🗸    |                           | дельта по акту:<br>У Создать новый      | Открытый суе   |                | Лата показания: | 29.02.2020            | 1          | /          |   |
| Дата снятия: 29.                 | 02.2020 🗸 г  | Ірельниціая: 01.01.3001 🗸 |                                         |                | 1 00000000     |                 | E11 00000000          | 1          |            |   |
| D-may 10 mg                      | 06 2019      |                           | Показание, началь                       | SHOE: 51       | 1,0000000      | Показание:      | 511,00000000 🔳        |            |            |   |
| дага калиор 03.                  | 00.2013 +    |                           |                                         | 1              |                | Комментарий:    | 2(в тетради 154)      |            |            |   |
|                                  |              |                           | Сохранить ?                             | ]              |                |                 |                       |            |            |   |
|                                  |              |                           |                                         |                |                | Новый           | Удалить               | Сохранить  |            |   |
| Новый                            |              | Удалить Сохранить         |                                         |                |                |                 |                       |            |            |   |

| 27                   |    |    |
|----------------------|----|----|
| RU.57825401.00001-01 | 34 | 01 |

| Новый счетчик на основе Акта |                              |  |  |  |  |  |  |  |
|------------------------------|------------------------------|--|--|--|--|--|--|--|
| Перерасчет за: 01.03.20      | 18 🗸 29.02.2020 🗸            |  |  |  |  |  |  |  |
| Дата показания:              | 29.03.2020 🗸                 |  |  |  |  |  |  |  |
| Акт (номер):                 |                              |  |  |  |  |  |  |  |
| Дельта по акту:              | Дельта по акту: 0,00000000 🗐 |  |  |  |  |  |  |  |
| 🗹 Создать новый Откры        | пый счетик                   |  |  |  |  |  |  |  |
| Показание, начальное:        | 10,17000000 🔳                |  |  |  |  |  |  |  |
| Сохранить ?                  |                              |  |  |  |  |  |  |  |

Редактор «Дополнительные атрибуты»: открывается из формы редактора л/с при нажатии на ссылку «Доп. инфромация». Дополнительные арибуты могут изменять индивидуально поведение л/с при начислении или отображении долга в квитанции в зависимости от пожеланий расчетного центра и версии системы.

Редактор «Заполнение объемов потребления услуг»: переход на форму редактора происходит при нажатии ссылки «V потреб.» на форме редактора л/с или из меню Абоненты > Объемы потребления услуг. Редактор предназначен для случая предоставления услуги по факту оплаты, к такой услуге относятся «очистка септика» или «подвоз питьевой воды». Потребитель может оплатить исходя из натурального показателя или исходя из желаемой суммы, в таком случае из суммы через установленный тариф будет сделан перерасчёт в единицы измерения услуги, на форме это обозначено кнопкой со стрелкой влево «←». После добавления строки с объемом услуги можно сразу печатать платежный документ.

| Заполнение объемов по         | требления услуг                    | _               | К форме редактора ЛС | Закрыть форму   |  |  |  |
|-------------------------------|------------------------------------|-----------------|----------------------|-----------------|--|--|--|
| ▼ 016010072200 0057003 TP Kat | залеровский п. Богополь ул. Братье | зШвед дом 12    | кв. 1                |                 |  |  |  |
| Новое пок-е Дата: 24.         | 03.2020 💌 Показание: 🛛 0.0000 👔    | 🗻 _<   Сумм     | a: 0,00 📃 Co         | хранить Удалить |  |  |  |
| Список услуг:                 | Пок                                | азания потребле | ния:                 |                 |  |  |  |
| Наименование                  | Дат                                | а показания     | Показание            | <b>▲</b>        |  |  |  |
| Подвоз питьевой воды 0,4000   |                                    |                 |                      |                 |  |  |  |

## 3.2.3. Смена л/с в случае смены ответственного квартиросъемщика

Данный процесс происходит в редакторе «Смена ответственного квартиросъемщика» который доступен из меню Абоненты>Смена отв.кв.съемщика или по ссылке «Смена отв. квартиросъемщика» на форме редактора л/с. Процедура смены л/с создает новый л/с на том же адресе с учетом выбранных особенностей.

Порядок выполнения действий в редакторе:

А) Заполнить поле «Дата смены». Если дата смены больше чем дата закрытия прошлого периода т.е. документы о смене поступили с опозданием то возможна смена с даты указанной в документе – основании. При этом будет доступна функция кнопки «Перенос документов». Данная функция позволяет перенести расчеты платежных документов, оплаты и перерасчеты на новый лицевой счет начиная от выбранной даты. При этом расчет платы будет перенесен пропорционально дням в месяце указанной даты смены.

| 28                                                                                      |                                                |  |  |  |  |  |  |  |  |  |
|-----------------------------------------------------------------------------------------|------------------------------------------------|--|--|--|--|--|--|--|--|--|
| RU.57825401.00001-01 34 01                                                              |                                                |  |  |  |  |  |  |  |  |  |
| Смена ответственного квартиросъемщика 🛛 🕐                                               | К форме редактора ЛС Закрыть форму             |  |  |  |  |  |  |  |  |  |
| 🔸 013005573731 0055737 II ТР Анучинский с. Анучино                                      | ул. 40 лет Победы дом б кв. 2                  |  |  |  |  |  |  |  |  |  |
| Дата смены: 1 декабря 2019 г. 🗸 Перенос регистрации Перенос остатков Перенос документов |                                                |  |  |  |  |  |  |  |  |  |
| Іписание лицевого Перенос структуры долга Добавление документа                          |                                                |  |  |  |  |  |  |  |  |  |
| Старые данные                                                                           | Новые данные                                   |  |  |  |  |  |  |  |  |  |
| Лицевой счет: 013-005-573-731                                                           | Лицевой счет:                                  |  |  |  |  |  |  |  |  |  |
| Площадь: 0,00 🔳 Жилая: 0,00 🔳                                                           | Площадь: 0,00 🔳 Жилая: 0,00 🗐                  |  |  |  |  |  |  |  |  |  |
| Отв. кв.съемщик:                                                                        | Отв. кв.съемщик: 👻                             |  |  |  |  |  |  |  |  |  |
| Регистрация Счетчики Остатки                                                            | Регистрация Счетчики Остатки                   |  |  |  |  |  |  |  |  |  |
| Ислига Общий Кредитовые Виски                                                           | Ислига Всего к                                 |  |  |  |  |  |  |  |  |  |
| баланс услуги перис                                                                     | переводу                                       |  |  |  |  |  |  |  |  |  |
|                                                                                         |                                                |  |  |  |  |  |  |  |  |  |
|                                                                                         |                                                |  |  |  |  |  |  |  |  |  |
|                                                                                         |                                                |  |  |  |  |  |  |  |  |  |
|                                                                                         |                                                |  |  |  |  |  |  |  |  |  |
|                                                                                         |                                                |  |  |  |  |  |  |  |  |  |
|                                                                                         |                                                |  |  |  |  |  |  |  |  |  |
|                                                                                         |                                                |  |  |  |  |  |  |  |  |  |
| Примечание:                                                                             | Примечание:                                    |  |  |  |  |  |  |  |  |  |
|                                                                                         | Документ: 🗸 🖆 + док.                           |  |  |  |  |  |  |  |  |  |
| Тип документа: Период: с<br>Насерице: Пологори                                          | Тип документа: Период: с<br>Название: Постиони |  |  |  |  |  |  |  |  |  |
| пазвалис. подлисан.<br>№ документа:                                                     | № документа:                                   |  |  |  |  |  |  |  |  |  |
| Организация:                                                                            | Организация:                                   |  |  |  |  |  |  |  |  |  |
| Путь к файлу:                                                                           | Путь к файлу:                                  |  |  |  |  |  |  |  |  |  |
| - Управление:                                                                           |                                                |  |  |  |  |  |  |  |  |  |
| Вернуть предыдущего                                                                     | Сохранить Очистить                             |  |  |  |  |  |  |  |  |  |

При этом появится дополнительная вкладка «Перенос структуры долга» на которой будет более детально отражены документы для переноса. В случае если плательщик не предоставил подтверждения оплат, можно оставить оплаты на предыдущем л/с, для этого нужно снять отметку в строке:

| Дата смены: 1 декабря 2019 г. 🗸 Перенос регистрации Перенос остатков Перенос документов |                                                                            |               |        |                                  |   |                       |  |  |  |
|-----------------------------------------------------------------------------------------|----------------------------------------------------------------------------|---------------|--------|----------------------------------|---|-----------------------|--|--|--|
| Описание лицевого Перенос структуры долга Добавление документа                          |                                                                            |               |        |                                  |   |                       |  |  |  |
| Обновить Начисления и ав                                                                | Обновить Начисления и автоматические перерасчеты переносятся автоматически |               |        |                                  |   |                       |  |  |  |
| Услуга                                                                                  | Начало периода                                                             | Конец периода | Сумма  | Комментарий                      | ✓ | Перенос<br>транзакциі |  |  |  |
| олодное водоснабжение                                                                   | 01.11.2019                                                                 | 30.11.2019    | 317,52 | РНКО(Почта). УФПС_140280570_1012 |   | <ul><li>✓</li></ul>   |  |  |  |
| Колодное водоснабжение                                                                  | 01.12.2019                                                                 | 31.12.2019    | 317,52 | РНКО(Почта). УФПС_142208477_0901 |   | <ul><li>✓</li></ul>   |  |  |  |
| Колодное водоснабжение                                                                  | 01.01.2020                                                                 | 31.01.2020    | 317,52 | РНКО(Почта). УФПС_144150207_0602 |   | <b>&gt;</b>           |  |  |  |
| Колодное водоснабжение                                                                  | 01.02.2020                                                                 | 29.02.2020    | 272,16 | РНКО(Почта). УФПС_146217070_0603 |   | <ul><li>✓</li></ul>   |  |  |  |
|                                                                                         |                                                                            |               |        |                                  |   |                       |  |  |  |
|                                                                                         |                                                                            |               |        |                                  |   |                       |  |  |  |
|                                                                                         |                                                                            |               |        |                                  |   |                       |  |  |  |

Б) Выбрать нового ответственного в поле «Отв. квартиросъемщик» в блоке «Новые данные». Предварительно карточка физлица должна быть сохранена в справочнике физлиц. При необходимости изменить значение площади квартиры.
В) Выбрать если необходимо опции «Перенос остатков», «Перенос регистраций». Предварительный результат будет отображен в блоке «Новые данные»

Г) Внести документ на основании которого происходит действие. Для этого можно перейти на вкладку «Добавление документа» и добавить запись, при этом

## можно прикрепить скан-копию документа аналогично работе в справочнике «Нормативные документы /акты»

| Описание лицевог           | о Добавление документа                                                                                                    |
|----------------------------|----------------------------------------------------------------------------------------------------|
| Тип документа:             | Договор социального найма жилого помещения 🗸 Период: с 01.03.2020 🗸 по 31.03.2020 🗸                                                           |
| Название:                  | Подписан: 24.03.2020 🗸                                                                                                    |
| № документа:               | Закрыт: 01.01.3001 🗸                                                                                                    |
| Организация:               | Сумма: 0,00 🛟                                                                                                    |
| Лицевой: 🛓 🗸               | 013005573731 0055737 👖 ТР Анучинский с. Анучино ул. 40 лет Победы дом 6 кв. 2                                                                 |
| Путь к файлу:              | Загрузить 🗎 Удалить Файл                                                                                                    |
| Новый                      | Удалить Сохранить                                                                                                    |
| При добавле<br>При смене о | нии документа нужно указывать текущий лицевой счет.<br>тветственного квартиросъемщика лицевой в документе будет заменен на новый лицевой счет |

Д) На вкладке «Описание счета» нажать кнопку «Сохранить».

# 3.2.4. Просмотр состояния и печать актуальных данных о задолженности.

Для просмотра информации о расчетах и задолженности используется две формы: форма «Журнал документов» позволяет посмотреть детальную информацию об операциях, прошедших по л/с. Форма состоит из фильтра и табличной части отображающий результат применения фильтра.

| Журнал     | 1 докуме                                                                                                 | нтов       |                        |                  |        |                  |                |             |            |               |         |                         |
|------------|----------------------------------------------------------------------------------------------------|------------|------------------------|------------------|--------|------------------|----------------|-------------|------------|---------------|---------|-------------------------|
| ÷ 013005   | Чильтр<br>  ↓ 013005573731 0055737 40НВ473322 П П ТР Анучинский с. Анучино ул. 40 лет Победы дом 6 кв. 2 |            |                        |                  |        |                  |                |             |            |               |         |                         |
| 🗹 Месяц    | — Февраль                                                                                                | 2020 🗘     | 🛿 🐈 Группировка без    | ; группировки    |        | ~                | ?              |             |            |               |         |                         |
| 🗌 Вид      | Начисление                                                                                               | Перерасчет | Оплата Льгота 🗌        | ] Тип — Реализа  | ация В | небаланс Пен     | ія Социалы     | ные выплаты | Списание н | кредитовых ос | статков | Судебные накладные рас: |
| Услуга: В  | ce                                                                                                    |            |                        | 🗸 Обнови         | ять В  | озврат оплаты    | ?              |             |            |               |         | Закрыты                 |
| Дата       | Вид                                                                                                    | Область    | Услуга                 | Номер<br>реестра | Сум    | Группа,<br>сумма | За период<br>с | по          | Количест   | Норматив      | Тар     | Площадь/жильцов/животн. |
| 06.02.2020 | Оплата                                                                                                   | Реализация | Холодное водоснабжение | 11585            | 317,52 | 317,52           | 01.01.2020     | 01.01.2020  |            |               |         |                         |
| 29.02.2020 | Начисление                                                                                               | Реализация | Холодное водоснабжение | 2                | 272,16 |                  | 01.02.2020     | 29.02.2020  | 6,0000000  | 3,42800000    | 45,36   | 1,00                    |
|            |                                                                                                    |            |                        |                  |        |                  |                |             |            |               |         |                         |

Форма «Справка о начислениях о платах» позволяет получить информацию в виде оборотно-сальдовой ведомости, а также информацию о начисленной/ оплаченной пени, и информацию о структуре долга. Просмотр данных возможен как в табличной форме так и в виде печатной формы на вкладках с названиями «...вид для печати» Структура долга является значимым элементом в системе. Каждый период (месяц) в структуре заполняется по следующим правилам:

- Операции, увеличивающие долг потребителя (начисление платы, перерасчет), увеличивают его только в текущем периоде.
- Оплаты уменьшают долг начиная с того периода за который они вносятся. Если возникает переплата (кредит по услуге на л/с), то она распределяется в следующем порядке:
  - На периоды задолженности в пределах исковой давности (Згода от текущего периода).
  - На периоды задолженности начиная с самого старшего.
- Соцвыплаты уменьшают долг начиная с того периода за который они вносятся. Если возникает переплата, то она распределяется последовательно от самого нового найденного периода с долгом к более старым периодам.

• Перерасчеты, уменьшающие долг, уменьшают его начиная с того периода за который они созданы. Если образовалась переплата, то она распределяется на периоды задолженности начиная с самого старшего.

| Справка о начислении и оплатах                                        |                              | K                                                   | 🤇 форме редактора ЛС        | Закрыть форму   |
|-----------------------------------------------------------------------|------------------------------|-----------------------------------------------------|-----------------------------|-----------------|
| - Услуги — Фильтр — — — — — — — — — — — — — — — — — — —               |                              |                                                     |                             |                 |
| ✓ все услуги — зслуги (тегло)<br>✓ Холодное водоснабжение             | 40НВ473322 📗 ТР Анучи        | нский с. Анучино ул                                 | . 40 лет Победы дом б       | кв. 2           |
| 😨 Водоотведение (ОДН) Группровка свёрнуто помес                       | ячно                         | ~                                                   |                             |                 |
| Указать период с. Яне                                                 | зарь 2020 💮 по Ян            | иварь 3001 🚊 Да                                     | ата закрытия базы           |                 |
|                                                                       | илается из баланса)          |                                                     |                             |                 |
|                                                                       | нчи астоя из раланса)        |                                                     |                             |                 |
|                                                                       |                              |                                                     |                             |                 |
|                                                                       |                              |                                                     |                             |                 |
| Свернуть Горячее водоснабжение Сформировать Абонент:<br>Лицевой       | счет: 013-005-573-731; импор | ЕВНА; площадь: 0,00 кв.м.;<br>тированный лицевой: ; | : кол-во проживающих: Т<br> |                 |
| Просмотр Вид для печати Структура долга Структура долга, вид для печа | ти Пеня Пеня, вид для пе     | чати Госпошлина, справк                             | a                           |                 |
| Период Начальное с Начисление Перерасчет Списани                      | не Кт Итого начи             | Оплата Соц. выплаты                                 | Итого оплаче Льгота         | Конечное сал. 🔨 |
| 01.04.2019 305,34 261,72 0,00                                         | 0,00 261,72                  | 305,34 0,00                                         | 305,34 0,00                 | 261,7           |
| 01.05.2019 261,72 218,10 0,00                                         | 0,00 218,10                  | 261,72 0,00                                         | 261,72 0,00                 | 218,1           |
| 01.06.2013 216,10 305,34 0,00                                         | 0,00 305,34                  | 305.34 0.00                                         | 305.34 0.00                 | 226.8           |
| 01.08.2019 226.80 272.16 0.00                                         | 0.00 272.16                  | 226.80 0.00                                         | 226.80 0.00                 | 272.1           |
| 01.09.2019 272,16 362,88 0,00                                         | 0,00 362,88                  | 272,16 0,00                                         | 272,16 0,00                 | 362,8           |
| 01.10.2019 362,88 226,80 0,00                                         | 0,00 226,80                  | 362,88 0,00                                         | 362,88 0,00                 | 226,8           |
| 01.11.2019 226,80 317,52 0,00                                         | 0,00 317,52                  | 226,80 0,00                                         | 226,80 0,00                 | 317,5           |
| 01.12.2019 317,52 317,52 0,00                                         | 0,00 317,52                  | 317,52 0,00                                         | 317,52 0,00                 | 317,5           |
| 01.01.2020 317,52 317,52 0,00                                         | 0,00 317,52                  | 317,52 0,00                                         | 317,52 0,00                 | 317,5           |
| 01.02.2020 317,52 272,16 0,00                                         | 0,00 272,16                  | 317,52 0,00                                         | 317,52 0,00                 | 272,1           |
| 01.03.2020 272,16 0,00 0,00                                           | 0,00 0,00                    | 272,16 0,00                                         | 272,16 0,00                 | 0,0             |
| Итого: 14003.43 2034.04                                               | 0.00 11070.00                | 11070 00 0.00                                       | 11070 00 0.00               | -               |
| 14302,43 -3024,04                                                     | 0,00 11676,33                | 11070,33 0,00                                       | 11070,33 0,00               |                 |
| < III                                                                 |                              |                                                     |                             | >               |
| Просмотр Вид для печати Структура долга Структура о                   | олга вид для печати          | Пеня Пеня вид с                                     | лая печати Госпоци          | ина справка     |
|                                                                       | 2-6-2-10 (2-6)               | 2-6 (v=                                             |                             |                 |
| Период деоит кредит валано                                            | забаланс (дебит)             | о оо                                                | раланс с учетом             | зараланса       |
|                                                                       | 0,00                         | 0,00                                                | 0,00                        |                 |
| 01.04.2019 261,72 261,72 0,00                                         | 0,00                         | 0,00                                                | 0,00                        |                 |
| 01.05.2019 218,10 218,10 0,00                                         | 0,00                         | 0,00                                                | 0,00                        |                 |
| 01.06.2019 305,34 305,34 0,00                                         | 0,00                         | 0,00                                                | 0,00                        |                 |
| 01.07.2019 226,80 226,80 0,00                                         | 0,00                         | 0,00                                                | 0,00                        |                 |
| 01.08.2019 272,16 272,16 0,00                                         | 0,00                         | 0,00                                                | 0,00                        |                 |
| 01.09.2019 362,88 362,88 0,00                                         | 0,00                         | 0,00                                                | 0,00                        |                 |
| 01.10.2019 226,80 226,80 0,00                                         | 0,00                         | 0,00                                                | 0,00                        |                 |
| 01.11.2019 317,52 317,52 0,00                                         | 0,00                         | 0,00                                                | 0,00                        |                 |
| 01.12.2019 317,52 317,52 0,00                                         | 0,00                         | 0,00                                                | 0,00                        |                 |
| 01.01.2020 317,52 317,52 0,00                                         | 0,00                         | 0,00                                                | 0,00                        |                 |
| 01.02.2020 272.16 272.16 0.00                                         | 0.00                         | 0.00                                                | 0.00                        |                 |
| 14                                                                    |                              | _/                                                  | -,                          |                 |
|                                                                       |                              |                                                     |                             |                 |
|                                                                       |                              |                                                     |                             |                 |

## 3.3. Работа с приборами учета

## 3.3.1. Работа с индивидуальными приборами учета

Установка/снятие/редактирование ИПУ дои показаний доступно с формы редактора описанного в п.3.2. Помимо этого инструмента можно использовать редактор Счетчики > Массовый редактор показаний счетчиков. Данный редактор позволяет:

1. Вносить показания по списку ИПУ. Список может быть сформирован как по всем адресам так и по выбранной группе (обычно группа адресов назначается

для обхода одному и тому же контроллеру). Процесс добавления показания реализован на вкладке «Заполнение показаний ИПУ» при выбранном фильтре Тип отчета = «Перечень ИПУ». При выборе данного фильтра, также на вкладке «Отчет или печатная форма списка счетчиков» можно получить перечень ИПУ для выбранного маршрута обхода.

2. Формировать Тип отчета = «Закрытые ИПУ, услуга автоматически переведена на норматив» позволяет создать отчет по адресам где по истечении периода среднемесячных начислений был произведен переход на нормативное потребление услуги.

| Массовый ре          | дактор показаний счетчико                    | в                   |                   |                      |                  |              | Закрыт <u>ь</u> форму |
|----------------------|----------------------------------------------|---------------------|-------------------|----------------------|------------------|--------------|-----------------------|
| Фильтр:              |                                              |                     |                   |                      |                  |              |                       |
| Тип отчета: Перечень | » NUA                                        | ♥ ?                 | 🔿 Адрес           | ·                    |                  | ТР Анучи     | нский >>>             |
| Услуга: Все          |                                              | ~                   | 💿 Группа адрес    | сов 📗 ТР Анучин      | нский Маршр      | уты обхода 🔅 | Замыслова О.М.        |
| Месяц: Март          | 2020 😧 Счетчик закрыт с: Март 20             | 019 🔶               | Koj               | личество месяцев бе: | з показаний. От: | 0 🔳          |                       |
| Сформировать         |                                              |                     | Количество месяц  | ев с дублированнымі  | и показаний. От: | 0 🔳          |                       |
| Отчет или Печатная ф | орма списка счетчиков Заполнение показан     | ний ИПУ Запи        | олнение показаний | одпу                 |                  |              |                       |
| Лицевой счет А       | дрес                                         | № счетч             | Услуга            | Дата предыд.         | Показание        | Дата         | Новое пока. 🔨         |
| 013-005-577-331 c.   | . Анучино, пер. 9 Мая, дом 1А, кв. 0         | 2818231             | Холодное водо     | 29.02.2020           | 158,000000       | 03.2020      | 158.000000.           |
| 013-005-468-532 c.   | . Анучино, пер. Торговый, дом 2, кв. О       | ГЛ 15 21            | Холодное водо     | 29.02.2020           | 126,000000       | 03.2020      | 126.000000.           |
| 013-005-666-835 c.   | . Анучино, пер. Юбилейный, дом 2, кв. 1      | 7064624             | Холодное водо     | 31.12.2019           | 10,00000000      | 03.2020      | 10.0000000            |
| 013-005-666-431 c.   | . Анучино, пер. Юбилейный, дом 3, кв. 1      | 7064979             | Холодное водо     | 29.02.2020           | 64,00000000      | 03.2020      | 64.00000C             |
| 013-005-666-734 c.   | . Анучино, пер. Юбилейный, дом 3, кв. 2      | 5029629             | Холодное водо     | 31.12.2019           | 5,00000000       | 03.2020      | 5.0000000             |
| 013-005-048-021 c.   | . Анучино, ул. 100 лет Анучино, дом 4, кв. 1 | 391608119           | Холодное водо     | 29.02.2020           | 0,30000000       | 03.2020      | 0.5000000             |
| 013-005-048-021 c.   | . Анучино, ул. 100 лет Анучино, дом 4, кв. 1 | 402393619           | Холодное водо     | 29.02.2020           | 0,70000000       | 03.2020      | 1.3000000 🗸           |
| <                    |                                              |                     |                   |                      |                  |              | >                     |
| Найдено счетчиков:   | 518; Заполнено: 186; Осталось: 332           |                     |                   |                      |                  |              |                       |
| Найти л/с:           |                                              |                     |                   |                      |                  |              |                       |
| Счетчик:             | 138241869                                    | Холодное в          | одоснабжение      |                      |                  |              |                       |
| Пред. показание:     | 32,00000000 🔳                                |                     |                   |                      |                  |              |                       |
| ИПУ нов. показание:  | . 0,00000000 🔳 Дата внесения                 | <b>1</b> 29.03.2020 | T                 |                      |                  |              |                       |
| Комментарий:         |                                              |                     |                   | Удалить показание    |                  |              |                       |

3. Формировать Тип отчета = «Отчет по снятию контрольных показаний » позволяет построить отчет анализируя план обхода выбранных адресов и факт появления показаний в системе. Более обобщенную информацию в этом же разрезе предоставляет сводный вариант этого же отчета (Тип отчета = «Сводный отчет по снятию контрольных показаний»).

Дополнительные фильтры «Количество месяцев без показаний» и «Количество месяцев с дублированными показаниями» добавляют условия формирования отчетов по ИПУ требующим особое внимание контроллера.

## 3.3.2. Работа с общедомовыми приборами учета

Основным инструментом работы с ОДПУ является редактор общедомовых счетчиков. Для перехода в его форму необходимо выбрать меню Счетчики > ОДПУ, и в открывшемся списке либо найти с помощью фильтра и выбрать запись либо создать новую с помощью кнопки «Добавить». Основные действия происходят на вкладке «ОДПУ». Левая часть формы редактора (блок «описание счетчика») предназначена для определения его свойств, правая (блок «Показаний счетчика»)— для работы по внесению новых показаний.

Добавление записи об ОДПУ происходит после заполнения значимых полей в описании:

Адрес дома – добавляется процедурой сохранения автоматически

Название счетчика – вводится вручную либо с помощью кнопки «создать название счетчика по адресу»

Номер – номер по паспорту прибора

Модель – модель по паспорту прибора. Выбирается из списка

Услуга – выбирается из списка предоставляемых услуг.

Дата установки – автоматически текущая дата, редактируется вручную

Дата калибровки - автоматически текущая дата, редактируется вручную.

Дата снятия – автоматически принимает максимально возможное значение,

редактируется вручную.

| ОДПУ Детализация       | рассчета для дома с открытой системой тег | плоснабжения | Показания и     | площадь жилых и нежиль |
|------------------------|-------------------------------------------|--------------|-----------------|------------------------|
| Описание счетчика:     |                                           |              |                 |                        |
| Адрес дома:            | ул. 9 Мая, дом 1,                         |              |                 |                        |
| Название счетчика:     | с. Анучино, ул. 9 Мая, дом 1              |              |                 |                        |
| Номер:                 | 1111                                      |              |                 |                        |
| Модель:                | DI099M 🗸                                  |              |                 |                        |
| Услуга:                | Отопление 🗸                               |              |                 |                        |
| % использования:       | 100,00 🔳                                  |              | 🗌 Ин            | перактивный ввод       |
| Дата установки:        | 24.03.2020 🛛 🗸 Дата калибровки:           | 24.03.2020   | <b>∨</b> t      | вн 0,00 🔳              |
| Дата снятия:           | 01.01.3001 🗸 Предыдущая дата снятия       | : 01.01.3001 | $\vee$          | Q6 0,0000000 🗐         |
| Потребители            | МКЖД • Рассчитывается как                 | среднемесячн | њий ? Qб.r      | твс 0,0000000 🗐        |
| Область действия       |                                           |              |                 |                        |
| Адрес дома             |                                           | KB.          | Активирован     | Закрыт                 |
| ул. 9 Мая, дом 1,      |                                           |              | 24.03.2020      | 01.01.3001             |
|                        |                                           |              |                 |                        |
| Адреса за все пе       | ериоды 🔘 Актуальные на данный момент      | адреса       |                 |                        |
| 📗 ТР Анучински         | ий с. Анучино ул. 9 Мая дом 1 >>>         | •            |                 |                        |
| Активирован: Янв       | арь 2001 🗘 Закрыт: Январь 3001 🗘          | 0            | Сохранить перис | од адреса              |
| Создать название счетч | ика по адресу Новый адрес                 | Удал         | ить адрес       | Добавить адрес ?       |
| Новый счетчик          | ]                                         | Уŗ           | цалить Сохр     | оанить Отменить        |

Адрес дома - содержит адрес из справочников адресов. В случае, когда прибор установлен всего на несколько помещений из одного дома, необходимо при создании прибора учета указать адрес одной квартиры, а после создания – добавить адреса других квартир. Иначе указать при создании адрес дома. Адрес квартиры, на которую распространяется действие ОДПУ имеет период действия отображаемый в полях «Активирован» и «Закрыт».

Признак «рассчитывается как среднемесячный – выставляется на приборе после того как прибор более не работает фактически (установлена дата снятия в текущем расчетном периоде). Этот признак дает указание системе производить в дальнейшем расчеты по среднемесячному потреблению согласно постановления №354. Остальные поля являются информационными.

Блок «Показания счетчика» используется для заполнения показаний ОДПУ.

Поле «Дата показания» - автоматически подставляется последнее число расчетного периода. В случае с услугой «отопление» — это единственный правильный вариант указать дату т.к. расчетный норматив из потребленных гага калорий может быть установлен только на период (месяц).

Поле «Новое показание» - показаний в измеряемых величинах.

Дней внеплановой работы – используется для указания количества дней (суток) в которых пробор работал не штатно, определяется на основании данных от тепловой инспекции. Указанный параметр используется для расчета среднего потребления услуги.

| Дата пока                       | Показание         | Дельта       | Дельта+ср.    | Дельта О      | Добавл   |
|---------------------------------|-------------------|--------------|---------------|---------------|----------|
| 24.03.2020                      | 0,0000            | 0,0000       | 0,0000        | 0,0000        | 24.03.20 |
|                                 |                   |              |               |               |          |
|                                 |                   |              |               |               |          |
|                                 |                   |              |               |               |          |
|                                 |                   |              |               |               |          |
|                                 |                   |              |               |               |          |
|                                 |                   |              |               |               |          |
|                                 |                   |              |               |               |          |
| <                               |                   |              |               |               | >        |
| Все периоди                     | ы О Послед        | ние 6 месяца | <br>ЭВ        |               |          |
|                                 |                   |              |               |               | 0        |
| дага показани<br>Говое показани | 49. 24.00.2020    |              | днеи внегланс | вои рассты. [ | 0        |
| овос показали<br>Общее потреба  |                   |              | оснабжения:   | 0 0000 [      | 2        |
| ·                               | спис в открытой с |              |               | 0,0000[       | []       |
| омментарии:                     |                   |              |               |               |          |
| Новое показа                    | ние Удал          | ить Со       | хранить       |               |          |
|                                 |                   |              |               |               |          |

Общее потребление в открытой системе теплоснабжения – используется только совместно с признаком «открытая система водоснабжения» в редакторе описания дома (Справочники > Редактор описания дома). В это поле необходимо внести именно объем потребленной услуги включая отопление и ГВС. После нажатия кнопки «Рассчитать дом» система распределит объем исходя из алгоритма, описанного в дополнительной инструкции (кнопка «Инструкция по алгоритму расчета» на вкладке «Детализация расчета для дома с открытой системой теплоснабжения», так же на данной вкладке можно сформировать детализацию расчета для проверки). Вкладка «Показания и площадь жилых и не жилых помещений по дому» информационная.

Для внесения показаний по ОДПУ так же можно использовать массовый редактор показаний, описанный в п.3.3.1. Для этого в редакторе нужно выбрать Тип отчета = «Перечень счетчиков для домов с ОДПУ».

В случае корректировок показаний (потребления услуги) по отоплению можно выбрать предыдущее показание и изменить его используя кнопку «Добавить перерсчет». В таком случае появится запись с новым показанием прибора, и система создаст запись о том, что в одном периоде следует доначислить, а в другом уменьшить начисление согласно новых данных.

## 3.3.3. Работа с групповыми счетчиками.

Под «групповыми счетчиками» в системе подразумеваются проборы учета установленные для фиксирования потребления услуги более чем в одной квартире. Объем потребления услуги определённый по показаниям такого прибора делится на количество проживающих в связанных с ним квартирах Доступ к форме «Групповые счетчики» происходит из меню Абоненты> Групповые счетчики.

| Групповые счетчики                                          |                                     |            | _            | Инструкция      |                | Закрыть форму  |        |
|-------------------------------------------------------------|-------------------------------------|------------|--------------|-----------------|----------------|----------------|--------|
| Адрес: ТР Находкинский >>>                                  |                                     |            |              |                 |                |                |        |
| Услуга: Все                                                 | Адрес                               | Название   | счетчика     | Услуга 🗍        | lата установки | I Дата закрыті | ия 🔺   |
|                                                             | б-р. Озерный, дом 11, кв. 45        | Групповой  | _ б-р. Озерн | ХВС на нуж (    | 1.01.2017      | 01.01.2022     |        |
| <ul> <li>Все счетчики</li> <li>Открытые счетчики</li> </ul> | ул. Арсеньева, дом 11, кв. 1        | Групповой  | _ ул. Арсень | ХВС на нуж (    | 1.11.2018      | 10.10.2024     |        |
| Фильтр                                                      | ул. Арсеньева, дом 11, кв. 7        | Групповой  | _ ул. Арсень | ХВС на нуж (    | 9.03.2016      | 20.01.2022     |        |
|                                                             | ид Арсеньева дом 11 кв 12<br>◀      | Грипповой  | і на Арсень  | ХВС на ниж 🔤 б  | 1 04 2019      | 30 10 2024     | ►<br>► |
| Описание счетчика:                                          |                                     |            | Показания сч | етчика:         |                |                |        |
| Название счетчика: Групповой_ б-р. Озерный_ дом 11          | _С\узел                             |            | Дата показан | ния Значение    | е Дельта       | Комментарий    | Доб    |
| Номер: 5555                                                 |                                     |            | 31.05.2018   | 16,7430000      | 0,000000       |                |        |
| Модель:                                                     | <b>T</b>                            |            | 31.01.2018   | 16,7430000      | 0,000000       |                |        |
|                                                             |                                     |            | 30.09.2017   | 16,7430000      | 0,000000       |                |        |
| Арсина нуждыт вс                                            |                                     |            | 31.01.2017   | 16,7430000      | 0,000000       |                |        |
| Дата установки: 01.01.2017 🔽 Дата калибровки                | и: 01.01.2017 💌 % использования: 10 | 00,00 📃    | 01.01.2017   | 16,7430000      | 0,000000       |                |        |
| Дата снятия: 01.01.2022 💌 Предыдущая дат                    | а снятия: 01.01.2022 🔽              |            |              |                 |                |                |        |
| лс Адрес                                                    |                                     | Прож-х с   |              |                 |                |                |        |
| 271536 Приморский край, г. Находка, б-р. Озерны             | й, дом 11, кв. 45                   | 0 0        |              |                 |                |                |        |
| 244247 Приморский край, г. Находка, б-р. Озерны             | й, дом 11, кв. 45                   | 1 0        |              |                 |                |                |        |
| 268509 Приморский край, г. Находка, б-р. Озерны             | й, дом 11, кв. 45а                  | 2 0        |              |                 |                |                |        |
|                                                             |                                     |            |              |                 |                |                |        |
|                                                             |                                     |            |              |                 |                |                |        |
|                                                             |                                     |            |              |                 |                |                |        |
|                                                             | 1                                   |            |              | ua: 21.03.2020  |                |                |        |
|                                                             |                                     | <u> </u>   | дага изменен | ия. [31.03.2020 |                |                |        |
| Прож-ж 0 🔳 🔹 🛄 ТР                                           | 'Находкинский >>>                   |            | Показание:   | 0,000           | 00000 📃        |                |        |
| Новый адрес                                                 | Удалить адрес Добави                | ть адрес ? | Комментарий  | :               |                |                |        |
| Новый счетчика по адресу                                    |                                     | Сохранить  | Новое показ  | вние            | Ідалить        | Сохранить      |        |

Методы работы с групповым счетчиком (создание, внесение показаний) совпадают с методами работы с ОДПУ описанными в п.3.3.2. за исключением того, что необходимо указывать количество проживающих для каждой квартиры добавленной к счетчику. Количество вносится в поле «Прож.-х». По умолчанию количество проживающих будет равно количеству зарегистрированных физлиз по адресу. После создания группового счетчика, на адресах которые к нему привязаны, автоматически создается ИПУ не доступный для редактирования. Такой ИПУ только отображает часть распределенного объема на жильцов данной квартиры.

Внесение показаний в групповой счетчик доступно только из редактора «Групповые счетчики»

## 3.4. Расчет платы (начисление)

## 3.4.1. Общая информация

Перед запуском процесса начисления убедитесь что:

- Установлены нормативы и тарифы в справочниках
- На лицевых счетах существуют периоды включенных услуг
- На лицевых счетах существуют благоустройства с актуальным периодом действия
- Если установлен ИПУ то «тип норматива» у услуге на л/с должен быть «счетчик»
- Если в доме открытая система отопления, то необходимо указать это в редакторе описания дома.
- Если тариф на горячую воду из одного компонента, то это необходимо указать в редакторе описания дома
- Если будет применяться повышающий коэффициент для расчета норматива при наличии возможности, но фактическом отсутствии ИПУ, то необходимо указать его в справочнике нормативов.
- По всем ОДПУ при включённой услуге внесены показания.

## 3.4.2. Процесс начисления

Для начисления необходимо перейти в форму Банк>Начисления.

| Начисл     | тения              |               |           |           |                     | Инструкция         |
|------------|--------------------|---------------|-----------|-----------|---------------------|--------------------|
| Номер:     |                    | Комментарий:  |           |           |                     |                    |
| Месяц:     | Март 2020 🗘        | Вн. номер:    |           |           |                     |                    |
| Вы         | брать реестр       | 🗌 Только элек | тричество |           |                     | Закрыть форму      |
| -Начислени | e                  |               |           |           |                     |                    |
| 🖲 Адрес    | · -                |               | ·· [] [   | ТР Ануч   | инский >>>          |                    |
| 🔘 Группа ( | адресов 📘 ТР Анучи | нский         |           |           |                     |                    |
| Обнови     | ить Копировать     | Расчет        | отоб      | ражать ре | зульт расчёта       | Удалить начисление |
| Счет       | Поселение          | Улица         | Дом       | Кв.       | Наименование услуги | Тип норматива Сумі |
|            |                    |               |           |           |                     |                    |
|            |                    |               |           |           |                     |                    |

Далее нажать кнопку «Выбрать реестр»

Реестр предоставляет собой список для создания и хранения результатов начислений в каждом месяце. Если реестр не создан, то его необходимо создать с помощью кнопки «Новый реестр». Номер реестра и комментарий – информационные поля. За один и тот же период может быть создать только один реестр начислений. После сохранения реестру можно присвоить номер акта выполненных работ (используется в отчетности). Если реестр создан и выбран, то с помощью фильтров можно выбрать конкретные адреса для начисления. Фильтр «Только электричество» указывает что будет произведен только по услуге «электроэнергия».

Управление процессом происходит с помощью кнопок:

Обновить – отражает в табличной части формы уже существующие записи Копировать – копирует в буфер обмена выделенные записи Расчет – запускает процесс расчета

Удалить начисление – удаляет результат расчета Признак «отобразить результат расчета» связан с кнопкой «Расчет» и позволяет выводить информацию в табличную часть сразу после расчета не пользуясь кнопкой «обновить».

| высор                                                                    | реестра на                             | числении         |                                                      |                                                                                   |                                                                 |             |
|--------------------------------------------------------------------------|----------------------------------------|------------------|------------------------------------------------------|-----------------------------------------------------------------------------------|-----------------------------------------------------------------|-------------|
| Вн.номер                                                                 | Номер реестра                          | Дата реестра     | Дата начала пер                                      | Дата окончания                                                                    | Адрес                                                           | Комментарий |
| 63323                                                                    | 9                                      | 16.09.2019       | 01.09.2019                                           | 30.09.2019                                                                        | Приморский край, Ануч                                           |             |
| 64209                                                                    | 10                                     | 15.10.2019       | 01.10.2019                                           | 31.10.2019                                                                        | Приморский край, Ануч                                           |             |
| 66152                                                                    | 11                                     | 06.11.2019       | 01.11.2019                                           | 30.11.2019                                                                        | Приморский край, Ануч                                           |             |
| 67215                                                                    | 12                                     | 16.12.2019       | 01.12.2019                                           | 31.12.2019                                                                        | Приморский край, Ануч                                           |             |
| 68139                                                                    | 1                                      | 15.01.2020       | 01.01.2020                                           | 31.01.2020                                                                        | Приморский край, Ануч                                           |             |
| 69347                                                                    | 2                                      | 04.02.2020       | 01.02.2020                                           | 29.02.2020                                                                        | Приморский край, Ануч                                           |             |
| 70790                                                                    | 3                                      | 16.03.2020       | 01.03.2020                                           | 31.03.2020                                                                        | Приморский край, Ануч                                           |             |
| ТР Анучински                                                             | ий                                     |                  | <ul> <li>Все период</li> </ul>                       | ы 💿 Последние 6                                                                   | месяцев Обновить                                                | ]           |
| ТР Анучински<br>Выбрать                                                  | ий<br>Выход                            | Ӌд,              | <ul> <li>Все период</li> <li>алить реестр</li> </ul> | ы 💿 Последние 6<br>- Редактор "Номер<br>Описание реестр                           | месяцев Обновить<br>акта выполненных работ''—<br>а:             | ]           |
| ТР Анучински<br>Выбрать<br>Номер:                                        | ий<br>Выход                            | Уда              | <ul> <li>Все период</li> <li>алить реестр</li> </ul> | ы     Последние 6    Редактор "Номер    Описание реестр.    Вн.номер    Ус        | месяцев Обновить<br>акта выполненных работ''—<br>а:<br>слуга    | Номер акта  |
| ТР Анучински<br>Выбрать<br>Номер:<br>Месяц:                              | ий<br>Выход<br>(<br>Январь 2011        | Чд.              | Все период<br>алить реестр                           | ы     Последние 6    Редактор "Номер    Описание реестр.    Вн.номер    Ус        | і месяцев Обновить<br>акта выполненных работ''<br>а:<br>слуга   | Номер акта  |
| ТР Анучински<br>Выбрать<br>Номер:<br>Месяц:<br>Вн. номер:                | ий<br>Выход<br>Лнварь 2011             | <u>Чд</u>        | <ul> <li>Все период</li> <li>алить реестр</li> </ul> | ы 💿 Последние 6<br>Редактор "Номер<br>Описание реестр<br>Вн.номер Ус              | месяцев Обновить<br>акта выполненных работ''—<br>а:<br>слуга    | Номер акта  |
| ТР Анучински<br>Выбрать<br>Номер:<br>Месяц:<br>Вн. номер:                | ий Выход С Январь 2011                 | Уда<br>С         | <ul> <li>Все период</li> <li>алить реестр</li> </ul> | ы 💿 Последние 6<br>Редактор "Номер<br>Описание реестр<br>Вн.номер Ус              | месяцев Обновить<br>акта выполненных работ''—<br>а:<br>слуга    | Номер акта  |
| ТР Анучински<br>Выбрать<br>Номер:<br>Месяц:<br>Вн. номер:<br>Комментарии | ий<br>Выход<br>(<br>Январь 2011<br>й:  |                  | Все период<br>алить реестр                           | ы      Последние 6     Редактор "Номер      Описание реестр.     Вн.номер      Ус | месяцев Обновить<br>акта выполненных работ'' –<br>а:<br>слуга   | Номер акта  |
| ТР Анучински<br>Выбрать<br>Номер:<br>Месяц:<br>Вн. номер:<br>Комментари  | ий Выход О Выход О Январь 2011 О К К С | Чд<br>IIII<br>IV | Все период<br>алить реестр                           | ы  О Последние 6 Редактор "Номер  Описание реестр. Вн.номер  Ус                   | б месяцев Обновить<br>акта выполненных работ'' –<br>а:<br>слуга | Номер акта  |

Табличная часть формы «Начисления» отображает как сумму начисления, так и базовые показатели из которых она рассчитана (тариф, норматив, площадь и проч.). Результат начисления так же будет отображен на формах «Журнал документов» и «Справка о начислении и оплатах», и появится в иных связанных отчетах как например оборотно-сальдовая ведомость.

## 3.5. Перерасчеты

## 3.5.1. Общая информация

Под перерасчетом в системе понимается действие для корректировки начисление платы в прошлых периодах или текущем периоде. Перерасчет будет инициирован событием, о котором ранее не было известно (например, жилец был выписан или прописан 2-3 месяца назад), или плановым действием как например перерасчет всем потребителям, которые проживают в доме оборудованным ОДПУ, но вносят плату по 12и месячному нормативу по отоплению. Особенностью перерасчетов является то что каждый последующий перерасчет за один и тот же период должен учитывать результаты предыдущего. Перерасчеты подразделяются по принципу формирования на автоматические и ручные, и по периоду, за который они созданы - текущего года и прошлых лет.

Перед формированием платежных документов в обязательном порядке следует рассчитать автоматические перерасчеты.
### 3.5.2. Автоматические перерасчеты

К автоматическим перерасчетам в системе относятся перерасчеты созданные на основании изменения параметров расчета:

- Изменение площади квартиры
- Изменение статуса услуги (состояния)
- Изменение типа норматива
- Изменение количества зарегистрированных жильцов
- Изменение тарифов (цены)
- Изменение нормативов
- Изменение объема потребления отопления по ОДПУ
- Формирование актов на перерасчет по коэффициенту (недопоставка, или не качественная услуга)
- Отмена среднемесячных начислений
- Перерасчет по Акту сверки ИПУ
- Перерасчет по среднегодовому 12и месячному потреблению отопления
- Перерасчет при предоставлении показаний ИПУ

Получение результата любого автоматического перерасчета происходит на форме Банк > Автоматические перерасчеты при нажатии кнопки «Расчет»:

| Автоматические перерасчеты                                       | Инструкция для перерасчетов прошлых лет Закрыть                    |
|------------------------------------------------------------------|--------------------------------------------------------------------|
| Месяц перерасчетов Март 2020 💭 💿 Адрес                           | 💽 🚬 🛄 🚺 ТР Анучински                                               |
| Расчет Обновить Удалить О Группа адресов                         | <b>П</b> ТР Анучинский                                             |
|                                                                  |                                                                    |
| Детализация перерасчетов Перерасчеты прошлых лет Перерасчеты про | шлых лет (Вид для печати ) 🛛 Перерасчеты прошлых лет (группиро < ≻ |
| Месяц перерасч Вн Лицевой номер Адрес                            | Имя абонента Услуга У Общен                                        |

Вкладки «Перерасчеты прошлых лет» позволяют в отдельных печатных формах рассмотреть такие перерасчеты поскольку они являются основанием для корректировок по НДС. В табличной части вкладки «Детализация перерасчетов» отображаются параметры для основания перерасчета.

Изменение площади квартиры.

Для изменения площади происходит с помощью редактора площадей (см. раздел 3.2.2) Если добавить новое значение площади, то в табличной форме отобразятся строки выделенные зеленым цветом. Это означает, что создан реестр, который фиксирует изменения, и на основании этих изменений будет сделан перерасчет

| Редактор п     | Редактор площадей и количества комнат в квартире |              |                     |                 |       |  |  |  |  |  |  |
|----------------|--------------------------------------------------|--------------|---------------------|-----------------|-------|--|--|--|--|--|--|
| ▼ 013005048021 | 0050480 🚺 ТР Анучинский                          | і с. Анучино | ул. 100 лет Анучино | дом 4 кв. 1     |       |  |  |  |  |  |  |
| Площадь        | Начисляемая площадь                              | Дата начала  | Дата конца          | Реестр          | Ком   |  |  |  |  |  |  |
| 0,00 кв.м.     | 0,00 кв.м.                                       | 31.08.2008   | 31.08.2008          | -               |       |  |  |  |  |  |  |
| 56,90 кв.м.    | 56,90 кв.м.                                      | 01.09.2008   | 31.10.2011          |                 |       |  |  |  |  |  |  |
| 60,50 кв.м.    | 60,50 кв.м.                                      | 01.11.2011   | 24.02.2013          |                 |       |  |  |  |  |  |  |
| 60,50 кв.м.    | 60,50 кв.м.                                      | 25.02.2013   | 29.02.2020          |                 | syste |  |  |  |  |  |  |
| 30,00 кв.м.    | 30,00 кв.м.                                      | 01.09.2019   | 31.12.2019          | 71005 (25.03.20 |       |  |  |  |  |  |  |
| 30,00 кв.м.    | 30,00 кв.м.                                      | 01.01.2020   | 29.02.2020          | 71004 (25.03.20 |       |  |  |  |  |  |  |
| 30,00 кв.м.    | 30,00 кв.м.                                      | 01.03.2020   | 60                  |                 |       |  |  |  |  |  |  |
|                |                                                  |              |                     |                 |       |  |  |  |  |  |  |

В приведенном примере при указании начала периода 01.09.2019 система автоматически создала две записи для раздельного хранения о перерасчетах прошлых лет, они выделены зеленым цветом в табличной части. Результатом же операции «Расчет» на форме «Автоматические перерасчеты» будет столько записей сколько периодов охватывают созданные записи (в данном примере с 01.09.2019 по 29.02.2020).

| Автомат          | Катоматические перерасчеты Инструкция для перерасчетов прошлых лет 3: |                 |                    |                    |                    |             |             |             |             |             |             |
|------------------|-----------------------------------------------------------------------|-----------------|--------------------|--------------------|--------------------|-------------|-------------|-------------|-------------|-------------|-------------|
| Месяц перерасчет | гов Март                                                              | 2020 🛟          | 💿 Адрес            | - 013              | 8005048021 00504   | 80 013-000  | -200-010 🚺  | 🚺 ТР Ануч   | инский (    | . Анучино   |             |
| Расчет           | Расчет Обновить Удалить О Группа адресов 1 ТР Анучинский              |                 |                    |                    |                    |             |             |             |             |             |             |
|                  |                                                                       |                 |                    |                    | <b></b>            |             |             |             |             |             |             |
| детализация пере | расчетов                                                              | ерерасчеты проі | шлых лет   Перерас | четы прошлых лет ( | Вид для печати Ј 🛛 | Перерасчеть | ы прошлых л | ет (группир | овка по лиц | евым и пері | юдам)   Пер |
|                  | Общее нач                                                             | Общее око       | Сумма              | Начало периода     | Окончание пер      | Начисл      | Общая       | Включе      | Кол-во      | Тариф       | Нормат      |
| 2                | 01.09.2019                                                            | 30.09.2019      | -1577,47           | 01.09.2019         | 30.09.2019         | 30,00       | 60,50       | True        | 2           | 2342,41     | 0,02208     |
| 2                | 01.10.2019                                                            | 31.10.2019      | -1551,30           | 01.10.2019         | 31.10.2019         | 30,00       | 60,50       | True        | 2           | 2342,41     | 0,02171     |
| 2                | 01.11.2019                                                            | 30.11.2019      | -1551,30           | 01.11.2019         | 30.11.2019         | 30,00       | 60,50       | True        | 2           | 2342,41     | 0,02171     |
| 2                | 01.12.2019                                                            | 31.12.2019      | -1551,30           | 01.12.2019         | 31.12.2019         | 30,00       | 60,50       | True        | 2           | 2342,41     | 0,02171     |
| 2                | 01.01.2020                                                            | 31.01.2020      | -1551,30           | 01.01.2020         | 31.01.2020         | 30,00       | 60,50       | True        | 2           | 2342,41     | 0,02171     |
| 2                | 01.02.2020                                                            | 29.02.2020      | -1551,30           | 01.02.2020         | 29.02.2020         | 30,00       | 60,50       | True        | 2           | 2342,41     | 0,02171     |

При этом будет созданы отдельные журналы содержащие информацию о перерасчете. Их можно посмотреть на форме Банк> Журнал перерасчетов.

| ж<br>• | <b>урнал ре</b><br>Рильтр по груг | ect                                            | ров<br>раметр                   | пе<br>ров: | pepacy   | нетов      |            |                               | ) Филь                   | тр по одному параметру:             |
|--------|-----------------------------------|------------------------------------------------|---------------------------------|------------|----------|------------|------------|-------------------------------|--------------------------|-------------------------------------|
| Ter    | пловой район:                     |                                                | Bce                             |            |          |            |            | ~                             |                          | о номеру реестра:                   |
| Тиг    | і перерасчета:                    |                                                | Все О По идентификатору записи: |            |          |            |            |                               | о идентификатору записи: |                                     |
| Прі    | ичина перерас                     | нета:                                          |                                 |            |          |            |            |                               |                          |                                     |
| Дa     | ra c:                             |                                                | 25.03                           | 2020       | [        |            | Дата по:   | 25.03.2020                    |                          |                                     |
|        | Доп. фильтр                       | Доп. фильтр 🗌 Акт 🗌 Индивидуальный 🗌 Системный |                                 |            |          |            |            |                               |                          |                                     |
| Пр     | именить фильт                     | гр                                             |                                 |            |          |            |            |                               |                          |                                     |
| N°     | Дата ре                           | Акт                                            | И                               | C          | Сумма    | Период с   | по         | Тип перерасчета               |                          | Причина перерасчета                 |
| 1      | 25.03.2020                        | Дa                                             | Нет                             | Дa         | 0        | 01.04.2020 | 30.04.2020 | Начисление ОДН (постановление | e Nº354)                 | Начисление ОДН (постановление №354) |
| 31     | 3 25.03.2020                      | Нет                                            | Дa                              | Дa         | -3102,60 | 01.01.2020 | 29.02.2020 | Перерасчет по изменению площа | зди                      | Перерасчет по изменению площади     |
| 31     | 4 25.03.2020                      | Нет                                            | Дa                              | Дa         | -6231,37 | 01.09.2019 | 31.12.2019 | Перерасчет по изменению площа | зди                      | 10 - Перерасчет прошлых лет         |
|        |                                   |                                                |                                 |            |          |            |            |                               |                          |                                     |

Так же изменится информация о лицевом счете на формах «Журнал документов» (отразится каждая операция) и «Справка о начислении и оплатах» (см. раздел 3.2.4.). Отменить внесенные изменения можно следующим образом: если расчет еще не произведен, то достаточно удалить записи, выделенные зеленым цветом в табличной части редактора. Если расчет уже был произведен то его результат тоже следует удалить воспользовавшись формой «Автоматические перерасчеты».

Изменение статуса услуги (состояния).

Изменение статуса происходит в редакторе услуг и благоустройств. Для этого нужно выбрать в табличной части строку с услугой, и жать кнопку «Добавить период». Помимо указания дат начала и окончания периода необходимо указать документ на основании которого производится изменение. Варианты документов которые можно использовать (предварительно внеся в Справочники > Нормативные документы / акты) указаны в подсказке которую можно посмотреть с помощью кнопки «?» на форме. Расчет, удаление расчета и проверка результатов происходят аналогично абзацу написанному выше.

Изменение типа норматива.

Изменение типа норматива происходит аналогично изменению статуса услуги, на форме редактора услуг и благоустройств добавляется период в котором указывается новое значение поля «норматив». В случае смены типа норматива по услуге отопление следует помни, что фактически смена норматива произойдет не с указанной даты начала периода, а с начала года. Это связанно с особенностью расчета по 12-и месячному и 7-и месячному нормативам.

| Редакто     | ор услуг      | и благо       | устройств             | -                       |              |                     | К форме редактора ЛС               | Закрыть форму        |
|-------------|---------------|---------------|-----------------------|-------------------------|--------------|---------------------|------------------------------------|----------------------|
| • 0130050   | 48122 00504   | 81 🚺 TP       | Анучинский с. Ан      | нучино – ул. 100 лет Аг | чучино дом   | 4 кв. 2             |                                    |                      |
| Услуги Бла  | агоустройства | а История и   | зменения услуг        |                         |              |                     |                                    |                      |
| Начат       | Закончен      | Состояние     | Перерасчет            | Тип норматива           | Из           | менен               | Комментарий                        | Управляюща ^         |
| Отоплен     | ие            |               |                       |                         |              |                     |                                    | ≡                    |
| 01.01.2013  | 29.02.2020    | Включена      |                       | Среднегодовой 12-и ме   | сячный ро    | stgres (26.03.2020) |                                    | ТР Анучинск          |
| 01.10.2019  | 31.12.2019    | Выключена     | 71007 (26.03.2020)    | Среднегодовой 12-и ме   | сячный ро    | stgres (26.03.2020) | (по состоянию)                     | ТР Анучинск          |
| 01.01.2020  | 29.02.2020    | Выключена     | 71006 (26.03.2020)    | Среднегодовой 12-и ме   | сячный ро    | stgres (26.03.2020) | (по состоянию)                     | ТР Анучинск          |
| 01.03.2020  | 60            | Выключена     | •                     | Среднегодовой 12-и ме   | сячный ро    | stgres (26.03.2020) |                                    | ТР Анучинск          |
| <           |               |               |                       |                         | Ш            |                     |                                    | ×                    |
| - Состояние | ,             |               |                       |                         |              |                     |                                    |                      |
| О Все пе    | риоды 💿 С     | крыть старые  | е периоды Фильт       | р: Отопление            |              |                     |                                    | ~                    |
| Удалить     | период        |               | Добавить перио,       | д Добавить услугу       | Закрыть ус   | лугу                | Просмотр истории иземений у        | слуги                |
| Детали:     |               |               |                       |                         |              |                     |                                    |                      |
| Управляю    | щая компани:  | а: ТР Анучино | ский                  | ~                       | Котельная:   | Котельные, TP /     | Анучинский, Котельная №1 с. Анучин | о ул. Бонивура 7     |
| Услуга:     |               | Отопление     | 1                     | ~                       | Комментари   | á:                  |                                    |                      |
| Дата начал  | na:           | 01.10.2019    | ~                     |                         |              |                     |                                    |                      |
| Дата окон   | чания:        | 01.01.3001    | V Max                 |                         |              |                     |                                    |                      |
| Состояние   | :             | Выключена     | а V                   |                         |              |                     | C                                  | охранить комментарий |
| Норматив:   | ?             | Среднегод     | овой 12-и месячный    | ~                       |              |                     |                                    |                      |
| Документ:   |               | Заявление     | Nº62 or 26.02.2020 (ł | Комсомольская 29-11) о  | r 04.03.2020 |                     |                                    | ∨ ? 🗎                |
| Документ    | закр. услуги: |               |                       |                         |              |                     |                                    | ∨ ? 🗎                |
|             |               |               |                       |                         |              |                     |                                    | Сохранить Отменить   |

Изменение количества зарегистрированных жильцов.

Изменение происходит на форме «Редактор регистрации». Порядок действий аналогичен перерасчетам, описанным выше. Для изменения количества прописанных существует дополнительное условие: период для «временного отсутствия» может быть только внутри периода «постоянной регистрации». Период «временного отсутствия» не может быть более 5 лет.

| Редактор     | регистрации       |                      | 0                  | К форме редактора ЛС        | Закрыть форму     | J    |
|--------------|-------------------|----------------------|--------------------|-----------------------------|-------------------|------|
| ✓ 0130050056 | 20 0050056 013-00 | 0-015-001 🚺 ТР Анучи | нский с. Тихоречн  | ое ул. Молодежная дом 15    | кв. 1             |      |
| Дата начала  | Дата окончания    | Тип регистрации      | Реестр             | Обоснование                 | Примечание        | ^    |
| 01.12.2008   | 31.12.2008        | Постоянная           |                    |                             | Первоначальный им | MI = |
| 01.07.2019   | 29.02.2020        | Постоянная           |                    | справка (527) от 29.07.2019 | Фывфывф           |      |
| 01.08.2019   | 31.12.2019        | Временно отсутствует | 71010 (26.03.2020) |                             |                   | -    |
| 01.01.2020   | 29.02.2020        | Временно отсутствует | 71011 (26.03.2020) |                             |                   |      |
| Неизвестный  | 1                 |                      |                    |                             |                   | -    |
| 01.05.2013   | 30.06.2019        | Постоянная           |                    |                             | Импорт Анучино из | ev.  |
| <            |                   |                      | ш                  |                             | >                 |      |

Изменение тарифов (цены)

Изменение тарифов происходит в редакторе Справочники>Тарифы. В блоке «Адрес» можно локализовать действие нового тарифа от указания конкретного дома до теплового района целиком. Для добавления записи о новом тарифе следует сделать следующее:

- Определить по каким адресам будет действителен тариф
- Выделить мышью строку «+ добавить новый» в нужной услуге
- Нажать кнопку «Добавить»
- Заполнить поле тариф, уточнить признак «с НДС».
- Указать период действия тарифа
- Нажать кнопку «Сохранить»

Если необходимо – выбрать документ обоснование для тарифа, для этого он должен быть предварительно внесен в справочнике «Нормативные документы/акты» Если период действия нового тарифа будет пересекаться с предыдущим, то сформируется автоматический перерасчет аналогично абзацам, описанным выше.

| Редактор тарифов                            |                       |             |               |                |         | ±                 |                  |              | 3              | акрыты   |
|---------------------------------------------|-----------------------|-------------|---------------|----------------|---------|-------------------|------------------|--------------|----------------|----------|
| Фильтры<br>Адрес: ПП ТР Анучинский с. Тихог | ечное ул. М           | Лолодеж     | ная дом 1     | 5 кв. 1        |         | Фильтр<br>01.02.2 | ровать по<br>020 | дате –       | 20.04.2020     | ) =      |
| Услуга: Отопление                           |                       |             |               | ~              | Ľ       | 01.02.2           | 020 🖽 *          |              | 30.04.2020     |          |
|                                             | Пори                  |             |               | <br>Tao        |         |                   | Taput l          | ) <b>–</b> П | ИЛС            | Поро     |
| Отопление                                   | Пери                  | д деисть    | ия            | Tabi           | ıψ      |                   | гарифі           | эр.этиц      | пдс            | Пере     |
| + добавить новый                            |                       |             |               |                |         |                   |                  |              |                |          |
| Приморский край, Анучинский р-н             | 01.07.20              | 19 - 30.06. | 2020          | 2342,410       | 000 ру  | б. /Гкал.         | 5095,50          | 0000 ps      | с <i>с НДС</i> |          |
| Приморский край, Анучинский р-н, с. Тихо    | 01.01.20              | 20 - 29.02. | 2020          | 2300,000       | 000 руб | б./Гкал.          | 0,00000          | 0 руб./Г     | сНДС           | 7101     |
| Приморский край, Анучинский р-н, с. Тихо    | 01.03.20              | 20 - 31.03. | 2020          | 2300,000       | 000 руб | б./Гкал.          | 0,00000          | О руб./Г     | … сНДС         |          |
| Редактор                                    | Ш                     |             |               |                |         |                   |                  |              |                | >        |
| Адрес 🔲 ТР Анучинский с. Тихо               | речное ул.            | Молоде      | жная дом      | 15 кв. 1       |         |                   |                  |              |                |          |
| Тариф 0,000000 🔳 🗌 с Н                      | ндс <sub>г</sub> -дон | кумент-об   | основание: —  |                |         |                   |                  |              |                |          |
| Тариф Юр.лица 0,000000 🗐                    | Док                   | умент ото   | сутствует (Бе | з номера) от ( | 01.01.2 | 000 - Ти          | п докумен        | па по у      | молчанию       | ¥        |
| Начало 1 марта 2020 г. 🗐 🗸                  | Ho                    | мер         | Дата до       | Название       |         | Ha                | ач. дей          | K   F        | Добав.         | лен(изъ  |
| Окончание 31 марта 2020 г. 🗐 🔻              | Бе                    | з номера    | 01.01.2000    | Документ от    | сутств  | ует 01            | .01.2000         | •• H         | leт 26.03.2    | :014 17: |
| Комментарий                                 |                       |             |               |                |         |                   |                  |              |                |          |
| Удалить Отмена Сохр                         | анить                 |             |               |                | III     |                   |                  |              |                | >        |

## Изменение норматива

Нормативы изменяются с помощью меню Справочники – Нормативы. В блоке «Адрес» можно локализовать действие нового тарифа от указания конкретного дома до района целиком. Для добавления записи о новом тарифе следует сделать следующее:

- Определить по каким адресам будет действителен норматив, указать нужную услугу и период для упрощения поиска
- выделить строку «+ добавить новый» под нужным благоустройством

- в блоке «Добавить новый норматив» нужно определить параметры изменяемого норматива
- Нажать кнопку «Применить»

В результате добавятся строки, отражающие период перерасчета (если произошло пересечение периодов действия нормативов), и период действия нового норматива.

| Редакто<br>Фильтры           | ор нор               | мативов         |                         |               |             |                              |                              |                              |                  |          |      |
|------------------------------|----------------------|-----------------|-------------------------|---------------|-------------|------------------------------|------------------------------|------------------------------|------------------|----------|------|
| Адрес                        | 🚺 TP A               | Анучинский      | . Анучино – у           | л. 50 лет ВЛ  | КСМ дом     | и 22 — кв. 1                 |                              |                              |                  |          |      |
| Услуга                       | Холодное             | водоснабжени    | 9                       |               | ✓ ✓ n       | одате с [                    | 01.2020 🗸                    | по 03.2020                   | ~                | Обновить |      |
| Фильтр по н                  | названию б           | лагоустройства  | 1                       |               |             |                              | - 1                          |                              | 1_               |          |      |
|                              |                      |                 |                         |               |             |                              | Обновить                     | Сбросить                     | Bcero            | норматив | 30B: |
| Период дейс                  | ствия                |                 | Норматив                | Пов. коэф.    | Нормати     | з повышенны                  | ый Тип                       |                              |                  | Этаж     | T    |
| (102) Улич                   | ная водор            | азборная коло   | нка                     |               |             |                              |                              |                              |                  |          |      |
| + добавить н                 | новый                | 1 00000000      |                         |               | 4 000000    |                              | - ·                          |                              |                  |          | -    |
| 01.01.2020 -                 | 31.12.2020           | 1,6000000       | куб.м/чел.              | 1,0           | 1,600000    | ООО КУО.М/че                 | эл. Сезонный,                | дифференциро                 | ванный           | U        | I    |
| (171) Жило                   | ое помеще            | ение без ГВС -  | Ванна - ракові          | ина, мойка і  | кухонная, у | нитаз                        |                              |                              |                  |          |      |
| + добавить н<br>01.01.2020 - | новый<br>21.1.2.2020 | 2 42900000      | ruf Mluga               | 15            | 5 142000    | 000 vu6 salua                | a Cocountiñ                  |                              |                  | 0        | т    |
| 01.01.2020 -                 | 31.12.2020           | 1 5000000       | куо.м/чел.<br>киб м/чел | 1,5           | 1 500000    | ооо куо.м/че<br>ППП киб м/че | ял. Сезонный,<br>а. Сезонный | дифференциро<br>Лифференцира | ванный<br>ванный | 0        | T    |
|                              |                      | .,              |                         | .,-           | .,          |                              |                              |                              |                  | -        |      |
| <                            |                      | Ш               |                         |               |             |                              |                              |                              |                  |          |      |
| Редактор                     |                      |                 |                         |               |             |                              |                              |                              |                  |          |      |
| Норматив                     |                      | 0,00000000 🔳    | Период с [              | 01.03.2020    | 🗸 по [31.0  | 03.2020 🗸                    | за Месяц                     |                              |                  |          |      |
| Норматив Ал                  | њт.                  | 0,00000000 🔳    | Тепловой рай            | йон ТРАну     | учинский    |                              | ~                            | ·]                           |                  |          |      |
| Для Юр. Лиц                  |                      | 0,00000000 🔳    | Тип нормати             | ва            |             |                              | ~                            | -                            |                  |          |      |
| Повыш. коэо                  | ффициент             | 1,0 🔳           | Норматив по             | вышенный      |             | 0,000                        | 000000 🔳                     |                              |                  |          |      |
|                              | Для                  | а ОДН (только в | откр. системе           | участвует в і | начислений  | ) 0,000                      | 000000 🔳                     |                              |                  |          |      |
| Комментари                   | й                    |                 |                         |               |             |                              |                              |                              |                  |          |      |
| Перерасчет                   |                      |                 |                         | 9дал          | пить        | Отмена                       | Сохранить                    |                              |                  |          |      |

Изменение объема потребления отопления по ОДПУ(отопление) Отопление рассчитывается по расчетному нормативу на основе данных ОПУ, площади общего пользования, индивидуальных площадей помещений и ИПУ.

 Для добавления скорректированного показания по общедомовому счетчику по отоплению, в редакторе нужно выбирать показание и нажать кнопку «Добавить перерасчет». Дальше можно внести новое показание за выбранный период. Далее нажать кнопку «Сохранить».

Внимание: так как перерасчет по показанию влияет на два месяца то автоматически создастся перерасчет и за следующий месяц с таким же показанием как было но уже как перерасчет. Это необходимо при расчете.

 Для изменения площади общего имущества нужно добавить запись в «Редакторе описания дома». Для этого нужно выбирать строку в списке и нажать кнопку «Добавить перерасчет». После чего для редактирования будут доступны поля: площадь общего имущества, период, комментарий.

Изменение индивидуальной площади не изменилось, но будет учитываться при перерасчете. В результате при выполнении перерасчетов на основе измененных данных будет автоматически сформирован новый норматив на дом по отоплению. А изменения будут отображаться как изменения значения норматива.

| Іоказания счетчи                                                                                                    | ка:                                                                                                    |                                                                                                    |                                                                                                    |                                                                 |                                  |                                                    |                                                  |                                                                |
|----------------------------------------------------------------------------------------------------|----------------------------------------------------------------------------------------------------|----------------------------------------------------------------------------------------------------|----------------------------------------------------------------------------------------------------|-----------------------------------------------------------------|----------------------------------|----------------------------------------------------|--------------------------------------------------|----------------------------------------------------------------|
| Дата пока                                                                                                    | Токазание                                                                                                    | Дельта                                                                                                    | Дельта+ср.                                                                                         | Дельта О                                                        | Добавл                           | ^                                                  |                                                  |                                                                |
| 29.02.2020                                                                                                    | 134,6730                                                                                                    | 19,6850                                                                                                    | 19,6850                                                                                            | 0,0000                                                          | 27.02.2020                       |                                                    |                                                  |                                                                |
| 31.01.2020                                                                                                    | 114,9880                                                                                                    | 26,7970                                                                                                    | 26,7970                                                                                            | 0,0000                                                          | 27.01.2020                       |                                                    |                                                  |                                                                |
| 31.12.2019                                                                                                    | 88,1910                                                                                                    | 13,5730                                                                                                    | 13,5730                                                                                            | 0,0000                                                          | 27.12.2019                       |                                                    |                                                  |                                                                |
| 30.11.2019                                                                                                    | 74,6180                                                                                                    | -526,2700                                                                                                    | -526,2700                                                                                          | 0,0000                                                          | 26.03.2020                       | ≡                                                  |                                                  |                                                                |
| 30.11.2019                                                                                                    | 74,6180                                                                                                    | 14,7300                                                                                                    | 14,7300                                                                                            | 0,0000                                                          | 26.11.2019                       |                                                    |                                                  |                                                                |
| 31.10.2019                                                                                                    | 600,8880                                                                                                    | 544,0170                                                                                                    | 544,0170                                                                                           | 0,0000                                                          | 26.03.2020                       |                                                    |                                                  |                                                                |
| 31.10.2019                                                                                                    | 59,8880                                                                                                    | 3,0170                                                                                                    | 3,0170                                                                                             | 0,0000                                                          | 28.10.2019                       |                                                    |                                                  |                                                                |
| 30.09.2019                                                                                                    | 56,8710                                                                                                    | 0,0000                                                                                                    | 0,0000                                                                                             | 0,0000                                                          | 26.09.2019                       |                                                    |                                                  |                                                                |
| 31.08.2019                                                                                                    | 56,8710                                                                                                    | 0,0000                                                                                                    | 0,0000                                                                                             | 0,0000                                                          | 26.08.2019                       |                                                    |                                                  |                                                                |
| 31.07.2019                                                                                                    | 56,8710                                                                                                    | 0,0000                                                                                                    | 0,0000                                                                                             | 0,0000                                                          | 26.07.2019                       |                                                    |                                                  |                                                                |
| 30.06.2019                                                                                                    | 56,8710                                                                                                    | 0,0000                                                                                                    | 0,0000                                                                                             | 0,0000                                                          | 26.06.2019                       |                                                    |                                                  |                                                                |
| 31.05.2019                                                                                                    | 56,8710                                                                                                    | 2,0540                                                                                                    | 2,0540                                                                                             | 0,0000                                                          | 22.05.2019                       | ~                                                  |                                                  |                                                                |
| <                                                                                                    |                                                                                                    |                                                                                                    |                                                                                                    |                                                                 | >                                |                                                    |                                                  |                                                                |
| -                                                                                                    |                                                                                                    |                                                                                                    |                                                                                                    |                                                                 |                                  |                                                    |                                                  |                                                                |
| Човое показание:<br>Эбщее потреблени<br>Комментарий:<br>Новое показани                                                                            | 134,673<br>ие в открытой<br>э. Уда                                                                                                  | ооооо 🔳<br>системе тепло<br>лить Со:                                                                                  | оснабжения:                                                                                        | 0,0000                                                          |                                  |                                                    |                                                  |                                                                |
| Добавить                                                                                                    | » перерасчет                                                                                                    |                                                                                                    | Рассчитат                                                                                          | ь дом                                                           |                                  |                                                    |                                                  |                                                                |
| Редактор описа                                                                                                    | ния дома                                                                                                    |                                                                                                    |                                                                                                    |                                                                 |                                  |                                                    |                                                  | Uбнов                                                          |
|                                                                                                    | кий с. Чугуевка                                                                                                    | ул. Комарова дом                                                                                                    | 1Ua >>>                                                                                            |                                                                 |                                  |                                                    |                                                  |                                                                |
| Адрес: 📗 ТР Чугуевс                                                                                                    | -                                                                                                    |                                                                                                    | Многоквартирный 📳                                                                                  | ce 🗸                                                            |                                  |                                                    |                                                  |                                                                |
| Адрес: ШШ ТР Чугуевс<br>Наличие центр. ГВС Все                                                                                                    | 🗸 Самоуправ                                                                                                    | ление Все 🗸                                                                                                    | E                                                                                                  |                                                                 |                                  |                                                    |                                                  |                                                                |
| Адрес: ШШ ТР Чугуевс<br>Наличие центр. ГВС Все                                                                                                    | <ul> <li>Самоуправ</li> <li>Адрес дома</li> </ul>                                                                                   | ление Все 🗸                                                                                                    | Начат                                                                                              | Окончен                                                         | Перерасчет                       | S общ. им.                                         | S общ.им. с чер                                  | Центр. ГВС                                                     |
| Адрес: Ш ТР Чугуевс<br>Наличие центр. ГВС Все<br>Приморский край, Чугуе                                                                           | Самоуправ<br>Адрес дома<br>вский р.н. с. Чугуевк.                                                                                   | ление Все V                                                                                                    | Havar<br>0a 01.03.202<br>0a 01.10.201                                                              | Окончен<br>20 ••<br>8 29.02.2020                                | Перерасчет                       | S общ. им.<br>100,00                               | S общ.им. с чер<br>0,00                          | Центр. ГВС<br>Отсутств.<br>Отсутств.                           |
| Адрес: Ш ТР Чугуевс<br>Наличие центр. ГВС<br>Все<br>Приморский край, Чугуе<br>Приморский край, Чугуе<br>Приморский край, Чугуе                    | Самоуправ<br>Адрес дома<br>вский р.н. с. Чугуевк.<br>вский р.н. с. Чугуевк.<br>вский р.н. с. Чугуевк.                               | ление Все V<br>а, ул. Комарова, дом 1<br>а, ул. Комарова, дом 1<br>а, ул. Комарова, дом 1                             | Havar           0a         01.03.202           0a         01.10.201           0a         01.10.201 | Окончен<br>20 ∞<br>8 29.02.2020<br>8 29.02.2020                 | Перерасчет<br>71015 (26.03.2020) | S общ. им.<br>100,00<br>100,00<br>129,80           | S общ.им. с чер<br>0,00<br>0,00<br>0,00          | Центр. ГВС<br>Отсутств.<br>Отсутств.<br>Отсутств.              |
| Адрес: Ш ТР Чугуевс<br>Наличие центр. ГВС<br>Приморский край, Чугуе<br>Приморский край, Чугуе<br>Приморский край, Чугуе<br>Приморский край, Чугуе | Самоуправ<br>Адрес дома<br>вский р-н, с. Чугуевк<br>вский р-н, с. Чугуевк<br>вский р-н, с. Чугуевк<br>вский р-н, с. Чугуевк         | ление 📴 💽 🛛 ¥<br>а, ул. Комарова, дом 1<br>а, ул. Комарова, дом 1<br>а, ул. Комарова, дом 1<br>а, ул. Комарова, дом 1 | Havar<br>Oa 01.03.202<br>Oa 01.10.201<br>Oa 01.10.201<br>Oa 25.07.201                              | Окончен<br>20 •<br>8 29.02.2020<br>8 29.02.2020<br>3 30.09.2018 | Перерасчет<br>71015 (26.03.2020) | S общ. им.<br>100,00<br>100,00<br>129,80<br>129,80 | S общ.им. с чер<br>0,00<br>0,00<br>0,00<br>0,00  | Центр. ГВС<br>Отсутств.<br>Отсутств.<br>Отсутств.<br>Отсутств. |
| Адрес: Ш ТР Чугуевс<br>Наличие центр. ГВС<br>Приморский край, Чугуе<br>Приморский край, Чугуе<br>Приморский край, Чугуе<br>Приморский край, Чугуе | Самоуправ<br>Адрес дома<br>вский р.н., с. Чугуевк.<br>вский р.н., с. Чугуевк.<br>вский р.н., с. Чугуевк.<br>вский р.н., с. Чугуевк. | ление 📴 🔍<br>а, ул. Комарова, дом 1<br>а, ул. Комарова, дом 1<br>а, ул. Комарова, дом 1<br>а, ул. Комарова, дом 1     | Havar<br>Oa 01.03.202<br>Oa 01.10.201<br>Oa 01.10.201<br>Oa 25.07.201                              | Окончен<br>20 е<br>8 29.02.2020<br>8 29.02.2020<br>3 30.09.2018 | Перерасчет<br>71015 (26.03.2020) | S общ. им.<br>100,00<br>100,00<br>129,80<br>129,80 | S общ. им. с чер<br>0,00<br>0,00<br>0,00<br>0,00 | Центр. ГВС<br>Отсутств.<br>Отсутств.<br>Отсутств.<br>Отсутств. |

Формирование актов на перерасчет по коэффициенту (недопоставка, некачественная услуга)

Новый Добавить перерасчет

💿 Все периоды 🔘 Скрыть старые периоды

Для создания перерасчета по коэффициенту используется меню Банк>Перерасчеты по коэффициенту. Кнопка «Добавить». Далее, в редакторе перерасчетов по коэффициенту, выбираются параметры для перерасчета. Поле «Адрес» позволяет выбрать локализацию перерасчета. Фильтр формы позволяет выбрать адреса, определенные по услуге, типу норматива, благоустройству. Коэффициент 1 означает что в выбранный период услуга на 100% не оказывалась потребителю. Если

Обновить Закрыть

Самочпр

Нет

Нет

Нет Нет

М⊦

Дa

Дa Лa

Лa

>

установить отрицательный коэффициент, то это приведет к доначислению за выбранный период.

Кнопки «Добавить» и «Удалить» регулируют количество строк с адресами, которые нужны в данном Акте. Кнопка «Сохранить» - сохраняет акт в списке перерасчетов. Запись о перерасчете по лицевому счету будет сформирована с помощью автоматических перерасчетах, как указано в предыдущих пунктах.

| Πepe<br>Ο Φι | расчеты п<br>ильтр по одном | ю коэффиц<br>иу параметру: | циенту          | 💿 Фильт   | тр по группе п | араметров:    |               |                    |                |
|--------------|-----------------------------|----------------------------|-----------------|-----------|----------------|---------------|---------------|--------------------|----------------|
|              |                             |                            |                 | Тепл      | ловой район:   | Bce           |               |                    |                |
| IIo          | номеру реест                | pa:                        | U 🛄             |           | Услуга:        | Bce           |               |                    |                |
| О По         | идентификато                | ру транзакции:             | 0 🔳             | Т         |                | Peo (vpotro / |               |                    |                |
|              |                             |                            |                 |           | и порматива.   |               | счетчикову    |                    |                |
|              |                             |                            |                 | Благ      | гоустроиство:  | Bce           |               |                    |                |
|              |                             |                            |                 | Причина   | перерасчета:   | Bce           |               |                    |                |
| Прим         | менить фильтр               | 1                          |                 |           | Дата с:        | 🚺 февраля     | 2020 г. 👻 по: | 1 апреля 2020 г. · | ~              |
| Акт №        | Дата нач                    | ала                        | Дата оконча     | ния       | Козф. перера   | асчета У      | Іслуга        | Тип норматива      | Причина перер  |
| 1            | 01.01.20                    | 20                         | 31.01.2020      |           | 10,83%         | 0             | топление      | Все (кроме сче     | Перерасчет по  |
| 1            | 01.01.202                   | 20                         | 31.01.2020      |           | -153,7002%     | 0             | топление      | Сезонный диф       | 6 - Перерасчет |
| 2            | 01.01.20                    | 20                         | 31.01.2020      |           | -66,4804%      |               | Топление      | Сезонный диф       | 6 - Перерасчет |
| 3            | 01.01.20                    | 20                         | 31.01.2020      |           | -56,4801%      |               | топление      | Сезонный диф       | 6 - Depenacyer |
| 4            | 01.01.20                    | 20                         | 31.01.2020      |           | -20,0030%      |               | попление      | сезопный диф       | 0-Trepepacker  |
|              |                             |                            |                 |           |                |               |               |                    |                |
|              |                             |                            |                 |           |                |               |               |                    |                |
|              |                             |                            |                 |           |                |               |               |                    |                |
|              |                             |                            |                 |           |                |               |               |                    |                |
|              |                             |                            |                 |           |                |               |               |                    |                |
|              |                             |                            |                 |           |                |               |               |                    |                |
|              |                             |                            |                 |           |                |               |               |                    |                |
|              |                             |                            |                 |           |                |               |               |                    |                |
| <            |                             |                            |                 |           |                |               |               |                    | >              |
| Лоб          | авить Из                    | менить                     | лалить          |           |                |               |               | 3a                 |                |
|              |                             |                            | <u>domino</u>   |           |                |               |               |                    |                |
| Перер        | расчеты п                   | о коэффиці                 | иенту           |           |                |               |               | Закр               | ыть формч      |
| ID:          | .1                          | Пата реест                 | па: 26 марта    | 2020 г. 🔉 | Ucours:        | 2             |               |                    |                |
| A            |                             |                            |                 |           | • 300 gra.     | f             |               |                    |                |
| AKTIN-:      |                             | Начало:                    | 1 марта         | 2020 r. N | Нормати        | 3: ?          | Все (кроме сч | четчиков)          | Y              |
| Козф:        | 1,000000 📗                  | Окончание:                 | 31 марта        | 2020 г. 💉 | 🖌 Благоуст     | ройство: ?    | Bce           |                    | ~              |
|              |                             |                            |                 |           | Виновная       | а сторона:    |               |                    | ~              |
| 🗌 Этс        | от перерасчет               | нужно отменить             | » при перерасче | те за год | Причина        | перерасчета:  | Перерасчет п  | ю коэффициенту     | ~              |
| Прима        |                             |                            |                 |           |                |               |               | ··· · •            |                |
| приме        | чапис.                      |                            |                 |           |                |               |               |                    |                |
| Адрес        |                             |                            |                 |           |                |               |               |                    |                |
|              |                             |                            |                 |           |                |               |               |                    |                |
|              |                             |                            |                 |           |                |               |               |                    |                |
|              |                             |                            |                 |           |                |               |               |                    |                |
|              |                             |                            |                 |           |                |               |               |                    |                |
|              |                             |                            |                 |           |                |               |               |                    |                |
|              |                             |                            |                 |           |                |               |               |                    |                |
|              |                             |                            |                 |           |                |               |               |                    |                |
|              |                             |                            |                 |           |                |               |               |                    |                |
|              |                             |                            |                 |           |                |               |               |                    |                |
|              |                             |                            |                 |           |                |               |               |                    |                |
|              |                             |                            |                 |           |                |               |               |                    |                |
|              |                             |                            |                 |           |                |               |               |                    |                |
| 💿 Адр        | iec:                        | 🚺 ТР Анучі                 | инский >>>      |           |                |               |               |                    |                |
| О Кот        | ельная:                     |                            |                 |           |                |               | ~             |                    |                |
|              | ппа апресов:                |                            |                 |           |                |               | ~             |                    |                |
|              |                             |                            |                 |           |                |               |               |                    |                |
| De6:         | BRITH SODEC                 | Царанть рал                | ec              |           | Coverseu       | пь Отме       | на            |                    |                |

Отмена среднемесячных начислений

В случае не предоставления потребителем показаний ИПУ, в течении 3 месяцев система начисляет плату по среднемесячному потреблению. Если до истечения этого строка потребитель предоставил показания, то ему делается автоматический перерасчет. При этом перерасчет создается сразу после расчета на форме «Начисления», а не на форме «Автоматические перерасчеты». Перерасчет создается на сумму начисления с учетом всех перерасчетов за период не предоставления показаний. Детали перерасчета модно увидеть: в форме «Журнал документов», открыв реестр перерасчета из формы «Журнал реестров перерасчетов» и в случае, если перерасчет относится к перерасчетам прошлых лет, то его детализация будет отображена на вкладках «перерасчеты прошлых лет» формы «Автоматические перерасческие перерасчеты»

## Перерасчет по Акту сверки ИПУ

В пункте 3.2., в описании редактора «счетчики» описан блок «Новый счетчик на основе Акта». «Счетчик по Акту» может быть создан на основе закрытого ИПУ который не является среднемесячным. Для этого «дата снятия» счетчика должна быть меньше или равно дате последнего начисления. Тогда блок «Новый счетчик на основе Акта» будет доступен для работы.

Описание полей блока «Новый счетчик на основе Акта»:

Поля «Перерасчет за» определяют период, за который будет произведен перерасчет по снятию начисления. При этом программа автоматически, если необходимо, разобьет период на перерасчет текущего года, перерасчет прошлых лет, и перерасчет по списанию. Для каждого такого периода будет автоматически создан «счетчик по Акту».

|                  |                                          | Инструкция по создани   | ю счетчика по Акту |
|------------------|------------------------------------------|-------------------------|--------------------|
| Наименование:    | уд                                       | Новый счетчик на основе | Акта               |
| Номер:           | 35003_ХВ1 акт                            | Перерасчет за: 01.02.20 | )17 💌 31.05.2017 💌 |
| Модель:          | По-умолчанию                             | Дата показания:         | 30.06.2017         |
| Услуга:          | Холодное водоснабжение                   | Акт (номер):            | 78                 |
| % использования: | 100.00                                   | Дельта по акту:         | 20.0000000         |
| Дата установки:  | 01.08.2013 💌 Дата калибр.: 01.08.2013 💌  | Создать новый Откр      | ытй счетик         |
| Дата снятия:     | 31.01.2017 🔽 Срок действия: 01.08.2013 💌 | Показание, начальное:   | 32.68700000        |
| Новый            | Удалить Сохранить                        | Сохранить ?             |                    |

При создании счетчика на основе Акта, к названию старого счетчика добавляется «\_Акт» и значение поля «Акт(номер)». Например: название счетчика на основе которого создается счетчик по Акту = «уд», «Акт(номер)»=78,тогда название счетчика по акту будет «уд\_Акт78». Если период перерасчета требовал разбиения, тогда дополнительные счетчики получат порядковый номер в назывании, «уд\_Акт781», «уд\_Акт782» и т.д.

Все счетчики по актам имеют один месяц действия.

Автоматически программа предлагает создать новый открытый счетчик, у которого будет такое же название, номер, модель, услуга, процент использования, как и у исходного счетчика. При этом можно указать начальное показание для такого счетчика.

|                                     |                                                                                   | 45<br>RU.57825401.00001-01 34 01                                  |
|-------------------------------------|-----------------------------------------------------------------------------------|-------------------------------------------------------------------|
|                                     |                                                                                   | Инструкция по созданию счетчика по Акту                           |
| Наименование:                       | уд                                                                                | Новый счетчик на основе Акта                                      |
| Номер:                              | 35003_ХВ1 акт                                                                     | Перерасчет за: 01.02.2017 💌 31.05.2017 💌                          |
| Модель:                             | По-умолчанию                                                                      | Дата показания: 30.06.2017 👻                                      |
| Услуга:<br>% использования:         | Холодное водоснабжение 💌 100.00 🔳                                                 | Акт (номер): 78<br>Дельта по акту: 20.0000000 🗐                   |
| Дата установки: 🖡<br>Дата снятия: 📲 | 1.08.2013 т Дата калибр.: 01.08.2013 т<br>1.01.2017 т Срок действия: 01.08.2013 т | Создать новый Открытй счетик<br>Показание, начальное: 32.68700000 |
| Новый                               | Удалить Сохранить                                                                 | Сохранить ?                                                       |

Все созданные счетчики будут действовать уже в текущем периоде начисления, то есть показание счетчиков будут учитываться при начислении.

Обработка перерасчетов:

Данные перерасчеты автоматические и согласуются с общей логикой автоматических перерасчетов. Если у выбранного лицевого есть начисление по «Водоотведению» за период перерасчета, и счетчик по Акту создается на услугу «ХВС» и/или «ХВС на ГВС», тогда по «Водоотведению» будет добавлен перерасчет автоматически.

Перерасчет по среднегодовому 12и месячному потреблению отопления Указанный перерасчет выполняется в первом квартале года за прошедший календарный год. Сформировать такой перерасчет можно только из формы Справочники > Нормативы, выбрав услугу «отопление». В таком случае на форме отобразится элемент управления где доступны кнопки «Создать...» и «Удалить...»

| – Только для отоплен                     | ия                                            |   |
|------------------------------------------|-----------------------------------------------|---|
| Количество этажей                        | 0 📖                                           |   |
| Материал стен дома                       | материал не определен                         | ~ |
| Внимание перерасче<br>для каждого дома и | яты создаются по всему ТР,<br>месяца отдельно |   |
| Создать перерас                          | четы по среднегодовому 12 мес нормативу       |   |
|                                          | асчеты по 12 мес нормативу по отоплению       |   |
| <del>Удалить перера</del>                | асчеты по 12 мес нормативу по отоплению       |   |

Процедура автоматически создает перерасчеты анализируя наличие потребителей с 12и месячным потреблением услуги в домах с установленными ОДПУ и выполняет перерасчет согласно постановлению №354.

## Перерасчет при предоставлении показаний ИПУ

Такой перерасчет возникает если услуга имеет состояние «выключена» но потребитель предоставил показания ИПУ. В таком случае при начислении система создаст перерасчет используя объем потребленной по ИПУ услуги, но рассчитав сумму через тариф последнего найденного периода в котором услуга предоставлялась. Например, горячее водоснабжение предоставляется сезонно с октября по май. Если потребитель не предоставил показания ИПУ в мае, но предоставил в июне, то вместо начисления платы за июнь будет создан перерасчет доначисляющий потребление за май.

# 3.5.3. Ручные перерасчеты

Под ручным перерасчетом в системе понимается перерасчет, сделанный на сумму размера платы. Перерасчет создается из формы Банк> Журнал перерасчетов с помощью кнопки «Создать».

| Созда | ать                              |                                                  |  |  |  |  |  |  |  |  |
|-------|----------------------------------|--------------------------------------------------|--|--|--|--|--|--|--|--|
| F     | Ручной перерасчет по реализации  |                                                  |  |  |  |  |  |  |  |  |
| F     | Ручной перерасчет по соцвыплатам |                                                  |  |  |  |  |  |  |  |  |
| F     | ручно                            | ой перерасчет по внесению оплат                  |  |  |  |  |  |  |  |  |
| F     | ручно                            | ой перерасчет по пене по начислениям             |  |  |  |  |  |  |  |  |
| F     | ручно                            | ой перерасчет по пене по оплатам                 |  |  |  |  |  |  |  |  |
| г     | Тере                             | вод на внебаланс                                 |  |  |  |  |  |  |  |  |
| (     | Списа                            | ание с внебаланса совместно со списанием баланса |  |  |  |  |  |  |  |  |
| (     | Списание кредитового остатка     |                                                  |  |  |  |  |  |  |  |  |

Для каждого из доступных пунктов меню существует собственная форма но все эти формы имеют один и тот же функционал.

| Перерасч        | нет ручной                          |                                  | Закрыт <u>ь</u> форму |  |  |  |  |  |  |  |  |  |
|-----------------|-------------------------------------|----------------------------------|-----------------------|--|--|--|--|--|--|--|--|--|
| – Детали реестр | a:                                  |                                  |                       |  |  |  |  |  |  |  |  |  |
| Дата:           | 26.03.2020 🗸 ? Номер: 329 Период пе | ерерасчета. с: Январь 2020 😴 по: | Январь 2020 😴         |  |  |  |  |  |  |  |  |  |
| Причина:        | Перерасчет по показаниям счетчика   |                                  | ~                     |  |  |  |  |  |  |  |  |  |
| Примечание:     |                                     |                                  |                       |  |  |  |  |  |  |  |  |  |
| Новый           | Создан: postgres                    |                                  |                       |  |  |  |  |  |  |  |  |  |
| Лицевой счет    | Адрес                               | Услуга                           | Назначение            |  |  |  |  |  |  |  |  |  |
|                 |                                     |                                  |                       |  |  |  |  |  |  |  |  |  |
|                 |                                     |                                  |                       |  |  |  |  |  |  |  |  |  |
|                 |                                     |                                  |                       |  |  |  |  |  |  |  |  |  |
|                 |                                     |                                  |                       |  |  |  |  |  |  |  |  |  |
|                 |                                     |                                  |                       |  |  |  |  |  |  |  |  |  |
|                 |                                     |                                  |                       |  |  |  |  |  |  |  |  |  |
|                 |                                     |                                  |                       |  |  |  |  |  |  |  |  |  |
|                 |                                     |                                  |                       |  |  |  |  |  |  |  |  |  |
| <               |                                     |                                  | >                     |  |  |  |  |  |  |  |  |  |
|                 |                                     |                                  |                       |  |  |  |  |  |  |  |  |  |
|                 |                                     |                                  |                       |  |  |  |  |  |  |  |  |  |
| : *             | [] [] [] ТР АНУЧИНСКИИ >>>          |                                  |                       |  |  |  |  |  |  |  |  |  |
|                 | ли квартиросвемщик                  | D                                | 0.00                  |  |  |  |  |  |  |  |  |  |
| Эслуга:         | Назначение: Н                       | теализация                       | ✓ Lymma: 0,00 √       |  |  |  |  |  |  |  |  |  |
| Новый           |                                     | Сохранить                        | Удалить               |  |  |  |  |  |  |  |  |  |

В верхней области формы находятся кнопки для управления созданием реестра, который содержит перерасчеты. Создание реестра происходит с помощью кнопок «Новый» и «Сохранить». После сохранения реестра становится доступно управление в нижней части формы, где нужно выполнить следующую последовательность:

- Нажать кнопку «Новый»
- Выбрать адрес или л/с, услугу, назначение перерасчета (реализация, пени, судебные расходы, соцвыплаты..) и сумму.
- Нажать кнопку «Сохранить».

Использование ручных перерасчетов не рекомендуется поскольку их учет не возможен в дальнейшей автоматической обработке по параметрам л/с.

## 3.6. Массовые операции

В случае необходимости массового редактирования наличия/отсутствия услуг на лицевых счетах предусмотрена форма Абоненты > Массовое отключение/включение услуг.

| <b>Массовое</b>                                                                    | отключение                             | /включен     | ие/добавл  | ение услуг ? Инструкция           | Закрыть форму |  |  |  |  |  |
|------------------------------------------------------------------------------------|----------------------------------------|--------------|------------|-----------------------------------|---------------|--|--|--|--|--|
| Услуга: В                                                                          | одоотведение                           |              | <b>v</b> 0 | ) Адрес: ТР Анучинский >>>        |               |  |  |  |  |  |
| Состояние: В                                                                       | ключена                                |              | × 0        | ) Гриппа адресов: П ТР Анучинский |               |  |  |  |  |  |
| Учет физ. лиц: Во                                                                  | се лицевые                             |              |            | уетчик Все                        |               |  |  |  |  |  |
| Дата: 24                                                                           | 4.03.2020 🗸                            |              |            |                                   |               |  |  |  |  |  |
| Обновить список Обрабатываются периоды услуг Только для текущего месяца начислений |                                        |              |            |                                   |               |  |  |  |  |  |
| Лицевой счёт                                                                       | Лицевой счёт Статус услуги Дата начала |              | Дата закры | Адрес                             | Комментарий   |  |  |  |  |  |
|                                                                                    |                                        |              |            |                                   |               |  |  |  |  |  |
|                                                                                    |                                        |              |            |                                   |               |  |  |  |  |  |
|                                                                                    |                                        |              | Her        | Периодов                          |               |  |  |  |  |  |
|                                                                                    |                                        |              |            |                                   |               |  |  |  |  |  |
|                                                                                    |                                        |              |            |                                   |               |  |  |  |  |  |
|                                                                                    |                                        |              |            |                                   |               |  |  |  |  |  |
| Количество запис                                                                   | ей О                                   |              |            |                                   |               |  |  |  |  |  |
| Включение/отклю                                                                    | очение услуг Доба                      | вление услуг |            |                                   |               |  |  |  |  |  |
| Пата операции: 3                                                                   | 24 03 2020                             |              |            |                                   |               |  |  |  |  |  |
| Дага операции. 2                                                                   | 27.00.2020                             |              |            |                                   | - <u>*</u>    |  |  |  |  |  |
| документ.                                                                          |                                        |              |            | • f                               | = ООНОВИТВ    |  |  |  |  |  |
| Выключить                                                                          | Выкл. (сезонно)                        |              |            |                                   |               |  |  |  |  |  |

## Включение услуг

Для массового включения необходимо:

- Найти нужные лицевые по выбранным фильтрам, при этом фильтр «состояние» может иметь значение «Выключена» или «Выключена (сезонно)». Если будет выбрано «Выключена», то отобразятся все записи, у которых есть период с выключенной услугой. Если будет выбрано «Выключена (сезонно)», то отобразятся только выключенные сезонно.
- Нажать кнопку «Обновить список», в результате в табличной части форы отобразятся л/с по которым указанная услуга имеет период в состоянии «выключена», в текущем месяце начислений. Лишние записи в полученном списке можно удалить: выделить и нажать клавиатурную кнопку «delete».
- Установить дату, с которой услуга будет включена.
- Нажать кнопку «Включить». После обработки в колонке «комментарий» будет отображен результат по каждой записи.

Выключение услуг

Для массового выключения необходимо:

- Найти нужные лицевые по выбранным фильтрам, при этом фильтр «состояние услуги» = включена.
- Установить дату, с которой услуга будет выключена
- Для выключения услуги есть две кнопки: «Выключить» и «Выключить (сезонно)». Вторая кнопка помечает период услуги особым флагом, по которому ее можно будет найти при массовом (сезонном) включении. После обработки в колонке «комментарий» будет отображен результат по каждой записи.

Добавление услуг

Для массового добавления услуг необходимо:

- Найти нужные лицевые по выбранным фильтрам, при этом фильтр «состояние» = «Нет услуги».
- Заполнить поля для добавления периодов услуг. Доступные на вкладке «Добавление услуг»

| Лицевой счёт     | Статус услуги        | Дата начала                     | Дата закры | Адрес                                          | Комментарий 🔨 |
|------------------|----------------------|---------------------------------|------------|------------------------------------------------|---------------|
| 013005067628     | Выключена            | 01.01.3001                      | 01.01.3001 | с. Анучино, пер. Лесной, дом 0, кв. 1/2        |               |
| 013005067729     | Выключена            | Выключена 01.01.3001 01.01.3001 |            | с. Анучино, пер. Лесной, дом 0, кв. 2/1        |               |
| 013005067830     | Выключена 01.01.3001 |                                 | 01.01.3001 | с. Анучино, пер. Лесной, дом 0, кв. 2/2        |               |
| 013005067931     | Выключена            | 01.01.3001                      | 01.01.3001 | с. Анучино, пер. Лесной, дом 0, кв. 2/3        |               |
| 013005072624     | Выключена 01.01.3001 |                                 | 01.01.3001 | с. Анучино, ул. 100 лет Анучино, дом 0, кв. 15 |               |
| 013005072725     | Выключена            | 01.01.3001                      | 01.01.3001 | с. Анучино, ул. 100 лет Анучино, дом 0, кв. 32 |               |
| 013005536124     | Выключена            | 01.01.3001                      | 01.01.3001 | с. Анучино, ул. 100 лет Анучино, дом 3, кв. 0  |               |
| 013005071017     | Выключена            | 01.01.3001                      | 01.01.3001 | с. Анучино, ул. 40 лет Победы, дом 0, кв. 2/1  | ~             |
| <                | -                    |                                 |            | · · · · · · · · · · · · · · · · · · ·          | >             |
| Количество запис | ей 376.              |                                 |            |                                                |               |
| Включение/отклю  | очение услуг Доба    | вление услуг                    |            |                                                |               |
| Дата начала:     | 26.03.2020 🗸         | Ho                              | рматив:    |                                                | ~             |
| Дата окончания:  | 26.03.2020 🗸 🛛       | Max До                          | кумент:    |                                                | ∨ ? ≣         |
|                  |                      | Комм                            | ентарий:   |                                                |               |
| Добавить         |                      |                                 |            |                                                |               |

 Нажать кнопку «Добавить». После обработки в колонке «комментарий» будет отображен результат по каждой записи.

## 3.7. Система отчетности

В общем случае система отчетности содержит порядка 200 отчетов в различных вариантах, и может отличаться в разных версиях системы. Основными отчетами можно считать:

- Платежные документы (квитанции)
- Отчет оборотно-сальдовая ведомость
- Отчет о дебиторской задолженности

## 3.7.1. Платежные документы (квитанции)

## Печать платежных документов выполняется из формы Отчеты > Квитанция.

| Квитанции<br>Фильтры                                                                                                  | 22 X                                                                                                    | Фильтр лицевым счетам                                                                                                    | ЛС |
|----------------------------------------------------------------------------------------------------|----------------------------------------------------------------------------------------------------|----------------------------------------------------------------------------------------------------|----|
| Февраль 2020 🗘                                                                                                    | Развернуто Горячее водоснабжение 🔍 👻                                                                                                 | • по адресу (лс) • 013005666835 0056668 П ТР Анучинский с. Анучино                                                                                                    |    |
| Состояние лс:                                                                                                    | Открытые лс 🗸 🗸                                                                                                    |                                                                                                    | -  |
| <ul> <li>Включить нулевые к</li> <li>Не печатать квитан</li> <li>Исключить минусов</li> <li>Отображать ФИО</li> </ul> | квитанции 🕢 🛛 QR код<br>ици по исключенным адресам УК<br>зые квитанции без начисления и движения                                     | О по группе лицевых                                                                                                    |    |
| Печать долговых квита                                                                                                 | энций 🗌                                                                                                    |                                                                                                    |    |
| Долговые квитанции                                                                                                    | 🗸 Сумма долга от                                                                                                    | 5000 🔳 Кол-во месяцев долга от 3 🔳                                                                                                    |    |
| Сформировать                                                                                                    | Сформировать PDF частями Кол-во ли                                                                                                   | лицевых в файле 500 🔳 Сформировать протокол печати Выгрузить в XML Закрыг                                                                                                    | гь |
| Квитанции Протокол п                                                                                                  | ечати Квитанции с QR-кодом Протокол печ                                                                                              | печати квитанций с QR-кодом                                                                                                    |    |
| 🚔 Print 📔 Save 👻                                                                                                    | 🏦 🖉 🖌 🖣 🚺 of 2 🕨 🕅                                                                                                    |                                                                                                    |    |
| ГИС                                                                                                    | олитель услуг<br>ЖКХ: Единай пицевой счёт ; Идентификатор п<br>Плата вносится до 10-го числа меся<br>следующего за расчётным периодо | р платежного документа:<br>Сяца,<br>дом.                                                                                                    |    |
|                                                                                                    | Штальниция:<br>Фектория:<br>л/с 013.005.666.                                                                                         | Постанцикуспут:                                                                                                    |    |
| 2                                                                                                    | 020 года<br>Адрес: Приморский край, А<br>с. Анучино, пер. Юбилейны                                                                   | КТУП "Практеплознерго" 690089 г.Владов осток, ул. Героев Варага, 12<br>фильмал "Арсеваезонй" КТУП "Практеплознерго"теплозой район: "Акрупенский",<br>с. Акрунено, ул. Горакого, д.37, ИНН 2536112729, КПП 251332001, Бака, резг.: р./ск<br>4060281085000000006 В.Далакевосточный банк: П.А.0 "Свербанк: Россия": "Хаберовск<br>600281085000000006 В.Далакевосточный банк: П.А.0 "Свербанк: Россия": "Хаберовск<br>600281085000000006 В.Далакевосточный банк: П.А.0 "Свербанк: Россия": "Хаберовск<br>600281085000000006 В.Далакевосточный банк: П.А.0 "Свербанк: Россия: "Хаберовск<br>600281085000000006 В.Далакевосточный банк: П.А.0 "Свербанк: Россия: "Хаберовск<br>600281085000000006 В.Далакевосточный банк: П.А.0 "Свербанк: Россия: "Хаберовск<br>600281085000000006 В.Далакевосточный банк: П.А.0 "Свербанк: Россия: "Хаберовск<br>600281085000000006 В.Далакевосточный банк: П.А.0 "Свербанк: Россия: "Хаберовск<br>600281085000000006 В.Далакевосточный банк: П.А.0 "Свербанк: Россия: "Хаберовск<br>600281085000000006 В.Далакевосточный банк: П.А.0 "Свербанк: Россия: "Каберовск<br>600281085000000006 В.Далакевосточный банк: П.А.0 "Свербанк: Россия: "Хаберовск<br>6002810850000000006 В.Далакевосточный банк: П.А.0 "Свербанк: Рассия: "Хаберовск<br>6002810850000000006 В.Далакевосточный банк: П.А.0 "Свербанк: Рассия: "Хаберовск<br>6002810850000000006 В.Далакевосточный банк: П.А.0 "Свербанк: Россия: "Хаберовск<br>6002810850000000000000006 В.Далакевосточный банк: П.А.0 "Свербанк: Россия: "Хаберовскому ираю<br>Сайт КТУП "Премятеплознерго"- http://printep.ru |    |
| Исп<br>ГИС                                                                                                    | опинтель услуг<br>ЭЖКХ: Единый лицевой счёт — ; Идентификатор п<br>Гата-                                                             | р платежного докулента:<br>ртив И. Пака однато Пракадовато Пракадовато и пракадовато и пракадовато и пракадовато и пракадовато и пракадова                                                                                                    | *  |
| Page 1 of 2                                                                                                    |                                                                                                    | Prepared in 406 ms 😰 🗐 🧮 100% - +                                                                                                    |    |

Форма содержит фильтры для указания целевого списка адресов для печати, а также фильтры:

- Фильтр для указания периода печати (месяц)
- Фильтр для указания печати при обслуживании домов где горячее водоснабжение рассчитывается как однокомпонентная услуга («свернуто горячее водоснабжение»)
- Состояние л/с выбор их списка: открытые, закрытые, все.
- Включить нулевые квитанции печатать в т.ч. квитанции с строкой «итого к оплате» = 0
- Не печатать квитанции по исключенным адресам УК исключает из выбранных к печати адресов те что находятся в списке Справочники > Настройки отчетов. Вкладка «Исключения в адресах по УК (при печати квитанции)»
- Исключить минусовые квитанции без начисления и движения исключает указанное в наименовании фильтра
- Отображать ФИО дозволяет печать ФИО ответственного квартиросъемщика на печатный бланк
- Печать долговых квитанций разблокирует элементы управления для выбора формы квитанции, суммы долга, и количества месяцев долга.
- QR код добавляет двухмерный штрих код в бланк квитанции

Элементы управления:

- Кнопка «Сформировать» запускает процесс формирования печатных бланков
- Кнопка «Сформировать PDF частями» запускает процесс формирования квиатнций в виде PBF файла включая столько л/с сколько указано в поле «Колво лицевых счетов»
- Кнопка «Сформировать протокол печати» формирует протокол (по адресный список) напечатанных квитанций для версии печати без QR кода.
- Кнопка «Выгрузить в XML» формирует XML файл с атрибутами квитанций для сторонних программ.

Если квитанция сформирована в форме, а не сразу в PDF файл то для действий с ней как с сформированным отчетом доступна отдельная панель управления, которая позволяет – перемещаться по страницам отчета, перемещаться используя поиск, сохранять отчет в выбранный из списка формат включая XSL, и DOC, отправлять на

| печать на принтер.        | Print | 📄 Save | • # | ∢ | 1 of 2 | 2 🕨 | M |
|---------------------------|-------|--------|-----|---|--------|-----|---|
| ine inite ine infinite bi |       |        |     |   |        |     |   |

## 3.7.2. Отчет оборотно-сальдовая ведомость

Отчет оборотно – сальдовая ведомость в контексте системы, это отчет, который позволяет увидеть суммы начислений, оплат, перерасчетов, в разрезе лицевых счетов и оказанных услуг. Отчет доступен из меню Отчеты > Список. И далее выбрав ссылку «оборотно-сальдовая ведомость.

|                                                                                                    | альдовая в                                                                                                    | ведомость                                           |                                        |                                                                                                    |                                                                                                    | Φ                                                 | ильтр по лицев          | зым счетам                         |                                   |                               |                                  |                            |                   |
|----------------------------------------------------------------------------------------------------|----------------------------------------------------------------------------------------------------|-----------------------------------------------------|----------------------------------------|----------------------------------------------------------------------------------------------------|----------------------------------------------------------------------------------------------------|---------------------------------------------------|-------------------------|------------------------------------|-----------------------------------|-------------------------------|----------------------------------|----------------------------|-------------------|
| Фильтры                                                                                              | - 2.3                                                                                                    | -                                                   |                                        | Услуги<br>В Росисс                                                                                                | uru 🖂 Hogur                                                                                                    |                                                   | тандартные фі           | ильтры по адре                     | су Объедине                       | ние групп адре                | сов                              |                            |                   |
| Период<br>Группировка<br>Учет физ. лиц<br>Многоквартирн<br>Учитывать в<br>Исключить л<br>Свернуть Го | Ревраль 2020<br>по лицевым счет<br>Голько физичес<br>ый Все<br>небаланс<br>с, у которых нет<br>хячее водоснабж | по Февр<br>гам<br>кие лица                          | раль 2020 🗘<br>У<br>У<br>улевой баланс | Все усл<br>Горячее<br>Отоплен<br>Подогря<br>ХВС на<br>ХВС на<br>ХВС ка<br>ХВС ка<br>ХВС: кт<br>Холодня<br>Холодня | ууги Услуг<br>а водоснабжен<br>ние (козф.)<br>ев воды<br>нужды ГВС<br>нужды ГВС (ко<br>С<br>ища<br>ре водоснабже<br>ре водоснабже | и (тепло)<br>ие (кос л<br>эф.)<br>ние<br>ние (к ~ | ● Адрес 📗<br>⊖ Группа 📗 | ТР Анучина ТР Анучина              | ский с. Ануч                      | чино ул. 100                  | лет Анучино                      | дом 4 кв.                  |                   |
| Сформироват                                                                                          | ь Выгрузит                                                                                                    | ьвCSV                                               | Закрып <u>ь</u>                        |                                                                                                    | Сформиров                                                                                                    | ать старый вид                                    | 1 отчета, работ         | ает дольше                         |                                   |                               |                                  |                            |                   |
| Отчет (FastRepo                                                                                      | t) Отчет (стары<br>Save + 🎢 🔏                                                                                  | ый вид)                                             | 1 of 1 🕨                               | M                                                                                                    |                                                                                                    |                                                   |                         |                                    | - 64:<br>                         |                               |                                  |                            |                   |
| Отчет (FastRepo                                                                                      | t)] Отчет (старь<br>jave ▾ Ѩ Ӕ<br>Начальный<br>кредит                                                          | ый вид)<br>   И 4 [<br> Начальное<br>сальдо         | 1 of 1 🕨                               | N<br>Перерасчет<br>ы                                                                                              | Списание КТ                                                                                                    | Итого<br>начислено                                | Оплата                  | Соц.выплат<br>ы, начислено         | Соц.выплат<br>ы, оплачено         | Итого<br>оплачено             | Внебаланс<br>нач. сальдо         | Внебаланс<br>Дебет         | Внебал:<br>Кредит |
| Отчет (FastRepo<br>Print 📄 S<br>Начальный<br>дебит                                                   | (1) Отчет (старь<br>jave • 🔏 🌽<br>Начальный<br>кредит<br>6 0.00                                                | ый вид)<br>  И 4<br>Начальное<br>сальдо<br>3 077.16 | 1 of 1<br>Начисление<br>3 077.16       | Перерасчет<br>ы<br>0.00                                                                                           | Списание КТ<br>0.00                                                                                                    | Итого<br>начислено<br>3 077.16                    | Оплата<br>3 077.16      | Соц.выплат<br>ы, начислено<br>0.00 | Соц.выплат<br>ы, оплачено<br>0.00 | Итого<br>оплачено<br>3 077.16 | Внебаланс<br>нач. сальдо<br>0.00 | Внебаланс<br>Дебет<br>0.00 | Внебалк<br>Кредит |

Форма включает в себя фильтры, элементы управления и бланк отчета. Фильтры:

- Адрес и Группа задает набор адресов для отчета
- Период указывает на анализируемый период, определяя пределы расчета для колонок «начальное» и «конечное сальдо».
- Услуги позволяет выбрать от одной до всех доступных услуг.
- Группировка позволяет указать группу по которой происходит суммирование итогов в отчете, выпадающий список содержит значения: «итоговая» (сначала вычисляет итог по услуге потом общий итог), «итоговая (субгруппировка по лицевым)» (сначала итого по каждому л/с затем общий итог), «по услугам», «по

лицевым счетам», «по лицевым счетам, субгруппировка по дому», «по лицевым счетам и по услуге», «по домам и услугам»

- Учет физ. лиц содержит значения «Все лицевые», «Только физические лица», «Только юридические лица».
- Многоквартирный определяет формирование отчет по признаку, установленному в редакторе описания дома.
- Учитывать внебаланс признак учета внебаланса в конечном сальдо
- Исключить л/с у которых нет движений и нулевой баланс признак исключения лицевых.
- Свернуть Горячее водоснабжение отображает воду потребленную на ГВС и подогрев одной строкой.

Элементы управления:

- Кнопка «Сформировать» запуск процесса формирования отчета
- Кнопка «Выгрузить в CSV» сохраняет полученный отчет в формат файла CSV

Бланк отчета содержит панель элементов управления для навигации, сохранения отчета в распространенные форматы документов и печати.

🚔 Print 🔚 Save 👻 🎢 🖉 🛛 🚺 🔌 🔢 1 of 1 🕨 🕅

## 3.7.3. Отчет о дебиторской задолженности

Отчет о дебиторской задолженности является ключевым документом для анализа задолженности. Форма отчета доступна из меню Отчеты > Отчеты о дебиторской задолженности > Отчет о дебиторской задолженности.

Форма отчета состоит из фильтров, области бланка отчета, и кнопки для формирования.

Фильтры:

- Адрес и Группа задает набор адресов для отчета
- Период обработки данных указывает на анализируемый период в котором возможен долг.
- Сумма долга (руб) определяет интервал поиска лицевых счетов по сумме долга, по умолчанию долговыми не считаются лицевые счета с долгом менее 1руб.
- Количество месяцев задолженности количество месяцев долга начиная с самого раннего месяца долга по текущую дату. (Месяцы задолженности могут следовать друг за другом или чередоваться с полностью оплаченными месяцами.)
- Сформировать на дату указывает дату на которую анализируется долг. По эту дату включительно будут проанализированы все операции (оплаты, перерасчеты, соцвыплаты, льготы) которые могли уменьшить долг за указанный период обработки данных.
- Тип отчета выбирается из списка: «Отчет о дебиторской задолженности», «.... (с забалнсом)» - т.е. с учетом долга считающимся невозвратным, «Отчет по типам дебиторской задолженности (по оборотке)» - используется для сравнения

долга с оборотами по л/с в разрезе типов задолженности, установленных в справочнике «Типы дебиторской задолженности», и указанных в редакторе л/с.

| Отчет о дебиторской задолженности                    |                |                                      |       |
|------------------------------------------------------|----------------|--------------------------------------|-------|
| • Адрес                                              |                |                                      |       |
| О Группа адресов                                     |                |                                      |       |
| Период обработки данных с Март 2008 🗘 по Март 2020 文 | Тип отчета:    | Отчет о дебиторской задолженности    | ×     |
| Сумма долга (руб.) от 1 🗐 до 1000000 🗐               | Группировка:   | по типу задолженности                | ×     |
| Кол. месяцев задолженности от 1 🗐 до 255 🗐 ?         | Учет физ. лиц: | Все лицевые                          | ×     |
| Сформировать на дату: 02.04.2020 🗐 ▼                 | Незаселенный ж | ι.φ: Bce 🗸                           | ?     |
|                                                      | Многоквартирны | ий: Bce 🗸                            | ?     |
| Сформировать Закрыть                                 | Исключить ли   | ицевые у которых появился долг после | посля |
| 🖴 Print 🔚 Save 👻 🎢 🎽 🚺 🖣                             |                |                                      |       |
|                                                      |                |                                      |       |
|                                                      |                | 2 🗐 🗐 100% - 🔰                       | ÷     |

- Группировка выбор вида итогов, выбирается из списка «без группировки», «по типу задолженности». Не доступна если выбран тип отчета «... (с забалансом)»
- Учет физ.лиц выбирается из списка: «Все лицевые», «Только физлица», «Только юрлица»
- Незаселенный ж.ф. фильтр по признаку установленному в карточке физ.лица
- Многоквартирный фильтр по признаку установленному в описании дома.
- Исключить лицевые, у которых появился долг после последнего начисления признак по которому из полученных сумм долга вычитается сумма последнего начисления.

Бланк отчета содержит панель элементов управления для навигации, сохранения отчета в распространенные форматы документов и печати.

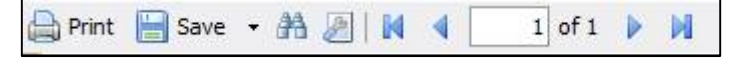

## 3.8. Закрытие расчетного периода

Процедура закрытия расчетного периода позволяет фиксировать результаты расчетов и платежных операций в системе. Изменение записей в закрытом периоде запрещено во всех процедурах системы. Закрытие период происходит на форме, вызываемой через меню Администратор – Закрытие периодов.

| боненты Обмен      | Банк Сч     | етчики Отчеты  | Справочники | Администрато | р Юрист      | Окно         |                        |        |                  |
|--------------------|-------------|----------------|-------------|--------------|--------------|--------------|------------------------|--------|------------------|
| Закрытие пе        | риодов      |                |             |              |              |              |                        | Закры  | т <u>ь</u> форму |
| ChargeDate         | HeatRegion  | HeatRegionName | User        | UserName     |              | Version      |                        | ~      | Результ          |
| 01.03.2020 0:00:00 | 13          | ТР Анучинский  | -1          |              |              | 01.04.202    | 0 11:58:               |        |                  |
| 01.02.2020 0:00:00 | 13          | ТР Анучинский  | -1.         |              |              | 05.03.202    | 0 9:44:20              |        |                  |
| 01.01.2020 0:00:00 | 13          | ТР Анучинский  | -1          |              |              | 04.02.202    | 0 14:16:               | -      |                  |
| 01.12.2019 0:00:00 | 13          | ТР Анучинский  | -1          |              |              | 10.01.202    | 0 14:38:               |        |                  |
| 01.11.2019 0:00:00 | 13          | ТР Анучинский  | -1          |              |              | 05.12.201    | 9 13:21:               |        |                  |
| 01.10.2019 0:00:00 | 13          | ТР Анучинский  | -1          |              |              | 06.11.201    | 9 8:45:29              |        |                  |
| 01.09.2019 0:00:00 | 13          | ТР Анучинский  | -1          |              |              | 02.10.201    | 9 14:44:               |        |                  |
| 01.08.2019 0:00:00 | 13          | ТР Анучинский  | -1          |              |              | 03.09.201    | 9 14:50:               |        |                  |
| 01.07.2019 0:00:00 | 13          | ТР Анучинский  | -1          |              |              | 06.08.201    | 9 9:15:01              |        |                  |
| 01.06.2019 0:00:00 | 13          | ТР Анучинский  | -1          |              |              | 02.07.201    | 9 10:36:               |        |                  |
| 01.05.2019 0:00:00 | 13          | ТР Анучинский  | -1          |              |              | 05.06.201    | 9 8:27:04              |        |                  |
| 01.04.2019 0:00:00 | 13          | ТР Анучинский  | -1          |              |              | 07.05.201    | 9 12:45:               |        |                  |
| 01.03.2019 0:00:00 | 13          | ТР Анучинский  | -1          |              |              | 01.04.201    | 9 <mark>16:1</mark> 9: |        |                  |
| 01.02.2019 0:00:00 | 13          | ТР Анучинский  | -1          |              |              | 04.03.201    | 9 14:25:               |        |                  |
| 01.01.2019 0:00:00 | 13          | ТР Анучинский  | -1          |              |              | 05.02.201    | 9 10:31:               |        |                  |
| 01.12.2018 0:00:00 | 13          | ТР Анучинский  | -1          |              |              | 11.01.201    | 9 13:38:               |        |                  |
| 01.11.2018 0:00:00 | 13          | ТР Анучинский  | -1          |              |              | 06.12.201    | 8 11:02:               |        |                  |
| 01.10.2018 0:00:00 | 13          | ТР Анучинский  | -1          |              |              | 06.11.201    | 8 13:27:               |        |                  |
| 01.09.2018 0:00:00 | 13          | ТР Анучинский  | -1          |              |              | 03.10.201    | 8 13:06:               | _      |                  |
| 01.08.2018 0:00:00 | 13          | ТР Анучинский  | -1          |              |              | 05.09.201    | 8 10:33:               | ×.     | < >              |
| Период             |             |                |             |              | Очистка схем | и б/д:       |                        |        |                  |
| Закрыть:           | Ноябрь 20   | 19 🔶           |             |              | Очистить по: | 31.12.2019 🗸 | Очист. audi            | t O    | чист. логи       |
| Тепловой район:    | ТР Анучинск | ий             |             | ~            |              |              | Очис                   | T. SUP | port             |
| Новый              | Удалить     |                | C           | бохранить    | 2            |              | -                      |        |                  |

Последовательность действий на форме:

Нажать кнопку «Новый», выбрать период закрытия в поле «Закрыть», выбрать поставщика услуг в поле «тепловой район», нажать кнопку «Сохранить» Помимо запрета на изменение данных, при закрытии периода система выполняет анализ долга в разрезе услуг на каждом лицевом счете. И если найдена переплата по одной услуге, а по другой долг – создается межуслужный перерасчет для перераспределения оплат/перерасчетов по услугам в рамках лицевого счета. Так же во время закрытия периода происходит проверка транзакций на их отражение в дебиторской задолженности (правила отражения описаны в п.3.2.4.).

## 3.9. Работа с оплатами.

В системе реализован механизм внесения оплат вручную и с помощью импорта данных от внешних систем (см. п.3.11). Для создания реестра вручную необходимо открыть форму из меню Банк – Журнал реестров оплат

| Геплово | й район    | TP  | Анучинский          | ×       | Период с        | 15.04.2020 | V no 31.05 | 2020 ¥     | По номеру реестра:          |            |            |  |  |  |
|---------|------------|-----|---------------------|---------|-----------------|------------|------------|------------|-----------------------------|------------|------------|--|--|--|
| Способ  | оплаты     | Bce | способы оплаты      | ~       |                 |            |            |            | О По идентификатору записи: |            |            |  |  |  |
| Обнов   | ить списон | ĸ   | Закрыть             |         |                 |            |            |            |                             |            |            |  |  |  |
| Номер   | Дата       |     | Способ оплаты       | Исполни | тель            |            | Сумма      | План-Сумма | Платеж.поручение            | Примечание | Тепловой р |  |  |  |
|         | 16.04.20   | 20  | Судебные (приставы) | Конкрет | ный перечен     | ь          | 8,95       | -8,95      | 381471                      |            | ТР Анучино |  |  |  |
|         | 16.04.20   | 20  | Судебные (приставы) | Конкрет | ный перечен     | ь          | 21,34      | -21,34     | 380427                      |            | ТР Анучино |  |  |  |
|         | 16.04.20   | 20  | Судебные (приставы) | Конкрет | ный перечен     | ь          | 37,60      | -37,60     | 381422                      |            | ТР Анучино |  |  |  |
|         | 16.04.20   | 20  | Судебные (приставы) | Конкрет | ный перечен     | ь          | 37.60 -37  |            | 380437                      |            | ТР Анучино |  |  |  |
|         | 16.04.20   | 20  | Судебные (приставы) | Конкрет | ный перечен     | ь          | 37,60      | -37,60     | 380444                      |            | ТР Анучино |  |  |  |
|         | 16.04.20   | 20  | Судебные (приставы) | Конкрет | ный перечен     | ь          | 47,77 -47  |            | 388754                      |            | ТР Анучино |  |  |  |
|         | 16.04.20   | 20  | Судебные (приставы) | Конкрет | ретный перечень |            | 49,55      | -49,55     | 380464                      |            | ТР Анучино |  |  |  |
|         | 16.04.20   | 20  | Судебные (приставы) | Конкрет | ный перечен     | ь          | 49,72      | -49,72     | 381426                      |            | ТР Анучино |  |  |  |
|         | 16.04.20   | 20  | Судебные (приставы) | Конкрет | ный перечен     | ь          | 50,28      | -50,28     | 380450                      |            | ТР Анучино |  |  |  |
|         | 16.04.20   | 20  | Судебные (приставы) | Конкрет | ный перечен     | ь          | 63,34      | -63,34     | 377857                      |            | ТР Анучино |  |  |  |
|         | 16.04.20   | 20  | Судебные (приставы) | Конкрет | ный перечен     | ь          | 65,11      | -65,11     | 381415                      |            | ТР Анучино |  |  |  |
|         | 16.04.20   | 20  | Судебные (приставы) | Конкрет | ный перечен     | ь          | 68,94      | -68,94     | 381367                      |            | ТР Анучин  |  |  |  |
|         | 16.04.20   | 20  | Судебные (приставы) | Конкрет | ный перечен     | ь          | 100,37     | -100,37    | 380443                      |            | ТР Анучин  |  |  |  |
|         | 16.04.20   | 20  | Судебные (приставы) | Конкрет | ный перечен     | ь          | 103,64     | -103,64    | 381380                      |            | ТР Анучино |  |  |  |
|         | 16.04.20   | 20  | Судебные (приставы) | Конкрет | ный перечен     | ь          | 131,47     | -131,47    | 381395                      |            | ТР Анучино |  |  |  |
|         | 16.04.20   | 20  | Судебные (приставы) | Конкрет | ный перечен     | ь          | 173,82     | -173,82    | 381466                      |            | ТР Анучино |  |  |  |
|         | 16.04.20   | 20  | Судебные (приставы) | Конкрет | ный перечен     | ь          | 185,87     | -185,87    | 380500                      |            | ТР Анучинс |  |  |  |
| 1       |            |     |                     |         |                 | ш          |            |            | 1000000000                  |            | >          |  |  |  |

Верхняя часть форму содержит фильтр для отображения уже существующих реестров, нижняя – следующие кнопки управления:

Добавить - открывает пустую форму «Реестр оплат» для заполнения.

Изменить – открывает выбранную из журнала запись в форме «Реестр оплат».

Удалить – удаляет выбранную из журнала запись

Копировать платежное поручение – после выделения мышью записи из списка открывает новую форму «Реестр оплат», при этом поле «номер» раздела «платежное поручение» будет скопирован их выбранной записи.

Копировать выделенные строки в буфер – позволяет копировать информацию из табличной части формы в буфер обмена. Для выделения записей можно использовать стандартные сочетания клавиш (Ctrl + клик ЛКМ, Shift + клик ЛКМ, Shift +Page Down/Page Up/Home/End )

# 3.9.1. Работа с реестром оплат

Форма реестра оплат состоит из:

Информативного блока, описывающего реестр.

Табличной части в которой отражаются внесённые в реестр записи.

Элементов управления реестром.

Блока управления для внесения/изменения записей.

Информативный блок содержит:

Выделенную область «Платежное поручение», поля в этой области позволяют внести данные о принятом платежном поручении на основании которого вносится реестр оплат.

Выделенную область «Реестр оплат» для ввода данных об особенностях каждого реестра. Поле «Способ оплаты» заполнятся значением из справочника, описанного в п3.1.2. Поле «Исполнитель» конкретизирует источник поступления средств в случае успешного завершения исполнительного производства по делу (Судебные приставы,

| банк, с | места раб | боты до | олжни  | ка). П | оля ‹ | «План  | », • | «Сумма   | », « | Итого» | • ПОЗ | воля | ют |
|---------|-----------|---------|--------|--------|-------|--------|------|----------|------|--------|-------|------|----|
| контрол | ировать   | реестр  | по зар | занее  | задан | нной с | ум   | име общо | его  | платеж | ca.   |      |    |

| Платежное г                                                                                         | оручение                                                                              |                          | 110                                                                                                    | Реестр оплат                                           |                                                                                                    |                                                                                                    |                                                         |                |                                      |
|----------------------------------------------------------------------------------------------------|---------------------------------------------------------------------------------------|--------------------------|----------------------------------------------------------------------------------------------------|--------------------------------------------------------|----------------------------------------------------------------------------------------------------|----------------------------------------------------------------------------------------------------|---------------------------------------------------------|----------------|--------------------------------------|
| Дата:                                                                                               | 10.08.2020 🗐 🔻 H                                                                      | Номер:                   |                                                                                                    | Дата: 🔟.0                                              | 8.2020 🔲 🔻                                                                                                | Номер реестра:                                                                                                    |                                                         | 0              |                                      |
| Сумма:                                                                                              | 0,00                                                                                  |                          |                                                                                                    | План:                                                  | 0,00                                                                                                    | Способ оплаты:                                                                                                    | Касса                                                   |                | ~                                    |
| Назначение                                                                                          |                                                                                       |                          |                                                                                                    | Сумма:                                                 | 0,00                                                                                                    | Исполнитель:                                                                                                    | Обычный пла                                             | ~              |                                      |
|                                                                                                    |                                                                                       |                          |                                                                                                    | Итого:                                                 | 0,00                                                                                                    | Примечание:                                                                                                    |                                                         |                |                                      |
| Отмена                                                                                              |                                                                                       |                          | Сохранить                                                                                                    | Количество за                                          | писей {0}.                                                                                                |                                                                                                    |                                                         | Статус ОФД     | Сохранить в Excel                    |
| Лицевой сче                                                                                         | ет                                                                                    | Адрес                    |                                                                                                    | Абонент                                                | Дата                                                                                                    | Сумма, руб.                                                                                                    | Период                                                  | Статья         | Результат импорта ОФД                |
|                                                                                                    |                                                                                       |                          |                                                                                                    | F                                                      | Іет реестро                                                                                               | в                                                                                                    |                                                         |                |                                      |
|                                                                                                    |                                                                                       |                          |                                                                                                    | 5                                                      |                                                                                                    |                                                                                                    |                                                         |                |                                      |
|                                                                                                    |                                                                                       |                          | Н                                                                                                    | 1                                                      |                                                                                                    |                                                                                                    |                                                         |                |                                      |
| Сплата квита                                                                                        | анций Исполнительно                                                                   | ое производст            | тво                                                                                                    | 1                                                      | _                                                                                                    |                                                                                                    |                                                         |                |                                      |
| По новому                                                                                           | анций Исполнительно<br>ЛС: 🔽                                                          | ое производст<br>Автопод | II<br>тво<br>цстановка начисле                                                                                                    | и<br>енной суммы [                                     | П Опро                                                                                                    | ос по качеству ус                                                                                                    | луг                                                     |                | ~                                    |
| Оплата квита<br>По новому<br>Лицевой:                                                               | анций Исполнительно<br>лс: 🗹<br>і 🗸                                                   | ое производст<br>Автопод | пво                                                                                                    | II<br>енной суммы [<br>]]] ТР Анучи                    | Опро<br>инский >>>                                                                                        | ос по качеству ус                                                                                                    | луг                                                     |                | ~                                    |
| Оплата квита<br>По новому<br>Лицевой:                                                               | анций Исполнительно<br>ЛС: 🗹<br>і                                                     | ое производст<br>Автопод | II<br>тво<br>цстановка начисле                                                                                                    | и<br>енной суммы [<br>] ] ТР Анучи                     | Опро<br>инский >>><br>Редактор распр                                                                      | ос по качеству ус.<br>ределения оплат                                                                                 | луг                                                     |                | ~                                    |
| :<br>По новому<br>Лицевой:<br>Целевой м<br>Ф.И.О.:                                                  | анций Исполнительно<br>ЛС: 🗹<br>і<br>есяц: Июль 2020                                  | ое производст<br>Автопод | II<br>тво                                                                                                    | и<br>енной суммы [<br>] ] ТР Анучи<br>~                | Опро<br>инский >>><br>Редактор распр<br>Выберите услуг<br>оплаты по ней, н                                | ос по качеству ус:<br>ределения оплат<br>у и измените есл<br>потом нажмите к                                          | луг<br>и нужно сумму<br>снопку "Сохран                  | ить"           | ✓ к Услуга Начислено                 |
| Ллата квит<br>По новому<br>Лицевой:<br>Целевой м<br>Ф.И.О.:<br>Сумма:                               | анций Исполнительно<br>ЛС:<br>                                                        | ое производст<br>Автопод | II<br>тво<br>цотановка начисле                                                                                                    | і<br>енной суммы [<br>] ] ТР Анучи<br>У                | Опро<br>инский >>><br>Редактор распр<br>Выберите услуг<br>оплаты по ней, п<br>Услуга:                     | ос по качеству ус<br>ос до качеству ус<br>оседеления оплат<br>у и измените есл<br>потом нажмите к                     | луг<br>и нужно сумму<br>снопку "Сохран                  | ИЛТЬ"          | <ul> <li>Услуга Начислено</li> </ul> |
| плата квит<br>По новому<br>Лицевой:<br>Целевой м<br>Ф.И.О.:<br>Сумма:<br>Тип оплате                 | анций Исполнительно<br>ЛС:                                                            | ое производс:<br>Автопод | и<br>тво<br>истановка начисле                                                                                                    | і<br>енной суммы [<br>] ТР Анучи<br>у                  | Опро<br>инский >>><br>Редактор распр<br>Выберите услуг<br>оплаты по ней, п<br>Услуг'а:                    | ос по качеству ус:<br>ределения оплат<br>у и измените есл<br>потом нажмите к                                          | луг<br>и нужно сумму<br>кнопку "Сохран                  | ить"<br>Платеж | <ul> <li>Услуга Начислено</li> </ul> |
| Г<br>По новому<br>Лицевой:<br>Целевой м<br>Ф.И.О.:<br>Сумма:<br>Тип оплат<br>Дата опла              | анций Исполнительно<br>ПС:<br>                                                        | ое производс<br>Автопод  | н<br>тво<br>цстановка начисле<br>                                                                                                    | и<br>енной суммы [<br>] ] ТР Анучи<br>у<br>пределить   | Опро<br>опиский >>><br>Редактор распр<br>Выберите услуг<br>оплаты по ней, п<br>Услуга:<br>оплата:         | ос по качеству ус:<br>ределения оплат<br>у и измените еслі<br>потом нажмите к                                         | луг<br>и нужно сумму<br>снопку "Сохран<br>остаток:      | итъ" Платеж    | ✓ к Услуга Начислено                 |
| с Плата квита<br>По новому<br>Лицевой:<br>Целевой м<br>Ф.И.О.:<br>Сумма:<br>Тип оплата<br>Дата опла | анций Исполнительно<br>ЛС:<br><br>есяц: Июль 2020<br><br>Реализация<br>ты: 10.08.2020 | ое производс<br>Автопод  | н<br>тво<br>цотановка начисле<br>становка начисле<br>распала<br>распала<br>ра<br>распала<br>ра<br>распала<br>распала<br>ра<br>р<br>с<br>ра<br>с<br>с<br>роспала<br>р<br>с<br>с<br>с<br>с<br>с<br>с<br>с<br>с<br>с<br>с<br>с<br>с<br>с<br>с<br>с | II<br>енной суммы [<br>] [] ТР Анучи<br>у<br>пределить | Опро<br>инский >>><br>Редактор распр<br>Выберите услуг<br>оплаты по ней,<br>Услуга:<br>оплата:<br>0,00 (Ш | ос по качеству ус<br>ос до качеству ус<br>ос до качеству оплат<br>у и измените есл<br>потом нажмите к<br>)) + Остаток | луг и нужно сумму<br>снопку "Сохран<br>остаток:<br>0.00 | Антъ" Платеж   | ✓ к Услуга Начислено                 |

Элементы управления включают в себя следующие кнопки: Сохранить – сохраняет запись о реестре, до сохранения реестра невозможно выполнить редактирование его табличной части.

Вернуться – закрывает форму и возвращает пользователя к форме журнала реестров. «Статус ОФД» и «Импортировать в ОФД» – обеспечивают взаимодействие системы с внешними системами для отправки оплат в ККТ (Не работают в DEMO версии программы).

Coxpaнить в Excel – позволяет сохранить табличную часть реестра в xlsx файл.

Блок управления для внесения/изменения записей необходим для заполнения/корректировки табличной части реестра. Он содержит две вкладки: «Оплата квитанций» — для внесения обычных оплат и «Исполнительное производство» - для внесения оплат по исполнительным листам/искам находящимся в судебном делопроизводстве.

Для добавления обычной оплаты необходимо нажать кнопку «Новый платеж», в этом случае становятся доступны поля для поиска лицевого счета или адреса в базе данных. Поле «Целевой месяц» позволяет вносить оплату по выбранному потребителем периоду, например, в случае погашения долга с давностью более чем один месяц. Поле «ФИО» заполняется автоматически из данных об ответственном квартиросъемщике лицевого счета. Поле «Сумма» позволяет внести сумму платежа с помощью клавиатуры или встроенного элемента «калькулятор» если нажать на пиктограмму в правой стороне поля. Поле «Тип оплаты» позволяет выбрать из четырех вариантов: реализация, пеня, социальные выплаты, списание кредитовых

остатков. Кнопка «Распределить» распределяет сумму оплаты пропорционально долгу по всем услугам оказываемым предприятием в выбранном целевом периоде. После распределения его результат можно скорректировать в области «Редактор распределения оплат» если, например, плательщик желает оплатить только одну услугу из квитанции. Флажок «Автоподстановка начисленной суммы» позволяет автоматически вычислять поде «Сумма» из начислений целевого периода.

Для добавления оплаты по исполнительному производству используется соответствующая вкладка:

| Лплата иска<br>Фамилия И. О. абонента                                                                           | Решения суд | ла по выбранн      |             |            |          |           |   |
|----------------------------------------------------------------------------------------------------|-------------|--------------------|-------------|------------|----------|-----------|---|
| Фамилия И. О. абонента                                                                                          |             | der no peropertit. | ому адресу- |            |          |           |   |
| 0                                                                                                    | Номер дел   | Дата реше          | Нач. месяц  | Кон. месяц | Сумма по | Остаток з | Д |
| Зыделять:<br>Судебные расходы Основной долг Пени<br>Платёж:<br>Дата: 10 июля 2020 г. у 0,00 ₪ Добавить в реестр |             | Реш                | ения суда   | а не найд  | цены     |           |   |

Верхняя часть вкладки предназначена для поиска должников либо по ФИО и номеру дела, либо по номеру лицевого счета и адресу. Результат полнотекстового поиска по ФИО отобразится в модальном окне:

| Номер ис | ФИО | Алрес                                                                                                    | ~                                                         | информация о текущеи запис                                                                                                    | <i>и</i> :                                                                                                    |
|----------|-----|----------------------------------------------------------------------------------------------------|-----------------------------------------------------------|----------------------------------------------------------------------------------------------------|----------------------------------------------------------------------------------------------------|
| номер ис | ФИО | Адрес<br>Анучинский р.н. с. Новогордеевка, ул. Пионерская, дол<br>Анучинский р.н. с. Анучино, ул. Ленинская, дом 6, кв. 5<br>Анучинский р.н. с. Тихоречное, ул. Молодежная, дом 9<br>4 Анучинский р.н. с. Чернышевка, ул. Лермонтова, дом 4<br>Анучинский р.н. с. Чернышевка, ул. Лионерская, дом<br>Анучинский р.н. с. Чернышевка, ул. Лионерская, дом 9<br>Анучинский р.н. с. Чернышевка, ул. Дачная, дом 20, кв. 9<br>Анучинский р.н. с. Тихоречное, ул. Молодежная, дом 9<br>Анучинский р.н. с. Тароварваровка, ул. Центральная,<br>Анучинский р.н. с. Староварваровка, ул. Центральная,<br>Анучинский р.н. с. Анучино, ул. Банивура, дом 20, кв. 9<br>Анучинский р.н. с. Анучино, ул. Банивура, дом 20, кв. 9<br>Анучинский р.н. с. Анучино, ул. Банивура, дом 20, кв. 9<br>Анучинский р.н. с. Анучино, ул. Банивура, дом 20, кв. 9<br>Анучинский р.н. с. Анучино, ул. Банивура, дом 20, кв. 9<br>Анучинский р.н. с. Анучино, ул. Банивура, дом 20, кв. 9<br>Анучинский р.н. с. Анучино, ул. Банивура, дом 20, кв. 9<br>Анучинский р.н. с. Анучино, ул. Банивура, дом 20, кв. 9<br>Анучинский р.н. с. Анучино, ул. Банивура, дом 20, кв. 9<br>Анучинский р.н. с. Анучино, ул. Банивура, дом 20, кв. 9<br>Анучинский р.н. с. Анучино, ул. Банивура, дом 20, кв. 9<br>Анучинский р.н. с. Анучино, ул. Банивура, дом 20, кв. 9<br>Анучинский р.н. с. Анучино, ул. Банивура, дом 20, кв. 9 | кв. 1<br>кв. 1<br>кв. 1<br>кв. 1<br>кв. 1<br>кв. 1<br>дом | ID иска:<br>Номер дела:<br>Тип:<br>Вид иска: Новый<br>Статус: Докум<br>Начало периода:<br>Конец периода:<br>Сумма претензии:<br>Основной долг:<br>Судебные расходы:<br>Пеня:<br>Условие поиска, (найдено 92<br>ИВАНОВ | 25512<br>Судебный приказ<br>(по дебеторке) иск<br>енты переданы в суд<br>01.12.2019<br>31.03.2020<br>7919.20<br>7919.20<br>0.00<br>0.00<br>): |

Выбрав должника из результата поиска можно получить всю информацию об имеющихся исполнительных производствах в базе данных системы.

| Введите номер делопроизводства или Фамилию + Имя ответчи                          | ка для поиска и              | ска и нажмите | клавишу Enter |            |                         |                 | <u>о</u> г |
|-----------------------------------------------------------------------------------|------------------------------|---------------|---------------|------------|-------------------------|-----------------|------------|
| редполагаемые действия: [Пробел]-изменить, [Enter]-подтвердить, пе<br>Оплата иска | рейтик пене<br>- Решения суд | ца по выбрані | юму адресу    |            | Выбрано реше            | ние: № 2-1897/2 | 2019-69    |
| Фамилия И.О. абонента                                                             | Номер дел                    | Дата реше     | Нач. месяц    | Кон. месяц | Сумма по                | Остаток з       | Д          |
| · · · · · · · · · · · · · · · · · · ·                                             |                              | 01.01.1982    | 01.11.2019    | 31.05.2020 | 11006,25                | 11006,25        |            |
| віделять:                                                                         | 2-1897/201                   | 26.12.2019    | 01.07.2019    | 30.09.2019 | 6877,31                 | 220,88          |            |
| ✓ Судебные расходы Основной долг У Пени                                           | 2-1898/201                   | 26.12.2019    | 01.01.2019    | 30.06.2019 | 134 <mark>06,0</mark> 7 | 82,92           |            |
| Дата: 10 июля 2020 г. ∨ 220,88 🗐 Добавить в реестр                                |                              |               |               |            |                         |                 |            |
| Новый платеж по иску                                                              | 4                            | 10            |               |            |                         |                 | >          |

56

Далее следует выбрать позиции для погашения долга: Судебные расходы, основной долг, пени. При этом, если какая-то часть долга уже погашена предыдущими платежами, то этот выбор будет не доступен. Если при оплате по исполнительному листу установлены все три позиции для погашения долга одновременно, то система из известной суммы попытается сначала погасить долг по реализации, затем по пени и в последнюю очередь по судебным расходам.

Кнопка «Добавить в реестр» на всех вкладках добавляет оплату в табличную часть документа.

# 3.10. До претензионная работа с должниками по уменьшению дебиторской задолженности и контроль эффективности мер воздействия

Система имеет инструменты контроля за дебиторской задолженностью. Один из них – печать предупреждений потребителям, которые не своевременно оплачивают услуги. Для этого следует воспользоваться меню Отчеты > Предупреждения для перехода на форму «Предупреждения»:

| редупреждения                                                                                                    |                                                                                                    |                                                                |                                                                                                    | Инструкция                                                                                                    | Закрыть                           |
|----------------------------------------------------------------------------------------------------|----------------------------------------------------------------------------------------------------|----------------------------------------------------------------|----------------------------------------------------------------------------------------------------|----------------------------------------------------------------------------------------------------|-----------------------------------|
| рормировать Сохранит                                                                                                    | љ факт печати Общая сумма долга: 508                                                                                                    | 369 <mark>9,</mark> 60                                         |                                                                                                    |                                                                                                    |                                   |
| льтры и настройки отчетог                                                                                                    | Предупреждения / иски Протокол печ                                                                                                    | ати Список сохраненных отчетов                                 | Эффективность мер воздействия                                                                                                    |                                                                                                    |                                   |
| ) Адрес · · ·                                                                                                    | [] [] []<br>ГР Анучинский                                                                                                    | ТР Анучинский >>>                                              |                                                                                                    |                                                                                                    |                                   |
| Фильтры:<br>Период обработки данных:<br>Сумма долга (руб.):<br>Кол. месяцев задолженнос<br>Учет физ. лі<br>Состояние л<br>Форма собственнос:<br>Многоквартирны<br>Соглашения о рассрочі<br>Незаселенный ж.<br>Вычесть сумму послед<br>долга (напечатана будя | с Январь 2000 по Август 2020<br>от 10000 п до 10000000<br>ти: от 3 п до 1200<br>иц: Только физические лица<br>пс: Открытые лс<br>и: Все<br>ий: Все<br>се: Все<br>ф: Все ✓<br>него начисления из анализируемого<br>ет долг на дату ДЗ) | IN<br>()<br>()<br>()<br>()<br>()<br>()<br>()<br>()<br>()<br>() | п деб. задолж.  Все типы<br>Без типа<br>Умерший, проживавший в приватиз<br>Работник предприятия<br>Альтернативщик<br>Альтернативщик-самовольщик<br>Асоциальный гражданин<br>Ребенок сирота<br>Абонент, не согласен с начисления<br>Осужденный, находящийся в заклю<br>Платежеспособный, но не добросов<br>Брошенная, разбитая, не пригодная<br>Незаселенная муниципальная квар<br>Пустующие приватизированные ква<br>Лицевой счет, по которому не прои | эльной квартире<br>ированной кварт<br>ми<br>чении<br>зестный платель<br>адля проживани:<br>отира<br>артиры<br>зводятся начисл | тире<br>щик<br>я привати:<br>ения |
| Настройки квитанции                                                                                                    |                                                                                                    |                                                                | пеизвестно, определить причину                                                                                                    |                                                                                                    |                                   |
| Тип предупреждения:                                                                                                    | Стандартное предупреждение                                                                                                    | ♥ ?                                                            |                                                                                                    |                                                                                                    |                                   |
| Норматив по отоплению                                                                                                    | Bce 🗸                                                                                                    |                                                                |                                                                                                    |                                                                                                    |                                   |
| Кол. месяцев оборотки                                                                                                    | 12 🔳                                                                                                    |                                                                |                                                                                                    |                                                                                                    |                                   |
| Целевой месяц:                                                                                                    | Август 2020 🗘                                                                                                    |                                                                |                                                                                                    |                                                                                                    |                                   |
| ORM метки:                                                                                                    | Без ОМR меток, 1-сторонняя печать                                                                                                    | ¥                                                              |                                                                                                    |                                                                                                    |                                   |
| Включать расчет задол                                                                                                    | 1женности                                                                                                    |                                                                |                                                                                                    |                                                                                                    |                                   |
|                                                                                                    |                                                                                                    |                                                                |                                                                                                    |                                                                                                    |                                   |

Форма содержит:

- Кнопу «Сформировать» запускает процесс формирования документов по выбранным фильтрам вкладки «Фильтры и настройки отчетов».
- Кнопку «Сохранить факт печати» сохраняет параметры, найденные во время последнего формирования документов. Факт сохранения отчета можно увидеть

на вкладке «Список сохраненных отчетов». В дальнейшем сохраненный отчет можно использовать для оценки его эффективности в рамках задачи уменьшения дебиторской задолженности. Для этого на вкладке «Список сохраненных отчетов» необходимо выбрать нужный отчет, выбрать период оценки эффективности мероприятия и нажать кнопку «Сформировать». Эффективность рассчитывается исходя из полученных за указанное время платежей по выбранному отчету и отражается на вкладке «Эффективность мер воздействия».

| Іредупреж                       | сдения                      |                                             |                 |                  |                    |       | Инструкци           | я Закры     |
|---------------------------------|-----------------------------|---------------------------------------------|-----------------|------------------|--------------------|-------|---------------------|-------------|
| Сформировать                    | Сохранить                   | факт печати                                 | Общая сумма до  | лга: 5083699,60  |                    |       |                     |             |
| ильтры и настро                 | йки отчетов                 | Предупрежде                                 | ния / иски Прот | окол печати Спис | сок сохраненных от | четов | Эффективность мер в | зоздействия |
| Отчет об эффек<br>Период оценки | тивности мер<br>эффективнос | воздействия:<br>сти <mark>(в днях</mark> ): | 30 🔳            | Сформировать     |                    |       |                     |             |
| Обновить                        | 1                           | Удалить о                                   | ракт печати     | ?                |                    |       |                     |             |
|                                 | Название отч                | ета                                         | Строк           | Дата             | Пользователь       | ^     | Лицевой счет        | Сумма до    |
| Преду                           | преждение по                | о шаблону                                   | 0               | 18.04.2017 16:0  |                    |       | 013-005-049-830     | 1302        |
| Предупреждение по шаблону       |                             |                                             | 0               | 18.04.2017 16:3  |                    |       | 013-005-018-523     | 172         |
| Преду                           | преждение по                | о шаблону                                   | 17              | 20.04.2017 9:03  |                    |       | 013-005-027-523     | 392         |
| Преду                           | преждение по                | о шаблону                                   | 22              | 20.04.2017 9:08  |                    | ≡     | 013-005-037-726     | 288         |
| Преду                           | преждение <mark>п</mark> о  | о шаблону                                   | 49              | 20.04.2017 9:16  |                    |       | 013-005-065-727     |             |
| Преду                           | преждение <mark>п</mark> о  | о шаблону                                   | 27              | 26.06.2017 18:0  |                    |       | 013-005-066-425     | 213         |
| Преду                           | преждение по                | о шаблону                                   | 29              | 26.06.2017 18:1  |                    |       | 013-005-043-622     | 86          |
| Преду                           | преждение по                | о шаблону                                   | 54              | 26.06.2017 18:2  |                    |       | 013-005-045-725     | 45          |
| Преду                           | преждение по                | о шаблону                                   | 31              | 26.07.2017 13:2  |                    |       | 013-005-054-422     | 4           |
| Преду                           | преждение по                | о шаблону                                   | 27              | 26.07.2017 13:3  |                    |       | 013-005-055-221     | 184         |
| Преду                           | преждение по                | о шаблону                                   | 51              | 26.07.2017 13:3  |                    |       | 013-005-055-726     | 1014        |
| Преду                           | преждение по                | о шаблону                                   | 31              | 25.08.2017 10:5  |                    |       | 013-005-510-520     | 224         |
| Преду                           | преждение по                | о шаблону                                   | 27              | 25.08.2017 11:0  |                    |       | 013-005-061-218     | 582         |
| Преду                           | преждение по                | о шаблону                                   | 54              | 25.08.2017 11:1  |                    |       | 013-005-061-420     | 48          |
| Преду                           | преждение по                | о шаблону                                   | 30              | 08.09.2017 12:5  |                    | ~     | 013-005-061-521     | 1300        |
| (                               |                             |                                             | 22              | 00 00 2017 12.0  |                    |       | < III               | 154         |

 Вкладка «Предупреждения/иски» содержит печатаю форму отчета (набор предупреждений о задолженности по выбранным фильтрам). Для некоторых шаблонов предупреждений доступно редактирование текста через форму Справочники > Настройки отчетов. На форме отчетов следует в данном случае искать параметры с словом «предупреждение» в названии.

59 RU.57825401.00001-01 34 01

| Предупреждения                           |                                                                                                    |                                                                                                    |                                                                                                    | Инструкция | Закрыт <u>ь</u> |
|------------------------------------------|----------------------------------------------------------------------------------------------------|----------------------------------------------------------------------------------------------------|----------------------------------------------------------------------------------------------------|------------|-----------------|
| Сформировать Сохранить с                 | факт печати Общая сумма долга: 209009,                                                                                             | .77                                                                                                    |                                                                                                    |            |                 |
| Филнов и настройки отчетов               | Предупреждения / иски Протокол печати                                                                                              | Список сохраненных отчетов                                                                                                    | Эффективность мер воздей                                                                                                    | йствия     |                 |
| 🚔 Print 🔚 Save 👻 👫 🌽                     | ] 🕅 🖣 🚺 1 of 1 🕨 🕅                                                                                                    |                                                                                                    |                                                                                                    |            |                 |
| счет на оплату<br>долга на<br>11.08.2020 | Пательшик<br>л/с 013-005-018-523<br>Адрес: Адрес: Приморский край,<br>Анучинский р-н, с. Анучино, ул.<br>Банивура, дом 13/а, кв. 4 | Поставшия<br>КГУП "Примт еплозиерго" 6900<br>Варяга<br>Филиал "Арсеньевский" КГУП "Пр<br>"Анучинский", с Акучино, уп. Горько<br>251332001, банк: Ракз. р сч 4<br>Дальневосточный банк. ПАО "Сбере<br>040813603,2011<br>7254002002, в сч3010181060000000<br>Хабаровског<br>Сайт КГУП "Примтеплозие | услут:<br><b>39 г.В.ладивосток, ул. Героев</b><br><b>12</b><br>млеплознерго" тепловой район<br>го.д. 37. ИНН 2530112729, КПП<br>0602810850000000006 в<br>закк России" г.Хабаровск. БИК<br>07083893, КПП<br>608 в ГРКЦ ГУ Банка России по<br>ку храю<br>рго" - http://primtep.ru |            | *               |
| [                                        | Долг:                                                                                                    | 885                                                                                                    | 396.93                                                                                                    |            |                 |
|                                          | Итого коплате, руб.:                                                                                                    | 209                                                                                                    | 009.77                                                                                                    |            |                 |
|                                          | Подпись плательщика:                                                                                                    | Сумма платежа, руб.:                                                                                                    |                                                                                                    |            |                 |

• Вкладка «Протокол печати» отображает реестр сформированных печатных документов в разрезе каждого потребителя (должника).

| Преду     | прежд     | ения              | 5                                                   |                                                                           |                                                                                                    |                 | Инструкция Закрыть       |
|-----------|-----------|-------------------|-----------------------------------------------------|---------------------------------------------------------------------------|----------------------------------------------------------------------------------------------------|-----------------|--------------------------|
| Сформир   | овать     | Сохрани           | ть факт печати Обща                                 | я сумма долга: 20900                                                      | 9,77                                                                                                    |                 |                          |
| Фильтры и | настройкі | 1 отчето          | в Предупреждения / и                                | ски Протокол печати                                                       | 1 Список сохраненных                                                                                                  | сотчетов Эффект | гивность мер воздействия |
| ⊲ ⊲ 1     | ИЗ        | 1 🕨               | H   🗧 🛞 🚱 🖨                                         | 🔲 🔍 🔍 -   100'                                                            | % 🗸                                                                                                    | Найти           | и Следующий              |
|           | O<br>Mepa | тчет (<br>воздейс | об эффективности<br>твия: Предупреждени             | и мер воздействи<br>е по шаблону от 20.0                                  | <b>ія</b><br>)4.2017                                                                                                  |                 | 2                        |
|           | Дом       | Кв.               | Сумма дебиторской<br>задолженности на<br>20.04.2017 | Итого оплачено в<br>течение 30 дней с<br>момента печати<br>предупреждений | Сумма дебиторской<br>задолженности на<br>20.05.2017 (долг за<br>период, за который<br>сформировано<br>предупреждение) | Номер телефон   | a∖ Mε<br>≡               |
|           | 6         | 7                 | 8                                                   | 9                                                                         | 10                                                                                                    | 11              |                          |
|           | 52/a      | 4                 | 52728.05                                            | 0.00                                                                      | 199059.17                                                                                                    |                 |                          |
|           | 52/a      | 5                 | 4522.64                                             | 0.00                                                                      | 89317.05                                                                                                    |                 |                          |
|           | 52/a      | 53                | 6010.88                                             | 0.00                                                                      | 51329.91                                                                                                    |                 |                          |
|           | 52/a      | 57                | 670.48                                              | 0.00                                                                      | 78779.37                                                                                                    |                 |                          |
|           | 54/a      | 21                | 405.25                                              | 3100.00                                                                   | 9837.80                                                                                                    |                 |                          |
|           | 54/a      | 42                | 31420.87                                            | 0.00                                                                      | 348992.32                                                                                                    |                 |                          |
|           | 54/6      | 10                | 31289.36                                            | 0.00                                                                      | 206149.49                                                                                                    |                 |                          |
|           | 54/в      | 17                | 400.07                                              | 0.00                                                                      | 194004.80                                                                                                    |                 |                          |
|           | 56/a      | 21                | 102076.15                                           | 3393.00                                                                   | 135662.98                                                                                                    |                 |                          |
|           | 56/6      | 14                | <mark>31583.4</mark> 5                              | 0.00                                                                      | 285158.21                                                                                                    |                 |                          |
| <         |           |                   | 10501.40                                            |                                                                           | III (01700.00)                                                                                                    |                 | >                        |

Назначение фильтров на вкладке «Фильтры и настройки отчетов»

- Группа фильтры содержит поля:
- Период обработки данных это период времени за который будет анализироваться накопленный долг. При этом сумма долга будет получена с учетом всех платежей по текущую дату. Например, можно взять для анализа период январь 2000г, в таком случае система будет искать все оплаты, которые могли погасить долг этого период по текущую дату.

- Сумма долга устанавливает предельные минимальные и максимальные значения суммы долга для поиска.
- Количество месяцев задолженности количество месяцев (не обязательно следующих подряд) в выбранном периоде обработки данных за которые не внесена оплата.
- Учет физлиц содержит выпадающее меню с вариантами: все лицевые, физлица, юрлица. Согласно выбранным кнопкам «тип квартиросъемщика», выбранного в редакторе лицевого счета.
- Состояние л/с содержит выпадающее меню с вариантами: открытые л/с, закрытые л/с, все.
- Форма собственности содержит выпадающее меню с вариантами: все, частная собственность, муниципальная собственность. Согласно записям в редакторе «Форма собственности» описанной в п. 3.2.2.
- Многоквартирный содержит выпадающее меню с вариантами: все, да, нет. Используется для выбора значений согласно значению установленному в форме Справочники > Редактор описания дома.
- Соглашения о рассрочке содержит выпадающее меню с вариантами: все, есть действующие, нет действующих. Согласно значениям, установленным на форме «Соглашения о рассрочке платежей».
- Незаселенный ж.ф. содержит выпадающее меню с вариантами: все, да, нет. Используется для выбора значений согласно флага, выставленного в редакторе физических лиц (см. п.3.1.2).
- Флаг «вычесть сумму последнего начисления из анализируемого долга» используется если нужно обработать период образования долга включая последний закрыты период (начисление предыдущего месяца, в таком случае это начисление не считается долгом).

# 3.11. Обмен данными с внешними системами

Формы обмена не доступны в работе DEMO версии системы.

# 3.11.1. ОСЗН (отдел социальной защиты населения)

В системе реализован механизм обмена данными с ОСЗН согласно заключенным соглашениям между Департаментом социальной защиты населения Приморского края и КГУП Примтеплоэнерго: № 35ПР от 06.12.2012, №1 от 30.06.2012, №43/3 от 25.04.2011, № 1/2013 от 8.05.2013, №26/3 от 11.11.2013.

Форма для выбора варианта обмена находится с помощью меню Обмен > Обмен данными.

| Абоненты  | Обмен      | Банк    | Счётчики   | Отчеты    | Справочники    | Адм  | инистратор                         | Юрист    | Окно        |                      |  |
|-----------|------------|---------|------------|-----------|----------------|------|------------------------------------|----------|-------------|----------------------|--|
| Элект     | оонны      | й обм   | иен дан    | ными      |                |      |                                    |          |             |                      |  |
| OC3H      |            |         |            |           |                |      | Банк                               |          |             | Обновить             |  |
| • Социал  | ьные Суб   | сидии   |            |           |                |      | Импорт д                           | анных    |             |                      |  |
| • Льготні | ики с 10.3 | 2015    |            |           |                |      | Экспорт ,                          | анных    |             |                      |  |
| • Выгруз  | ка абоне   | нтов дл | я соцзащи  | ты (SZA)  |                |      | Выгрузка оплат для онлайн кабинета |          |             |                      |  |
| • Прилож  | ение №2    | (SZS)   |            |           |                |      | Загрузка                           | долгов а | абонентов с | торонних организаций |  |
| • Прилож  | ение №3    | (отчет  | изменений  | периоди   | ности оплаты   | )    |                                    |          |             |                      |  |
| • Прилож  | ение №4    | (SZT)   |            |           |                |      | Импорт л                           | ицевых ( | с автоплате | жом                  |  |
| • Прилож  | ение №5    | (SZD з  | адолженно  | сть получ | ателей за 3 го | ода) |                                    |          |             |                      |  |
|           |            |         |            |           |                |      |                                    |          |             |                      |  |
| • Обмен   | c OC3H, I  | педагог | и          |           |                |      |                                    |          |             |                      |  |
| • Загрузи | са назнач  | енных   | соцвыплат  | (SZN)     |                |      |                                    |          |             |                      |  |
| • Загрузи | са оплаче  | ных со  | цвыплат (п | риложени  | ie №9, SZP)    |      |                                    |          |             |                      |  |
|           |            |         |            |           |                |      |                                    |          |             |                      |  |

Работа с на каждой форме содержит одинаковые шаги: импортировать полученный от ОСЗН файл, определить соответствие между наименованиями услуг в файле и базе данных если это заложено в формате файла, определить соответствие между получателями субсидий/льгот и лицевыми счетами в базе данных (автоматически и/или вручную), экспортировать результат обработки и/или результат поиска расхождений. Исключением является только файлы с префиксом SZA которые предприятие формирует для ОСЗН в случае добавления новых лицевых счетов.

## 3.11.2 Банк (платежный агент)

Формы для импорта/экспорта в разделе «Банк» содержат функции для формирования реестров с платежными документами в электронном виде передаваемыми платежным агентам для сбора платежей и/или показаний приборов учета, и функции для импорта полученных платежей, и показаний приборов учета. Договора по обмену данными в электронном виде заключены с организациями: ПАО ОАО «Сбербанк», РНКО «Платежный центр», ФГУП «Почта России», ОАО АКБ «Приморье».

Работа с формой импорта состоит из загрузки файла в систему, обработки ошибок и записи в базу данных проверенной информации. При записи в базу данных автоматически создается реестр, содержащий оплаты, и сохраняются показания приборов учета. Работа с формой экспорта состоит из выбора формата относительно платежного агента и формирования файла с реестром.

# 3.11.3 Иные информационные системы

В системе предусмотрена возможность обмена данными с 1С УПП 1.3.. Настройки обмена расположены на форме Обмен > Обмен данными с 1С. Форма представляет из себя интерфейс для обеспечения соответствия между наименованиями номенклатур и объектов учета в 1С и наименованиями услуг и котельных в системе. Доступ к функциям для формирования актов выполненных работ организуется средствами 1С через PostgreSQL ODBC.

В системе предусмотрены модуля для взаимодействия с ГИС ЖКХ для задач: отправки платежных документов, лицевых счетов, приборов учета в ГИС.

В системе предусмотрен обмен данными с внешними системами для получения показаний приборов учета.

## 3.12. Начисление пени

Начисление пени производится на форме печати платёжных документов (см. раздел 3.7.1). Раздел «Фильтры» формы содержит параметр «Начислять пени автоматически» доступный пользователю в виде «флажка» и кнопку «Начислить пени» доступная при снятом флажке параметра и не доступная при установленном флажке параметра.

Автоматическое начисление пени будет выполняться одновременно с формированием платежного документа для каждого элемента адреса (лицевого счёта), указанного в разделе «Фильтр по лицевым счетам». Иное подразумевает начисление пени принудительно по нажатию кнопки пользователем. Количество начислений за один календарный день не ограничено, результат фиксируется только в случае наличия изменений по лицевому счёту, влияющих на итог начисления пени.

## 3.12.1 Внешние параметры начисления пени.

К внешним параметрам относятся такие данные как:

- Производственный календарь
- Ставка рефинансирования ЦБ

Производственный календарь необходим для исчисления количества дней просрочки платежа абонентом с учётом выходных и праздничных дней. В КИС «Прометей» данный функционал реализован в меню "Администратор" > "График рабочих и праздничных дней"

| 员 ИС Прометей:    |     |      |        |        |      |          |     |            |       |      |    |             |    |    |    |    |    |    |       |    |    |    |
|-------------------|-----|------|--------|--------|------|----------|-----|------------|-------|------|----|-------------|----|----|----|----|----|----|-------|----|----|----|
| Абоненты Обмен    | Бан | к Сч | ётчики | Отчеты | Спр  | авочники | Адм | инистратор | Юрист | Окно |    |             |    |    |    |    |    |    |       |    |    |    |
| График рабочі     | ИX  | и пр | аздні  | ичных  | дне  | Й        |     |            |       |      |    |             |    |    |    |    |    |    |       |    |    |    |
| 2025              |     |      |        | Я      | HBAR | ъ        |     |            |       |      | ¢  | EBPA        | пь |    |    |    |    |    | MAPT  |    |    |    |
| 2024              |     |      |        | 1      | 2    | 3        | 4   | 5          |       |      |    |             |    | 1  | 2  |    |    |    |       |    |    | 1  |
| 2023              |     | 6    | 7      | 8      | 9    | 10       | 11  | 12         | 3     | 4    | 5  | 6           | 7  | 8  | 9  | 2  | 3  | 4  | 5     | 6  | 7  | 8  |
| 2022              | Г   | 13   | 14     | 15     | 16   | 17       | 18  | 19         | 10    | 11   | 12 | 13          | 14 | 15 | 16 | 9  | 10 | 11 | 12    | 13 | 14 | 15 |
| 2021              |     | 20   | 21     | 22     | 23   | 24       | 25  | 26         | 17    | 18   | 19 | 20          | 21 | 22 | 23 | 23 | 24 | 25 | 26    | 20 | 21 | 22 |
| 2020              | Г   | 27   | 28     | 29     | 30   | 31       |     |            | 24    | 25   | 26 | 27          | 28 | 29 |    | 30 | 31 | 20 | 20    | 21 | 20 |    |
| 2019              |     |      |        |        | DET  | 16       |     |            |       |      |    | МАЙ         |    | 51 | -  |    | 1  | 1  |       |    |    |    |
| 2018              |     |      |        | 1      | 2    | 3        | 4   | 5          |       |      |    | MICAPI      | 1  | 2  | 3  | 1  | 2  | 3  | 4     | 5  | 6  | 7  |
| 2017              |     | 6    | 7      | 8      | 9    | 10       | 11  | 12         | 4     | 5    | 6  | 7           | 8  | 9  | 10 | 8  | 9  | 10 | 11    | 12 | 13 | 14 |
| 2016              | ŀ   | 13   | 14     | 15     | 16   | 17       | 18  | 19         | 11    | 12   | 13 | 14          | 15 | 16 | 17 | 15 | 16 | 17 | 18    | 19 | 20 | 21 |
| 2015              | ŀ   | 20   | 21     | 22     | 23   | 24       | 25  | 26         | 18    | 19   | 20 | 21          | 22 | 23 | 24 | 22 | 23 | 24 | 25    | 26 | 27 | 28 |
| 2014              | ŀ   | 20   | 20     | 29     | 20   |          | 20  | 20         | 25    | 26   | 20 | 20          | 29 | 20 | 21 | 29 | 20 | 24 | 23    | 20 |    | 20 |
| 2013              | L   | 21   | 20     | 23     | 30   |          |     |            | 23    | 20   | 21 | 20          | 23 | 30 | 51 | 23 | 30 |    |       |    |    |    |
| 2012              |     |      |        | l      | ١ЮЛІ | Ь        |     |            |       |      |    | АВГУС       | Т  |    |    |    |    | CI | нтяе  | РЬ | 1  |    |
| 2011              |     |      |        | 1      | 2    | 3        | 4   | 5          |       |      |    | -           |    | 1  | 2  |    | 1  | 2  | 3     | 4  | 5  | 6  |
| 2010              |     | 6    | 7      | 8      | 9    | 10       | 11  | 12         | 3     | 4    | 12 | - 6<br>- 10 | 7  | 8  | 9  | 7  | 8  | 9  | 10    | 11 | 12 | 13 |
| 2009              |     | 13   | 14     | 15     | 16   | 17       | 18  | 19         | 17    | 18   | 12 | 20          | 21 | 22 | 23 | 14 | 15 | 16 | 17    | 18 | 19 | 20 |
| 2008              |     | 20   | 21     | 22     | 23   | 24       | 25  | 26         | 24    | 25   | 26 | 27          | 28 | 29 | 30 | 21 | 22 | 23 | 24    | 25 | 26 | 27 |
| 2007              |     | 27   | 28     | 29     | 30   | 31       |     |            | 31    |      |    |             |    |    |    | 28 | 29 | 30 |       |    |    |    |
| 2006              | ľ   |      |        | Ok     | стяб | РЬ       |     |            |       |      | 1  | юябя        | Ъ  |    |    |    |    | Д  | ЕКАБІ | РЬ |    |    |
| 2005              |     |      |        |        | 1    | 2        | 3   | 4          |       |      |    |             |    |    | 1  |    | 1  | 2  | 3     | 4  | 5  | 6  |
| 2004              |     | 5    | 6      | 7      | 8    | 9        | 10  | 11         | 2     | 3    | 4  | 5           | 6  | 7  | 8  | 7  | 8  | 9  | 10    | 11 | 12 | 13 |
| 2003              |     | 12   | 13     | 14     | 15   | 16       | 17  | 18         | 9     | 10   | 11 | 12          | 13 | 14 | 15 | 14 | 15 | 16 | 17    | 18 | 19 | 20 |
|                   | 1   | 19   | 20     | 21     | 22   | 23       | 24  | 25         | 16    | 17   | 18 | 19          | 20 | 21 | 22 | 21 | 22 | 23 | 24    | 25 | 26 | 27 |
| 3ak photo dopt du |     | 26   | 27     | 28     | 29   | 30       | 31  |            | 30    | 24   | 20 | 26          | 21 | 28 | 23 | 28 | 29 | 30 | 31    |    |    |    |
|                   |     |      |        |        |      |          |     |            |       |      |    |             |    |    |    |    | 10 |    |       |    |    |    |

В левой вертикальной части формы указан год, в правой – его данные. В календаре праздничные дни выделены синим цветом шрифта, выходные – красным. Установка производственного значения дня выполняется однократным нажатием левой кнопки мыши на ячейке требуемой даты. Пользователю будет предложен выбор варианта в виде контекстного меню.

Ввод и редактирование ставки рефинансирования ЦБ РФ в КИС «Прометей» реализован на форме "Справочники" > "Ставки рефинансирования ЦБ".

| 🔙 ИС Промете              | й:                 |                                                                                               | _ <b>_ </b>   |
|---------------------------|--------------------|-----------------------------------------------------------------------------------------------|---------------|
| Абоненты                  | Обмен Банк         | Счётчики Отчеты <mark>Справочники</mark> Администратор Юрист Окно                             |               |
| Ставки р                  | ефинанс            | ирования ЦБ                                                                                   |               |
| Действует<br>с:           | Ставка             | Основание (источник)                                                                          |               |
| 24.07.2020                | 4,25               | https://cbr.ru/hd_base/keyrate/                                                               |               |
| 22.06.2020                | 4,50               | https://cbr.ru/hd_base/keyrate/                                                               |               |
| 27.04.2020                | 5,50               | https://cbr.ru/hd_base/keyrate/                                                               |               |
| 10.02.2020                | 6,00               | https://cbr.ru/hd_base/keyrate/                                                               |               |
| 16.12.2019                | 6,25               | https://cbr.ru/hd_base/keyrate/                                                               |               |
| 28.10.2019                | 6,50               | https://cbr.ru/hd_base/keyrate/                                                               |               |
| 09.09.2019                | 7,00               | https://cbr.ru/hd_base/keyrate/                                                               |               |
| 29.07.2019                | 7,25               | https://cbr.ru/hd_base/keyrate/                                                               |               |
| 17.06.2019                | 7,50               | https://cbr.ru/hd_base/keyrate/                                                               |               |
| 17.12.2018                | 7,75               | https://cbr.ru/hd_base/keyrate/                                                               |               |
| 17.09.2018                | 7,50               | https://cbr.ru/hd_base/keyrate/                                                               |               |
| 26.03.2018                | 7,25               | https://cbr.ru/hd_base/keyrate/                                                               |               |
| 12.02.2018                | 7,50               | https://cbr.ru/hd_base/keyrate/                                                               |               |
| 18.12.2017                | 7,75               | https://cbr.ru/hd_base/keyrate/                                                               |               |
| 30.10.2017                | 8,25               | https://cbr.ru/hd_base/keyrate/                                                               |               |
| 18.09.2017                | 8,25               | https://cbr.ru/hd_base/keyrate/                                                               |               |
| 19.06.2017                | 9,00               | https://cbr.ru/hd_base/keyrate/                                                               |               |
| 02.05.2017                | 9,25               | https://cbr.ru/hd_base/keyrate/                                                               |               |
| 27.03.2017                | 9,75               | https://cbr.ru/hd_base/keyrate/                                                               |               |
| 19.09.2016                | 10,00              | https://cbr.ru/hd_base/keyrate/                                                               |               |
| 14.06.2016                | 10,50              | https://cbr.ru/hd_base/keyrate/                                                               |               |
| 01.01.2016                | 11,00              | https://cbr.ru/hd_base/keyrate/                                                               |               |
| 14.09.2012                | 8,25               | Указание Банка России от 13.09.2012 № 2873-У "О размере ставки рефинансирования Банка России" |               |
| 26.12.2011                | 8,00               | Указание Банка России от 23.12.2011 № 2758-У "О размере ставки рефинансирования Банка России" |               |
| 03.05.2011                | 8,25               | Указание Банка России от 29.04.2011 № 2618-У "О размере ставки рефинансирования Банка России" |               |
| 28 02 2011                | 8 00               | Чказание Банка России от 25 02 2011 № 2583-Ч "О размере ставки рефинансирования Банка России" | -             |
| Редактор<br>Нова <u>я</u> | Измени <u>т</u> ь  | Дата начала действия 28 октября 2019 г. 💌                                                     |               |
| <u> </u>                  | Со <u>х</u> ранить | Ставка (%) 6,50 🔳                                                                             | Обновить      |
| 1TO                       | мена               | Основание (источник) https://cbr.ru/hd_base/keyrate/                                          | Закрыть форму |
|                           |                    |                                                                                               |               |

Форма содержит два раздела: раздел данных в виде таблицы и «Редактор». Назначение кнопок редактора:

«Новая» - ввести новое значение;

«Измени<u>т</u>ь» - изменить реквизиты ставки, выделенной кареткой в текущий момент (равносильно двойному нажатию левой кнопки мыши по строке в табличной части формы);

«Удалить» - удалить строку, выделенную кареткой в текущий момент времени; «Сохранить» - сохранить редактируемый элемент;

«Отм<u>е</u>на» - отменить внесенные изменения редактируемого элемента – выход из режима ввода (редактирования);

«Обновить» - обновить данные в табличной части.

Поля элемента:

«Дата начала действия» - дата, с которой начинается действие ставки (включительно); «Ставка (%)» - числовое значение ставки в процентах; «Основание» - комментарий пользователя.

Все поля элемента обязательны к заполнению.

## 3.12.2 Блокировка начисления пени.

КИС «Прометей» позволяет блокировать начисление пени по отдельному лицевому счёту на определённый интервал времени. Для выполнения блокировки необходимо перейти к форме «Дополнительные атрибуты» (см. раздел 3.2.2). Атрибут блокировки начисления пени – «Период отмены начисления пени».

## 3.12.3 Информация о начислениях пени.

КИС «Прометей» предоставляет пользователю просмотра информации о начислениях, общем и помесячном балансе пени на лицевом счёте в табличной и печатной форме. Данная информация отображена на форме «Справка о начислениях и оплатах» (см. раздел 3.2.4), вкладка «Пеня».

## 3.13. Работа с должниками (подсистема «Юрист»)

## 3.13.1. Настройки модуля «Юрист»

| 뎛 ИС Прометей                                                        |                                                                                                    |                                                                                               |                                                                                                 |                                                                  | _ 🗆 🗙                         |
|----------------------------------------------------------------------|----------------------------------------------------------------------------------------------------|-----------------------------------------------------------------------------------------------|-------------------------------------------------------------------------------------------------|------------------------------------------------------------------|-------------------------------|
| Абоненты Обмен Банк Счётчи                                           | чки Отчеты Справочники Администратор Юрист Окн                                                                                      | 0                                                                                             |                                                                                                 |                                                                  |                               |
| •                                                                    | Настройки мо                                                                                                    | дуля «Юрист» - Общи                                                                           | е настройки                                                                                     |                                                                  |                               |
| Меню 🖵 🛱                                                             | Тепловой район: ТР Спасский                                                                                                    | Параметр                                                                                      | Подкатегория                                                                                    | Тип                                                              | Значение                      |
| Общие настройки                                                      | Категории<br>Судебные участки. Группировка жилого фонда по суде                                                                     | Блокировка судебного приказа                                                                  | Максимальная сумма ДЗ для суд<br>Максимальная сумма ДЗ для под<br>Блокировать вывод меню формир | Десятичная дробь (15,2)<br>Десятичная дробь (15,2)<br>Логический | 500000.00<br>100000.00<br>Нет |
| Судебные участки. Группировка<br>жилого Фонда по судебным<br>шасткам | Заявление о возбуждении исполнительного производс<br>Накладные расходы                                                              | Выполнять проверку наличия реги<br>Месяц начала блокировки                                    | Блокировка<br>Период блокировки вывода пени в                                                   | Логический<br>Двойное "Дата - Дата"                              | Нет<br>2020.04.01             |
| зиасткам<br>Заявление о возбуждении<br>исполнительного производства  | Ходатайство об истребовании джазательств<br>Заявление на взыскание дебеторской задолженности<br>Прочие настройки<br>Судебный приказ | Ограничение по возрасту                                                                       | Возрастное ограничение (лет)                                                                    | Целое число                                                      | 18                            |
| Накладные расходы                                                    | Сбербанк - электронный обмен (ЭД)                                                                                                   |                                                                                               |                                                                                                 |                                                                  |                               |
| Судебный приказ                                                      |                                                                                                    | Используется для блокировки вывод                                                             | за пени в пакеты документов на протя                                                            | жении указанного периода                                         | (включительно)                |
| Остальные параметры настроек<br>находятся в разработке               | Прочие настройки модуля                                                                                                    | Месяц, начала блакировки<br>(01.04.2020<br>Месяц, окончания блакировки (включи<br>(31.12.2020 | пельно)                                                                                         |                                                                  | Сохранить                     |
| Закрыть форму                                                        |                                                                                                    |                                                                                               |                                                                                                 |                                                                  | Отменить                      |

Основные настройки формирования пакета документов для подачи в суд на взыскание дебиторской задолженности и прочих форм, расположены по адресу: Юрист >

65

#### RU.57825401.00001-01 34 01

## Настройки модуля «Юрист». Форма содержит три раздела:

«Меню» - разделы настроек в виде кнопок.

«Категории» - список категорий раздела (для каждого структурного подразделения (Теплового района) определение категорий индивидуально). В нижней части раздела имеется окно с кратким описанием категории раздела. Категории раздела настроек не подлежат редактированию пользователями кроме разработчика. Доступно для раздела «Общие настройки».

«Параметры» - параметры категории. В нижней части раздела имеется окно с кратким описанием параметра, а также редактор параметра. Кнопки раздела:

«Сохранить» - сохранить редактируемый в параметр

«Отменить» - отменить изменения редактируемого параметра

Параметром может быть: многострочный текст, строка, целое число, логический ("Да"/"Нет"), десятичная дробь определенной длины и точности, дата. Кроме этого параметр может состоять из пары разнотипных реквизитов. Доступно для раздела «Общие настройки».

Разделы кроме «Общие настройки» имеют индивидуальный интерфейс.

# 3.13.1.2. Раздел «Судебные участки. Группировка жилого фонда по судебным участкам».

| 😸 ИС Прометей:                       |                                                                                                    |                                                                                                    | '× |  |  |  |  |
|--------------------------------------|----------------------------------------------------------------------------------------------------|----------------------------------------------------------------------------------------------------|----|--|--|--|--|
| Абоненты Обмен Банк Счётч            | ики Отчеты Справочники Администрато                                                                                                    | ор Юрист Окно                                                                                                    |    |  |  |  |  |
| Hac <sup>-</sup>                     | гройки модуля «Юрист» - (                                                                                                    | Судебные участки. Группировка жилого фонда по судебным участкам                                                                                                    |    |  |  |  |  |
| Меню 🗖 🖣                             | Виды судебных участков:                                                                                                    | Перечень "Участок мирового судьи".                                                                                                    | _  |  |  |  |  |
| Общие настройки                      | Участок мирового судьи                                                                                                    | Оудебный участок № 57 ▲ Наименование участка (суда): Оудебный участок № 86<br>Оудебный участок № 58<br>Одебный участок № 59 судебного райк<br>Орлебный участок № 59 судебного райк<br>Орлебный участок № 59 судебного райк |    |  |  |  |  |
| Судебные участки. Группировка        | Городской (районный) суд                                                                                                    | Одебный участок № 94<br>Одебный участок № 94                                                                                                    |    |  |  |  |  |
| жилого фонда по судебным<br>участкам | Региональный (краевой/областной) суд                                                                                                    | Одебный участок № 95<br>Одебный участок № 108 Строка обращения: Мировому судье судебного участка № 86                                                                                                    | _  |  |  |  |  |
| Заявление о возбуждении              |                                                                                                    | Добавить Подписанты Удалить Сохранить Судья:                                                                                                    |    |  |  |  |  |
| исполнительного производства         | Территориальная подсудност                                                                                                    | ть "Судебный участок № 86"                                                                                                    |    |  |  |  |  |
| Накладные расходы                    | Приморский край, Спасский р-н, г. Сп<br>Приморский край, Спасский р-н, г. Сп<br>Приморский край, Спасский р-н, г. Сп<br>Приморский край, Спасский р-н, ул г. | пасск-Дальний, ул. Красногвардейская, дом 69/1<br>пасск-Дальний, ул. Красногвардейская, дом 69/2<br>пасск-Дальний, ул. Мельничная<br>ист. Старый Кири                                                                      |    |  |  |  |  |
| Судебный приказ                      | Приморский край, Спасский р-н, с. Ви<br>Приморский край, Спасский р-н, с. Га<br>Приморский край, Спасский р-н, с. Де                                         | айворон<br>айворон<br>Цобовское                                                                                                    |    |  |  |  |  |
| Остальные параметры настроек         | Приморский край, Спасский р-н, с. Красный Кут<br>Приморский край, Спасский р-н, с. Новосельское                                                              |                                                                                                    |    |  |  |  |  |
|                                      | Приморсский край, Спасский р-н, с. Сг<br>Приморский край, Спасский р-н, с. Ст                                                                                | посское<br>тепное                                                                                                    |    |  |  |  |  |
|                                      | Редактор связанного адреса                                                                                                    |                                                                                                    | _  |  |  |  |  |
|                                      | Адрес: TP Спасский с. Прохоры >>                                                                                                    | »                                                                                                    |    |  |  |  |  |
| Закрыть форму                        | Новый адрес Сохранить адрес                                                                                                    |                                                                                                    | .c |  |  |  |  |

Панель информации о судебных участках содержит четыре раздела: «Вид судебных участков» - меню в виде кнопок для переключения между видами судебных участков: "Участок мирового судьи", "Городской/районный суд", "Региональный (краевой/областной) суд".

«Перечень "(выбранный вид судебного участка)"» - список участков выбранного вида, текстовые поля-реквизиты судебного участка, кнопки редактирования: «Добавить» - добавить судебный участок выбранного вида;

«Подписанты» - текстовые шаблоны подписи "Заявления о взыскании задолженности", "Расчёта задолженности" а также "Расчёта пени". «Удалить» - удалить выбранный участок, активный в текущий момент; «Сохранить» - сохранить внесенные изменения.

Списочное поле «Судья» не зависимо от активного участка – один и тот же судья может участвовать в разных участках разных видов. Удаление – не предусмотрено. Добавить судью – выбор строки «Добавить нового…» в списке, ввести ФИО и нажать кл. «Enter».

«Территориальная подсудность "(выбранный судебный участок)"» - таблица адресов территориальной подсудности судебного участка, активного в текущий момент.

«Редактор связанного адреса» - редактор территориальной подсудности судебного участка. Кнопки редактирования:

«Новый адрес» - добавить адрес к территориальной подсудности участка. Адресом может выступать дом, улица, населенный пункт, регион. Пересечение адресов между участками одного вида – недопустимо.

«Сохранить адрес» - добавить выбранный адрес в поле «Адрес» в список территориальной подсудности участка.

3.13.1.3. Раздел «Заявление о возбуждении исполнительного производства» (далее - ВИП)

| 😸 ИС Прометей:                                                        |                                                                                                    |
|-----------------------------------------------------------------------|----------------------------------------------------------------------------------------------------|
| Абоненты Обмен Банк Счётчи                                            | ки Отчеты Справочники Администратор Юрист Окно                                                                                                    |
| •                                                                     | Настройки модуля «Юрист» - Заявление о возбуждении исполнительного производства                                                                                                    |
| Меню 🖵 🕈                                                              | Тепловой район: ТР Спасский 💌 Отменить Сохранить                                                                                                    |
| Общие настройки                                                       | Обращение                                                                                                    |
| Судебные участки. Группировка<br>жилого фонда по судебным<br>участкам | <ul> <li>Заголовок Банк</li> <li>Заголовок Банк</li> <li>Заголовок Банк</li> <li>Заголовок ФПР</li> <li>Ориморскому краю ОСП</li> <li>Спасска и Спасского р-на</li> </ul>                                                                                                    |
| Заявление о возбуждении<br>исполнительного производства               | Просительная часть                                                                                                    |
| Накладные расходы                                                     | Садержание (по умолчание)<br>Содержание (по умолчание)<br>Содержание (по умолчание)<br>Направляем в Ваш адрес [DOCUMENT_TYPE] [DOCUMENT_NUMBER] от [DOCUMENT_DATE], для возбуждения<br>Содержание ПФР<br>исполнительного производства и принудительного възискания задолженности за оказанные услуги в пользу |
| Судебный приказ                                                       | КГУП «Примтеплознерго» (SOLDARLITE CIDEDIOR), (ADDRESS),[DEDI][PENALIT][DOTT][DEDI_IOTAL]. —<br>В соответствии с. ч. 1, 2 ст. 30, ч. 2 ст. 67 Федерального закона от 02.10.2007 № 229-ФЗ "Об исполнительном<br>производстве" прошу:<br>1. Возбудить исполнительное производство.                              |
| Остальные параметры настроек<br>находятся в разработке                | [шаблон]] 2. Наложить арест на имущество.                                                                                                    |
|                                                                       | Подписант                                                                                                    |
|                                                                       | ГИ. Шульга         Добавить         Фанниня И.О.:           Ю.А. Молокоедова         Удалить         Должность:                                                                                                    |
|                                                                       | Исполнитель                                                                                                    |
| Обновить меню                                                         | Шишкина Е.С.         Добавить         Удалить         Фамилия И.О.:         Телефон:                                                                                                    |
| Закрыть форму                                                         |                                                                                                    |
|                                                                       |                                                                                                    |

Панель шаблонов ВИП содержит пять разделов:

«Тепловой район» - список зарегистрированных в системе структурных подразделений (Тепловых районов). Для каждого подразделения – отдельный набор параметров.

Кнопка «Отменить» - отменить внесенные изменения в любой из разделов. Кнопка «Сохранить» - сохранить внесенные изменения в любом из разделов.

«Обращение» - резолюция. Кнопка «Добавить» - добавить новое обращение, кнопка «Удалить» - удалить активную запись.

«Просительная часть» - текст документа. Кнопка «Добавить» - добавить новый шаблон текста заявления, кнопка «Удалить» - удалить активную запись, кнопка «[шаблон]» - вставить в текст ключевое слово-шаблон, используемые для замены системой на реквизиты должника при формировании документа.

«Подписант» - подпись.

«Исполнитель» - отметка об исполнении.

В разделах «Обращение», «Просительная часть», «Подписант», «Исполнитель» флажком отмечаются элементы, используемые по умолчанию, т.е. имеют первичный приоритет.

# 3.13.1.4. Раздел «Накладные расходы»

| 🔙 ИС Прометей:                                                                                                    |                                                                                                    |               |                                                                                                    |                                                           |                                             |                                                                                        |                                                                                            |                                             | _ 🗆 🗙            |
|----------------------------------------------------------------------------------------------------|----------------------------------------------------------------------------------------------------|---------------|----------------------------------------------------------------------------------------------------|-----------------------------------------------------------|---------------------------------------------|----------------------------------------------------------------------------------------|--------------------------------------------------------------------------------------------|---------------------------------------------|------------------|
| Абоненты Обмен Банк Счётч                                                                                                    | ики Отчеты Справочники                                                                               | Администратор | Юрист Окно                                                                                                    |                                                           |                                             |                                                                                        |                                                                                            |                                             |                  |
| •                                                                                                    |                                                                                                    | Настр         | ойки модуля «Юрист» - На                                                                                                    | кладные                                                   | расход                                      | ы                                                                                      |                                                                                            |                                             |                  |
| Меню Р                                                                                                    | Накладные расходы<br>Наименование накладны<br>Выписка из ЕГРН<br>Госпошлина<br>Поквартирная карточка | их расходов   | Реквизиты<br>Наименование:<br>Выликска из ЕГРН<br>Шаблон строки в заявлении на взыскание за<br>накладные расходы, связанные с получени                                                | долженности:<br>ем выписки из ЕГГ                         | РН, в размер                                | е (СУММА) рублей.                                                                      | Сохра                                                                                      | нить От                                     | тменить          |
| Судебные участки. Группировка<br>жилого фонда по судебным<br>участкам<br>Заявление о возбуждении<br>исполнительного производства |                                                                                                    |               | Описание:<br>Документ, здостоверяющий факт проведени<br>подтверждется, что на дату, указанную в не<br>основании поименованных в ней документов<br>запись под соответствующим номером. | я государственной<br>й в качестве даты<br>на описанный об | й регистраци<br>выдачи, за с<br>ьект недвиж | и права, и в данном докуме<br>пределенным в ней лицом :<br>имости, о чем в ЕГРН в соот | тте в числе иных сведений, ук<br>зарегистрировано указанное<br>ветствующий день сделана ри | ззанных в не<br>ней право н<br>эпистрационн | эй,<br>на<br>ная |
| Накладные расходы                                                                                                    |                                                                                                    |               | Тепловой район:                                                                                                    | Дата                                                      | Ставка                                      | Тепловой район                                                                         | Вид                                                                                        | Иск                                         | Приказ           |
| Судебный приказ<br>Остальные параметры настроек<br>находятся в разработке                                                        |                                                                                                    |               | Все                                                                                                    | 01.01.2001                                                | 4,00                                        | Bce                                                                                    | Все виды заявлений                                                                         | 100,00 %                                    | 100,00 %         |
| Обновить меню                                                                                                    |                                                                                                    |               |                                                                                                    |                                                           |                                             |                                                                                        |                                                                                            |                                             |                  |
| Закрыть форму                                                                                                    | Новый                                                                                                | Удалить       |                                                                                                    | 4                                                         |                                             |                                                                                        |                                                                                            |                                             | <u> </u>         |
|                                                                                                    |                                                                                                    |               |                                                                                                    |                                                           |                                             |                                                                                        |                                                                                            |                                             | :                |

Панель регистрации видов накладных расходов содержит три раздела: «Накладные расходы» - список видов накладных расходов, связанных и истребованием дебеторской задолженности в судебном порядке (далее СНР). Кнопка «Новый» - ввести новый вид СНР, кнопка «Удалить» - удалить активную запись – не доступна для системного вида СНР «Госпошлина». В случае наличия ссылок на удаляемый элемент в документах, операции завершится неудачей.

«Реквизиты» - содержит редактируемые поля: "Наименование", "Шаблон строки в заявлении на взыскание задолженности" (строка [СУММА] - шаблон), "Описание" – описание СНР.

«Стоимость» - стоимость СНР в разрезе "Тепловой район" (структурное подразделение), "Вид заявления" и интервал дат. Отношение стоимости СНР относительно вида документа указывается в процентной величине. Кнопки раздела (не доступны для системного вида СНР «Госпошлина»):

«Новая» - новая стоимость СНР;

«Сохранить» - сохранить внесенные изменения;

«Удалить» - удалить текущий элемент.

# 3.13.1.5. Раздел «Судебный приказ»

| 🔙 ИС Прометей:                                                        |                                                                                                    |  |  |  |  |  |  |
|-----------------------------------------------------------------------|----------------------------------------------------------------------------------------------------|--|--|--|--|--|--|
| Абоненты Обмен Банк Счётч                                             | ики Отчеты Справочники Администратор <mark>Юрист</mark> Окно                                                                                                    |  |  |  |  |  |  |
| •                                                                     | Настройки модуля «Юрист» - Судебный приказ                                                                                                    |  |  |  |  |  |  |
| Меню 🖵 🕈                                                              | Тепловой райок: ТР Спасский 🔽 Отменить Созранить                                                                                                    |  |  |  |  |  |  |
| Пбище настройки                                                       | Шапка                                                                                                    |  |  |  |  |  |  |
| вощие настроики                                                       | [шаблон] [СПЗНаименованиеСудебногоУчастка], [СПЗПочтовыйАдресСудебногоУчастка], [СПЗНомерПомещенияСудебногоУчастка], [СПЗСайтСудебногоУчастка] 🔄                                                                                                    |  |  |  |  |  |  |
| Судебные участки. Группировка<br>жилого фонда по судебным<br>участкам | The second second second second second second second second second second second second second second second se                                                                                                    |  |  |  |  |  |  |
|                                                                       | Декларативная часть                                                                                                    |  |  |  |  |  |  |
| Заявление о возоуждении<br>исполнительного производства               | [шаблон] Мировой судья [СПДНаименованиеСудебногоУчасткаРП] [СПДФИОСудьи], рассмотрев заявление взыскателя<br>[СПДНаименованиеГоловногоПредприятияРП] в лице (СПДНаименованиеФилиалаРП), расположенного по адресу; [СПДПочтовыйАдресФилиала] к                                                                                                    |  |  |  |  |  |  |
| Накладные расходы                                                     | должникам: [СПДФИООтветчиков] о вынесении судебного приказа на взыскание задолженности за оказанные коммунальные услуги, исследовав<br>сведения, изложенные в направленном взыскателем заявлении о вынесении судебного приказа и приложенных к нему документах,<br>руководствуясь ст. ст. 153-155 ЖК РФ, ст. ст. 126-127, 130 ГПК РФ,                                         |  |  |  |  |  |  |
| Судебный приказ                                                       | Текст приказа                                                                                                    |  |  |  |  |  |  |
| Остальные параметры настроек<br>находятся в разработке                | [шаблон] Взыскать с должников:<br>[СПРДанныеОтветчика],<br>в пользу [СПРНаименованиеГоловногоПредприятияРП] в лице [СПРНаименованиеФилиалаРП], расположенного по адресу:<br>[СПРПочтовыйАдресФилиала]<br>Реквизиты для перечисления:                                                                                                    |  |  |  |  |  |  |
|                                                                       |                                                                                                    |  |  |  |  |  |  |
|                                                                       | текст уведомления. О направлении копии судеоного приказа должнику                                                                                                    |  |  |  |  |  |  |
|                                                                       | [шаблон] Мировой судья [СПДНаименованиеСудебногоУчасткаРП] направляет копию судебного приказа от года о взыскании задолженности в<br>пользу [СПДНаименованиеГоловногоПредприятияРП].<br>Должник в течение 10 дней со дня получения приказа имеет право представить возражения относительно его исполнения по адресу:<br>[СПДАдресСудебногоУчастка] ([СПДВремяПриемаГраждан]). |  |  |  |  |  |  |
| Закрыть форму                                                         |                                                                                                    |  |  |  |  |  |  |

Панель настройки шаблонов судебного приказа содержит пять разделов:

«Тепловой район» - список зарегистрированных в системе структурных подразделений (Тепловых районов). Для каждого подразделения – отдельный набор параметров.

Кнопка «Отменить» - отменить введённые изменения в любом из разделов. Кнопка «Сохранить» - сохранить изменения в любой части

«Шапка» - шаблон резолюции судебного приказа.

«Декларативная часть» - шаблон декларативной части судебного приказа.

«Текст приказа» - шаблон текста судебного приказа.

«Текст уведомления "О направлении копии судебного приказа должнику"» - шаблон текста-уведомления.

Все разделы, кроме «Тепловой район» имеют кнопку «[шаблон]» - установка в текст ключевое слово-шаблон, используемое для замены системой на реквизиты при формировании документа.

## 3.13.2. Список должников

Основное назначение формы – получение информации о структуре дебиторской задолженности абонентов за коммунальные (жилищные) услуги перед предприятием на момент формирования запроса. Вывод информации в табличной форме с возможностью выгрузки содержимого окна (результата запроса) в формате \*.xls (Excel-таблица). Адрес: «Юрист» > «Список должников». Форма содержит три раздела:

«Фильтр» - установка параметров получения информации о текущей задолженности: «Адрес» – строка адресного фильтра;

«Абоненты» – вид абонентов: «Население» или «Юридические лица»;

«Лицевые» – состояние лицевого счёта: «Все» – любое состояние, «Рабочие» – только активные, «Закрытые» – только архивные лицевые счета;

«Тип дебиторской задолженности» – определение характеристики-параметра

задолженности установленного на лицевом счёте;

«Количество месяцев и сумма» – фильтр определяющий реквизиты просроченного долга.

«Данные» - табличная форма представления данных, колонки:

«Лицевой счет» – номер лицевого счёта;

«ФИО» – Фамилия, Имя, Отчество ответственного квартиросъемщика;

«Адрес» – адрес лицевого счёта;

«к-во месяцев просрочки» – количество не погашенных расчётных периодов;

«Сумма долга всего» – общая сумма задолженности (текущая + просроченная + «мертвая»);

«Сумма свободных периодов ДЗ» – сумма задолженности на которую не сформированы исковые документы;

«Текущая» – текущая сумма задолженности (не просроченная);

«Просроченная не отработанная» – просроченная сумма задолженности (сроком до 36ти месяцев) включая ту часть, а которую сформированы исковые документы, но не переданы в суд;

«Мертвая не отработанная» – просроченная сумма задолженности (от 36-ти месяцев) на которую не сформированы исковые документы, либо сформированы но не переданы в суд;

«Просроченная отработанная» – просроченная сумма задолженности (до 36-ти месяцев) переданная в суд или находится в исполнении;

«Мертвая отработанная» – просроченная сумма задолженности (от 36-ти месяцев) переданная в суд или находится в исполнении;

«Импортированные остатки» – сумма задолженности за пределами учёта КИС «Прометей» - импорт;

«Начало долга» – дата первого периода просрочки;

«Конец долга» – дата последнего периода просрочки;

«Остаток по забалансу» – внебаланс лицевого счёта;

«Поданы иски по дату» – ближайший период просроченной задолженности находящийся в суде или в исполнении;

«Комментарий» – комментарий пользователя относительно лицевого счёта.

Двойное нажатие левой кнопки мыши (равно нажатию клавиши «Enter») на строке данных таблицы вызовет открытие описание истории лицевого счета, при условии наличия просроченной и не пропущенной задолженности.

Разделы формы:

«История ответственных квартиросъемщиков» – история смены ответственных квартиросъемщиков;

«История регистрации по адресу лицевого счета» – история регистрации по месту жительства относительно адреса лицевого счета;

«Периоды задолженности» – список просроченных периодов с указанием суммы задолженности; Каждый элемент списка оснащен "флажком" позволяющим отметить период для включения его в перечень периодов при формировании нового документа для взыскания в принудительном порядке по кнопке "Создать иск по выбранным периодам".

«История претензионной работы» – реестр исковых документов относительно текущего лицевого счета.

«Дополнительная информация» - содержит два списка:

«Свободные периоды дебиторской задолженности» – непрерывные интервалы и суммы задолженности на которые не сформированы документы для взыскания в судебном порядке относительно текущего лицевого счета. «Не пропущенные» периоды указаны черным шрифтом, «Пропущенные» – темно-красным шрифтом. Пропущенные периоды – периоды задолженности после которых присутствуют документы для взыскания в принудительном порядке (в любом состоянии, кроме «Запись удалена»).

Двойное нажатие левой кнопки мыши по строке списка (равно как нажатие клавиши Enter) вызовет вывод пользователю меню выбора вида формирования документа для взыскания задолженности в судебном порядке: «Заявление о вынесении судебного приказа», «Исковое заявление». После выбора значения, будет открыта форма формирования документа указанного вида и интервала.

«История претензионной работы» – список документов для взыскания задолженности в судебном порядке относительно активного лицевого счета. Имеет два переключателя:

«Рабочие» – активные или удаленные документы;

«Удаленные на стадии подготовки» – удаленные документы не переданные в суд. Двойное нажатие левой кнопки мыши по строке списка (равно как нажатие клавиши Enter) вызовет открытие формы документа.

Кнопки формы:

«Сформировать» – выполнить запрос должников по установленному фильтру; «Очистить» – установить параметр фильтра "Тип дебиторский задолженности" в значение «Все»;

«Информация» – открыть документ-описание формы, в котором детально описан процесс функционала;

«Добавить к набору массовой печати» – поместить отмеченные строке в разделе «Данные» в набор формирования документов для взыскания задолженности в судебном порядке в массовом режиме;

«Выгрузить список должников в Excel» – сформировать \*.xls файл с содержимым раздела «Данные».

## 3.13.3. Реестр исков

Основное назначение формы – получение информации о текущем состоянии документов о взыскании задолженности в судебном порядке. Содержит три раздела:

«Фильтр» - фильтр поиска/выбора документов. Реквизиты фильтра:

«Адрес» – строка адресного фильтра;

«Интервал документа» – «формирования» – интервал формирования документа (дата создания), «Пребывания в статусе» – интервал нахождения документа в состоянии, указанном в реквизите «Статус», «Отключен» – интервал отключен. Для реквизита

«Адрес» пятого уровня (квартира) – реквизит всегда «Отключен»;

«Лицевые счета»: «Закрытые» – архив лицевых счетов, «Открытые» – действующие лицевые счета, «Все» – реквизит отключен;

«Вид документа»: «Все» – реквизит отключен, «Системные» – документы,

сформированные в КИС «Прометей» по структуре дебиторский задолженности, «Ручные/импортированные» - документы, сформированные в КИС «Прометей» не по структуре дебиторский задолженности (не соответствует отношение период/сумма) или импортированные из стороннего приложения;

«Дополнительно»: «Участок» – участок суда, в который был направлен (или готовится отправка) документ. Реестр судебных участков см. раздел 3.13.1.2. "Статус" – текущее состояние документа;

«Строка фильтра» – текстовое поле шаблона поиска документа по установленным реквизитам фильтра. Значением фильтра может быть: ФИО ответчика, номер лицевого счета, номер судебного дела, номер исполнительного листа, ID документа, часть адресной строки.

Кнопки раздела:

«Искать» – запрос поиска значения по шаблону "Строка фильтра" и остальных реквизитов фильтра;

«Очистить» – удалить текст в реквизите «Строка фильтра»;

«Обновить» – вывести список документов, удовлетворяющих реквизитам фильтра, реквизит "Строка фильтра" – очищается;

«Excel» - сформировать \*.xls файл с содержимым раздела «Данные»;

«Удалить» – удалить из системы документы, отмеченные флажком в разделе

«Данные» – доступен только при установке реквизита «Статус» ниже чем «Госпошлина оплачена»;

«Реестр» – включить документы в реестр печати заявлений «о возбуждении исполнительного производства», отмеченные флажком в разделе «Данные» – доступен только при установке реквизита «Статус» в следующих значениях: «Получен исполнительный лист» (также подразумевается состояние "Получен судебный приказ»), «Возвращен без исполнения». Процесс выбора документов и формирование заявлений "о возбуждении исполнительного производства" описан в разделе "Печать заявлений «о возбуждении исполнительного производства»".

«Данные» - табличная форма представления данных, колонки:

«ID иска» – уникальный идентификатор документа в системе;

«Дата создания» – дата формирования документа;

«Номер дела» – номер судебного дела по документу;

«Номер исп. листа» – номер исполнительного листа, в случае наличия нескольких исполнительных листов, каждый указывается через запятую;

«Лицевой счет» – номер лицевого счета долга;

«ФИО» – ФИО одного из ответчиков (приоритет по возрасту);

«Адрес» – адрес лицевого счета долга;

«Цена иска» – полная стоимость документа, включая пени и судебные накладные расходы;

«Сумма долга» – сумма долга (претензии) по документу;

«Начало периода» – начало периода образования долга;

«Конец периода» – конец периода образования долга; «Текущее состояние» – текущее состояние документа;

«Остаток долга» – текущий баланс документа по реализации;

«Остаток Г/П» – текущий баланс документа по судебным накладным расходам; «Остаток пени» – текущий баланс документа по пени;

«Тип иска» – вид судебного делопроизводства: «судебный приказ» – приказное делопроизводство, «исковое заявление» – исковое делопроизводство.

«Дополнительно» - содержит две «плавающие» панели:

«Подробности» – полная информация по документу;

«Оплаты «привязанные» к иску» – информация о целевом погашении документа – принудительном удержании, добровольной оплате по делу.

## 3.13.4. Массовая печать исковых пакетов

Основное назначение формы – групповая обработка дебетовых периодов, а именно формирование в системе документов и вывод на печать, анализ (прогноз) формирования документов. Содержит три раздела:

| ис Прометей:                                                                                                    |                                                               | 10780-        |                          | _ []            |
|----------------------------------------------------------------------------------------------------|---------------------------------------------------------------|---------------|--------------------------|-----------------|
| Абоненты Обмен Банк Счётчики Отчеты Сг                                                                                                    | правочники Администратор <mark>Ю</mark>                       | рист Окно     |                          |                 |
| Массовая печать исковых пакетов                                                                                                    |                                                               |               |                          |                 |
| Вид суда: Участок мирового судьи 🔻 Суд (                                                                                                    | участок): << Aвтоопределение>                                 | 🔹 Судья:      | <Автоопределение> 🔻      | Инструкция      |
| Адрес: ТР Спасский >>>                                                                                                    |                                                               |               |                          | Excel           |
| Лицевые:                                                                                                    | Лицевой счёт                                                  | ФИО           | Адрес                    | Начало до Конец |
| № Набор печати         © База         Печать суш. исков           Периоды:             № Игнорировать пропущенные             Печатать все         С Только пропущенные           Игнорировать "Мёртвую" задолженность            Сумма долга:         Определить           от:         2         до:         6         более:         5000,00            ✓         от:         7          более:         100,00            Дебеторы: | Уст                                                           | ановите режим | фильтра и нажмите "Обнов | вить"           |
| Обновить Набор Оцпии вывода Использиемые шаблоны Вид заявления: О Пределить детоматически С Судебный риказ С Исковое заявление П рековое заявление                                                                                                    | <ul> <li>Ответчики Дополнительно</li> <li>Обновить</li> </ul> |               |                          |                 |
| Вывод, печаты:<br>© Принтер С PDF С Без вывода С Анализ<br>Bullzip PDF Printer •<br>С Печатать с указанной позиции                                                                                                    | Редактор<br>Добавить<br>Удалить<br>Очистить                   |               |                          |                 |
| Печать Закрыль форму                                                                                                    |                                                               |               |                          |                 |

«Фильтр» - фильтр выбора периодов просроченной дебеторской задолженности. Реквизиты фильтра:

"Adpec" – строка адресного фильтра;

"*Лицевые*" – фильтр состояния лицевых счетов (не доступно в режиме печати сформированных ранее документов): "Закрытые" – архив лицевых счетов, "Рабочие" – действующие лицевые счета, "Все" – реквизит отключен;
"Регистрация" – опция учета регистрации ПМЖ физических лиц, "Все" – реквизит отключен, "Без регистрации" – включать в выбор адреса при отсутствии регистрации, "С регистрацией" – включать в выбор адреса при наличии регистрации;

"Периоды" – виды периодов дебеторской задолженности для вывода, опции (не доступно в режиме печати сформированных ранее документов): "Игнорировать пропущенные", "Только пропущенные", "Печатать все", "Игнорировать мертвую задолженность". (Определение пропущенного периода см. в разделе 3.13.2.);

"*Сумма долга*" – определение минимальной суммы задолженности и минимального интервала его образования.

Кнопки раздела:

"Обновить" – выполнить запрос дебетовых периодов по реквизитам установленного фильтра в режиме формирования новых документов, и выполнить запрос ранее сформированных документов в соответствии с адресной строкой фильтра (в этом режиме запроса участвуют документы в состояниях «Сформирован» и «Выпущен пакет документов»);

"Набор" – меню редактирования состава результата запроса.

«Параметры вывода» - параметры формирования документов. Реквизиты: "*Судебный участок*" – вид и наименование судебного органа (судебного участка). Состоит из следующих опций: "Вид суда" – вид судебного органа, "Судебный участок" – наименование судебного органа – в режиме "<Авто определение>" будет присвоено значение в соответствии с Настройками модуля «Юрист» - территориальная подсудность, "Судья" – ФИО судьи – в режиме "<Авто определение>" будет присвоено значение в соответствии с Настройками модуля «Юрист»;

"Исходные данные" – режим работы формы и выполнения запроса данных: "Набор печати" – использовать только те лицевые счета, которые были ранее размещены в наборе массовой печати (см. раздел 3.13.2) – формирование и печать документов;

"База" – использовать все счета – формирование и печать документов;

"Печать сущ. исков" – вывод на печать (принтер, PDF) ранее сформированных документов – только печать.

"*Опции вывода*" – "Вид заявления" – режим определения вида документа (не доступно в режиме печати сформированных ранее документов):

"Определить автоматически" – в зависимости от полноты исходных данных система сама будет определять вид документа:

"Судебный приказ" – формировать только «судебный приказ» - при отсутствии критических реквизитов у периода, необходимых для формирования заявления о вынесении судебного приказа, документ сформирован не будет;

"Исковое заявление" – формировать только «исковое заявление» - при отсутствии критических реквизитов у периода, необходимых для формирования искового заявления, документ сформирован не будет;

"Печатать ходатайство об истребовании" – сформировать дополнительный лист – «Ходатайство об истребовании доказательств». Настройки формы листа - см. раздел 3.13.1. – доступно только в режиме "Определить автоматически" и "Исковое заявление".

"Опции вывода" – "Вывод, печать" – режим печати пакетов документов: "Принтер" – вывод пакета только на печатающее устройство (имя устройства указывается в списке выбора параметра);

"PDF" – вывод в формате \*.pdf файла (размещение запрашивается);

"Без вывода" – формирование документов без вывода (итоговое состояние документа – «Сформирован», не доступно в режиме печати сформированных ранее документов); "Анализ" – выполнить предварительный анализ итога формирования пакетов

Анализ – выполнить предварительный анализ итога формирования пакетов документов – эмуляция формирования. Результат будет выведен в табличной части раздела "Данные" и электронную таблицу Excel (не доступно в режиме печати сформированных ранее документов).

"Печать с указанной позиции" – выполнить печать начиная с периода, выделенного в табличной части формы в текущий момент времени.

"Используемые шаблоны" – установка шаблонов документов: «Приказ», «Иск», «Приказ (долевой)», «Иск (долевой)».

«Данные» - табличная часть формы и редактор ответчиков.

Колонки табличной части в режиме формирования новых пакетов:

"Лицевой счет" – номер лицевого счёта – владельца периода;

"ФИО" – Фамилия, Имя, Отчество текущего ответственного квартиросъемщика (может отсутствовать в числе ответчиков в зависимости от даты регистрации ПМЖ или начала установки его как ответственный квартиросъемщик);

"Адрес" – адрес лицевого счета;

"Начало долга" – начало периода задолженности;

"Конец долга" – конец периода задолженности;

"к-во месяцев просрочки" – интервал периода задолженности;

"Сумма долга" – сумма дебеторской задолженности по периоду;

"Пеня" – сумма пени по периоду дебеторской задолженности;

"Судебные расходы" – сумма госпошлины;

"Вид заявления" – авто определение вида заявления – срабатывает при установке каретки по строке данных, или после выполнения операции «Анализ» (см. выше).

Колонки табличной части в режиме печати ранее сформированных документов:

"ID иска" – уникальный идентификатор документа в системе;

"Дата создания" – дата формирования документа;

"Лицевой счет" – номер лицевого счета долга;

"ФИО" – ФИО одного из ответчиков (приоритет по возрасту);

"Адрес" – адрес лицевого счета долга;

"Начало периода" – начало периода образования долга;

"Конец периода" – конец периода образования долга;

"Сумма долга" – сумма долга (претензии) по документу;

"Госпошлина" – сумма госпошлины по документу;

"Пеня" – сумма пени по документу;

"Текущее состояние" – текущее состояние документа;

"Тип иска" – вид судебного делопроизводства: "судебный приказ" – приказное делопроизводство, "исковое заявление" – исковое делопроизводство.

Каждая строка табличной части имеет «флажок», определяющий участие записи в операции: установлен – участвует, снят – не участвует. Операции с набором в части установленных «флажков» - по нажатию кнопки «Набор».

Кнопка «Печать» - выполнить выбранную операцию. В режиме формирования новых исковых пакетов, нажатие клавиши Esc – останавливает процесс формирования с возможностью отката по желанию пользователя.

Редактор ответчиков указывает для выделенной в табличной части записи периода состав ответчиков, рассчитанный на основе данных периода дебеторской задолженности. В данной форме доступен полный функционал редактора:

"Обновить" – выполнить расчет состава ответчиков автоматически;

"Редактор" – открывает форму «Редактор физлиц» для выделенного кареткой ответчика;

"Добавить" – добавить физлицо в состав ответчиков;

"Удалить" – исключить физлицо из числа ответчиков;

"Очистить" – очистить состав ответчиков полностью.

| 🔓 ИС Прометей:                                   |                                       |                                                                                                    |                 |                | _ 🗆 ×                    |
|--------------------------------------------------|---------------------------------------|----------------------------------------------------------------------------------------------------|-----------------|----------------|--------------------------|
| Абоненты Обмен Банк Счётчики Отчеты Справоч      | ники Администратор <mark>Юрист</mark> | Окно                                                                                                    |                 |                |                          |
| Формирование исков (ручной режим)                |                                       |                                                                                                    |                 |                | Закрыть форму            |
| TP Cnaccki                                       | ий г. Спасск-Дальний                  |                                                                                                    |                 |                |                          |
| Птветственный квалтиросъёмщик:                   |                                       |                                                                                                    |                 |                |                          |
| Статус: Действующий Дата открытия: 31.03.20      | )13 Дата закрыти                      | ия: -= <b>нет</b> =-                                                                                                    |                 |                |                          |
| Вид заявления: Задол                             | женность                              | Накладные расходы                                                                                                    |                 |                |                          |
| Заявление на вынесение судебного приказа 🗾 Заявл | пено: 4794,36 🔳                       | Наименование                                                                                                    | Ставка          | Оплачено       |                          |
| Определять ответчиков из числа:                  | нено: 0.00 🗐                          | Быписка из ЕГРН                                                                                                    | 4,00            | 0,00           |                          |
| Период задолженности (включительно):             | , ,                                   | I оспошлина<br>Поквалтирная карточка                                                                                                    | 200,00          | 0,00           |                          |
| Апрель 2020 🛨 по Июль 2020 🕂 Пеня                |                                       |                                                                                                    |                 | -,             |                          |
| Заявл                                            | тено: 0,00 🔳 💋                        |                                                                                                    |                 |                |                          |
| Дата формирования: 22.09.2020 🔻 Опла-            | нено: 0,00 🔳                          |                                                                                                    | auur <b>499</b> | 1 26 🗐 🗤 6     |                          |
|                                                  |                                       | How and a second second s |                 | 7,50 jiii pyo. |                          |
| Ожидается: Нажмите кнопку Добавить для назначен  | ия ответчика(ов) к данному :          | заявлению.                                                                                                    |                 |                |                          |
| Стветчики                                        |                                       |                                                                                                    |                 |                |                          |
| Обновить   🖂 👄                                   |                                       |                                                                                                    |                 |                |                          |
| - • Персональные данные                          |                                       |                                                                                                    |                 |                |                          |
| Онтервал ответственного                          |                                       |                                                                                                    |                 |                |                          |
|                                                  | фресу                                 |                                                                                                    |                 |                |                          |
| Удалить                                          |                                       |                                                                                                    |                 |                |                          |
| Очистить                                         |                                       |                                                                                                    |                 |                |                          |
|                                                  |                                       |                                                                                                    |                 |                |                          |
| - Church and fair                                |                                       |                                                                                                    |                 |                |                          |
|                                                  |                                       |                                                                                                    |                 |                |                          |
|                                                  |                                       |                                                                                                    |                 |                |                          |
|                                                  |                                       |                                                                                                    |                 |                |                          |
|                                                  |                                       |                                                                                                    |                 |                |                          |
|                                                  |                                       |                                                                                                    |                 |                | 1                        |
| Вернуться                                        |                                       |                                                                                                    |                 |                | проверить и сформировать |

## 3.13.5. Формирование исков (ручной режим)

Назначение формы – формирование документа на взыскание дебиторской задолженности в судебном порядке по одному счёту, по одному периоду.

Функционал:

«Лицевой счёт» - указывается лицевой счёт, но котором образована дебиторская задолженность. Информативно, после выбора счёта, выводится: состояние счёта – "Действующий" или "Закрыт", дата открытия счёта, дата закрытия счёта.

«Вид заявления» - указывается вид создаваемого документа: "Заявление о вынесении судебного приказа" или "Исковое заявление"; "Определять ответчиков из числа" – "ответственных" – формирование документа, в котором сумма долга указывается в полном объеме, "собственников" – формирование документа, в котором сумма долга указывается части доли собственности указанного должника. В обоих случаях зарегистрированные по указанному адресу лица также будут назначены ответчиками с той разницей, что во втором случае будут исключены лица, являющиеся собственниками остальной части.

«Период задолженности (включительно)» - указывается период образования долга. Важно – не должно быть сформированных документов в любой части периода. «Дата формирования документа» - используется для установки точки актуальности долга. Не должен быть меньше или равен конечной дате периода. Не должен быть больше текущей даты.

«Задолженность» - указывается сумма задолженности. По определению основных критериев документа указанных выше, система выведет в поле "Задолженность" значение суммы дебиторской задолженности равной текущей структуре системы. По принятию пользователем этого значения, будет создан «системный» документ, в противном случае документ будет помечен как «Ручной» и не будет участвовать в автоматическом расчёте баланса в соответствии со структурой дебиторской задолженности по лицевому счёту, погашение будет производиться исключительно при ручной «привязке» оплат к документу. Для импортированных документов предусмотрен ввод суммы частично (или полностью) погашающий указанный пользователем долг в создаваемом документе – поле "Оплачено".

«Пеня» - указывается сумма пени за просрочку по указанному периоду долга. Значение этого поля устанавливается синхронно с суммой долга, однако его изменение никаким образом не влияет на определение вида документа – "ручной" или

"системный". По нажатию кнопки 🖻 система пере начислит пени по указанному периоду на текущий момент времени и выведет общий итог в поле "Пеня". Для импортированных документов предусмотрен ввод суммы частично (или полностью) погашающий баланс пени в создаваемом документе – поле "Оплачено".

«Накладные расходы» - указываются все виды судебных накладных расходов (СНР) понесенных предприятием при формировании пакета документов для подачи в суд. Перечень СНР указывается в настройка модуля (см. раздел 3.13.1.4.). Сумма госпошлины рассчитывается автоматически учитывая полную стоимость заявления (долг + пеня) а также вид документа. Каждый из видов СНР может быть отредактирован двойным нажатием левой кнопки мыши в колонке "Ставка", и аналогично – сумма оплаченной части статьи СНР при вводе импортируемого документа, по колонке "Оплачено". Важно – после редактирования суммы госпошлины, изменение любого из реквизитов документа не допускается, в противном случае сумма будет изменена на автоматическое значение.

«Ответчики» - редактор ответчиков указывает состав ответчиков, рассчитанный на основе данных периода дебеторской задолженности. В данной форме доступен полный функционал редактора:

"Обновить" – выполнить расчет состава ответчиков автоматически;

"Редактор" – открывает форму «Редактор физлиц» для выделенного кареткой ответчика;

"Добавить" – добавить физлицо в состав ответчиков; "Удалить" – исключить физлицо из числа ответчиков;

"Очистить" – очистить состав ответчиков полностью.

Кнопки формы:

«Очистить форму» - очищает все реквизиты формы;

«Проверить и сформировать» - выполняется анализ введенных данных, и в случае отсутствия ошибочных параметров, создается запись документа, в противном случае – список ошибок будет выведен пользователю в поле «Список ошибок».

# 3.13.6. Объединение данных физлиц

Из-за присутствия в КИС «Прометей» так называемого «человеческого фактора» при регистрации физических лиц - периодически появляются «дубликаты» записей в базе данных, относящихся к одному и тому же человеку. Данная форма реализована с целью исключить вышеописанный фактор путём объединения двух и более физических записей в базе данных КИС «Прометей» для более точного учёта физических лиц как собственников, ответчиков в судебно-претензионной работе, а также регистрации по месту жительства и по месту пребывания.

| 🖥 ИС Прометей:                                                                                                    |
|----------------------------------------------------------------------------------------------------|
| Абоненты Обмен Банк Счётчики Отчеты Справочники Администратор Юрист Окно                                                                            |
| Объединение данных физлиц Ведущая запись - физическое лицо, к которому следует объединить данные                                                    |
| ИВАНОВ                                                                                                    |
| Объединить Основное (ID 95270) Собственность Опекунство Отвественный и регистрация Претензионная работа История объединения                         |
| Обновить Дата рождения: 01.01.1900 💌 Место рождения:                                                                                                |
| Сохранить         Удостоверение личности         Дата         Кем           Серия:         Номер:         Выдачи.         01.01.1900         Выдан. |
| Прочее                                                                                                    |
| ИНН: СНИЛС: Зарегистрирован:                                                                                                    |
| Место работы:<br>Телефон<br>контактный: Телефон Дата смерти: 01.01.3001 с                                                                           |
| Коментарий                                                                                                    |
|                                                                                                    |
| Результат поиска                                                                                                    |
| Ведущая Основное (ID 8638) Собственность Опекунство Отвественный и регистрация Претензионная работа Истог 🕩 ИВАНОВ                                  |
|                                                                                                    |
| Г Чдостоверение личности                                                                                                    |
| Серия: Номер: Дата Выдачи. 01.01.1900 V Выдачи.                                                                                                    |
| Прочее                                                                                                    |
| ИНН: СНИЛС: Зарегистрирован:                                                                                                    |
| Место работы:                                                                                                    |
| Телефон домашний: Дата смерти: 01.01.3001                                                                                                    |
| Коментарий                                                                                                    |
|                                                                                                    |
|                                                                                                    |

Форма интерфейса имеет два раздела:

«Ведущая запись – физическое лицо, к которому следует объединить данные» – наименование данного раздела полностью определяет его назначение, а именно – выбор записи физлица в качестве «Ведущей». Содержит информацию о записи физлица, к которой будет выполняться импорт данных из других идентичных ей записей физлиц. «Идентичной» к ведущей считаются записи физлиц при следующих

условиях:

«Фамилия» – полностью соответствует эталону;

«Имя» – полностью соответствует эталону;

«Отчество» – полностью соответствует эталону;

«Дата рождения» – полностью соответствует эталону, или не заполнено.

Параметр поиска (выбора) в базе данных записей физлиц имеет следующие режимы: «Фамилия» - точно, в середине, в конце;

«Фамилия, Имя» - точно, в середине, в конце;

«Фамилия, Имя, Отчество» - точно, в середине, в конце;

«Имя» - точно, в середине, в конце;

«Имя, Отчество» - точно, в середине, в конце;

«Отчество» - точно, в середине, в конце;

«Дата рождения» - точно;

«Дата смерти» - точно.

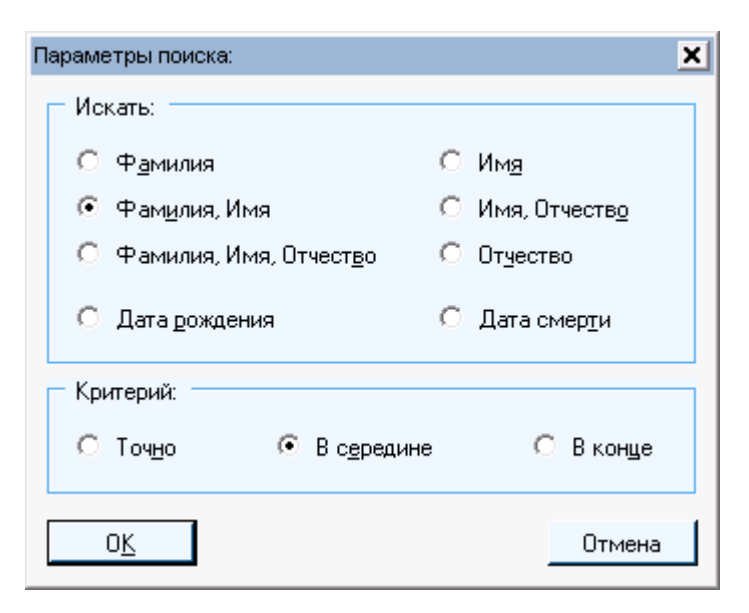

По умолчанию параметр поиска установлен в режиме «Фамилия, Имя» + «в середине». Режим «точно» - не требует комментариев. Режим «в середине» - следует выполнять поиск записей содержащих указанное определение внутри результирующей строки, например, для введённой строки «ИВАНОВ» в режиме «Фамилия, Имя» будут соответствовать следующие комбинации: «ИВАНОВ ИВАН ИВАНОВИЧ, ИВАНОВ НИКИТА В, ИВАНОВА ЮВ, НАШИВАНОВ, СЕЛИВАНОВА» и т.д.

Режим «в конце» - следует выполнять поиск записей содержащих указанное определение в конце результирующей строки. Например, для введённой строки «ПЕТРОВНА», в режиме «Фамилия, Имя», с вероятностью 99.99% - записи не будут найдены.

Режимы «Дата рождения» и «Дата смерти» предполагают, что введённый шаблон соответствует формату даты: «ДЕНЬ-МЕСЯЦ-ГОД» или «ГОД-ДЕНЬ-МЕСЯЦ», при этом год – должен содержать четыре знака.

Кнопки раздела:

«Объединить» - выполнить операцию объединения;

«Обновить» - обновить все данные в форме, в том числе – результат поиска; «Сохранить» - сохранить изменения ведущей записи физлица.

Вкладка «История объединения» содержит информацию о ране выполненных операциях объединения. Нажатие правой кнопки мыши на строке истории вызовет контекстное меню, по которому пользователь может отменить объединение.

«Результат поиска» – содержит информацию о наличии (отсутствии) дубликатов для «Ведущей» записи физлица. Результат поиска предлагается пользователю в таком же виде, что и «ведущая» запись, с той лишь разницей, что данный результат загружен в виде кнопок в правой нижней части формы. По умолчанию в часть просмотра данных загружается первая запись «дубликата». Что бы загрузить иную запись – нажмите соответствующую кнопку.

Кнопки раздела:

«Ведущая» - назначить текущую запись ведущей (данные верхней и нижней записей будут заменены);

«Удалить» - удалить запись из результата – не дубликат.

## 3.13.7. Карантин лицевых счетов

Основное назначение формы – создание списка лицевых счетов, по которым в дальнейшем, по указанному периоду, формирование документов для взыскания задолженности в судебном порядке будет заблокирована.

Форма содержит три раздела:

«Фильтр» - фильтр вывода информации о карантине, реквизиты:

"*Адрес*" – адресная строка фильтра;

*"Карантин"* – "Все" – любое состояние, "Активные" – только активные, "Закрытые" – только архивные записи карантина;

Третий параметр фильтра – переключатель активности лицевых счетов. Кнопки:

"Обновить список" – вывести/обновить перечень карантинов согласно установленного фильтра;

"Добавить карантин" – ввести новую запись карантина (эквивалентно кнопке "Добавить редактора");

"Coxpaнить в Excel" – экспорт содержимого табличной части формы в электронную таблицу Excel (файл \*.xls);

«Данные» - представление данных в табличной форме, колонки:

"ИД карантина" – уникальный идентификатор записи;

"Пользователь" – логин пользователя добавившего запись карантина;

"Дата создания" – фактическая дата ввода записи;

"Лицевой счет" – номер лицевого относительно которого установлен карантин; "Адрес" – адрес лицевого счета;

"ФИО" – Фамилия, Имя, Отчество ответственного квартиросъемщика;

"Начало" – начальная дата периода карантина;

"Конец" – конечная дата периода карантина;

"Долг при создании" – сумма долга на момент ввода записи карантина;

"Текущий долг" – сумма долга на момент выполнения запроса;

"Основание" – строка комментария, содержащая информацию о основании ввода карантина.

«Редактор» - интерфейс ввода, редактирования или удаления записи карантина, реквизиты:

"Лицевой счет" – лицевой счет, относительно которого вводится карантин;

"Интервал" – интервал карантина;

"Основание" – строка комментария, содержащая информацию о основании ввода карантина.

Кнопки:

"Изменить" – внести изменения в запись карантина, выделенную курсорной кареткой в текущий момент времени;

"Добавить" – добавить новую запись карантина;

"Сохранить" – сохранить внесенные изменения;

"Удалить" – удалить запись карантина, выделенную курсорной кареткой в текущий момент времени;

"Отмена" – выйти из режима ввода (редактирования).

## 3.13.8. Сверка исполнительных производств ОСП

Назначение формы – проведение сверки остатка исполнительного делопроизводства по файлу обмена (далее «ФО») отдела судебных приставов. Интерфейс позволяет выполнять сверку одновременно не ограниченному количеству пользователей, владеющих правами выполнения данного функционала.

Форма интерфейса имеет четыре раздела:

«Настройка» – состоит из трех панелей:

«Файл обмена» – выбор или добавление файла обмена;

«Связи тепловой район - ОСП» – установка связей между тепловым районом и отделом судебных приставов. Каждый отдел СП может участвовать в каждом из Тепловых районов. Данная настройка игнорирует записи в ФО, не отмеченные ни в одном из ТР, за счёт чего время для автоматического поиска соответствия значительно уменьшается. Установленные связи – глобальные в пределах одной базы данных, т.е. у всех пользователей, выполняющих сверку на одной базе – набор связей будет общим. «Сверка» - вывод содержимого ФО в табличную часть формы. Автоматический поиск выполняется по следующим условиям:

- Номер судебного дела в базе ИС «Прометей» полностью/частично соответствует номеру судебного дела ФО (и серия/номер исполнительного листа – для ИЛ); - ФИО и дата рождения должника из числа ответчиков по делу КИС «Прометей» полностью соответствуют таким же данным ФО и/или номеру СНИЛС. При первичной активации формы, доступна только одна панель - «Файл обмена». «Связи тепловой район - ОСП».

«Содержимое»: вкладка «Сверка» - табличная часть формы, которая заполняется

данными из ФО, в соответствии с настройками связей «ТР-ОСП». «Связанные» ИП выделены светло-серым цветом, не «связанные» - бледно-красным. Навигация по списку выполняется с помощью перемещения каретки в табличной части формы, а также с помощью кнопок: "Начало" – первая запись без связи;

"Предыдущая" – предыдущая запись без связи;

"Следующая" – следующая запись без связи;

"Конец" – последняя запись без связи.

Вкладка «*Акт сверки*» - вывод акта сверки в печатной форме с возможностью дельнейшего вывода на печать и (или) экспорта в виде фала (Excel, PDF и пр.).

«Поиск» - панель поиска исполнительных документов в базе КИС «Прометей» для «Ручного» связывания данных, а также информацию: о «связанном» ИД, об должниках (возможен вызов редактора физлиц), об структуре текущей задолженности лицевого счёта – владельца исполнительного документа.

«Выгрузка данных» - выгрузка в текстовый файл результата сверки в одном из вариантов:

"*Результат сверки*" - извлечь результат проведённой сверки в файл обмена. Результатом сверки считается:

- установка связи номера исполнительного производства (по данным ОСП) к конкретному исполнительному листу (или судебному приказу);

- корректировка данных должников (физлиц) и состава соответчиков по связанному судебному делу в КИС Прометей;

- установка суммы частичной оплаты по ИП в файл обмена. В случае, если связь между данными не была установлена, значением данного поля будет «0». В процессе автоматического связывания данных ФО и базы КИС «Прометей», данное поле заполняется как разница между полем ФО «Сумма долга» и текущей суммой полного баланса исполнительного документа (реализация + госпошлина + пеня).

Отрицательные суммы разницы - сводятся к нулевому значению. Зафиксированные суммы однократно (как при автоматическом поиске соответствия, так и при сохранении указанной суммы пользователем) в процессе выгрузки ФО – не подвергаются модификации.

"*Не прошедшие проверку*" - извлечь из базы данных КИС «Прометей» в виде электронной таблицы Excel, реестр исполнительных документов в состоянии «... передан исполнителю», по которым отсутствуют связи с данными об исполнительном производстве из ФО ОСП, как по одному тепловому району, так и по всем тепловым районам, участвующим в сверке.

## 3.13.9. Печать заявлений «о возбуждении исполнительного производства»

Назначение формы – формирование реестра исполнительных документов, печать заявлений о возбуждении исполнительного производства, групповое продвижение (откат) состояний исполнительных документов. Форма интерфейса имеет пять разделов:

«Фильтр» - позволяет пользователю фильтровать вывод реестров по следующим реквизитам: "Тепловой район" – структурное подразделение; "Состояние" – текущее состояние реестра; "Сформирован" – дата создания записи реестра.

«Реестры» - выводятся список доступных реестров, согласно установленных параметров фильтра. Реквизиты:

"*Комментарий*" – ввод (редактирование) комментария пользователя к выделенному в текущий момент времени реестру исполнительных документов. Редактирование комментария доступно при любом состоянии реестра.

Кнопка "Сохранить" - сохранение комментария.

Кнопка "*Новый*" – создать новый реестр для текущего теплового района, указанного в соответствующем поле фильтра и выбором вида взыскателя.

Кнопка "*Cmamyc*" - массовое продвижение или откат состояний исполнительных документов, входящих в состав текущего реестра. Активна для состояний: «Передан исполнителю» и «Открыто исполнительное производство» или «Передан на удержание». Изменение состояния исполнительных документов будет выполнено для всех элементов реестра, состояние которых соответствуют состоянию реестра.

Документы в прочих состояниях – будут проигнорированы.

Кнопка "*Удалить*" - удалить текущий реестр из базы данных без возможности восстановления. Ссылки, исполнительные документы с реестром, также будут удалены.

«Печать» - устанавливаются шаблоны заявления, которые будут использованы при формировании печатной части, а именно: «Обращение» - текст, отображаемый в верхнем правом углу заявления; «Просительная часть» - текст просительной части заявления; «Подписант» - должность и ФИО лица, уполномоченного к подписанию заявлений; «Исполнитель» - контактный номер телефона и ФИО лица выполнившего формирование заявления. При выполнении операции печати реестра как массово, так и в одиночном режиме, указанные настройки шаблонов сохраняются для текущего документа. Установку шаблонов см раздел 3.13.1.3.

«Содержимое» - вывод списка исполнительных документов в табличной форме. Поля таблицы:

*"ID иска"* – идентификатор исполнительного документа (судебного приказа или исполнительного листа);

"Ответчик" – физлицо (для реестров вида «ПФР» и «Банк»);

"Номер дела" - номер судебного дела;

*"Номер ИД*" - номер исполнительного документа (не должен соответствовать полю

"Номер дела" для документов вида «исполнительный лист»);

"Дата ИД" - дата исполнительного документа;

"*Bud ИД*" - вид исполнительного документа ("судебный приказ" или "исполнительный лист");

"Адрес претензии" - адрес лицевого счёта, по которому образована задолженность;

"Основной долг" - сумма текущего баланса исполнительного документа по реализации;

"Пеня" - сумма текущего баланса исполнительного документа по пене;

"*Госпошлина*" - сумма текущего баланса исполнительного документа по судебным издержкам;

*"Состояние ИД*" - текущее состояние исполнительного документа.

"Состояние заявки" - текущее состояние заявки на исполнение в Сбербанк по обмену "Электронный документ" - далее Сб-ЭД (доступно только для реестров вида «Банк» в состоянии "Сформирован" и далее, при условии выполнения электронной заявки). Кнопка «Вывести» («Обновить») – заполняет табличную часть формы «Содержимое» исполнительными документами, входящих в состав выделенного реестра. Для реестров в состоянии выше чем «Сформирован» - таблица заполняется автоматически. Суммы баланса документов выводятся точно так, как при печати. Кнопки:

"Открыть" - открыть форму выделенного документа. То же действие выполняется по нажатии клавиши «Enter» или двойной клик левой кнопки мыши.

"ЭД заявка" - сформировать файл обмена «Заявок» электронного обмена Сб-ЭД. Доступно только для реестров вида «Банк», видима в состоянии реестра "*Сформирован*".

"ЭД отзыв" - сформировать файл обмена отзыва документов находящихся на удержании в текущий момент в Сбербанке. Видима только для реестров вида «Банк» в состоянии "Передан исполнителю" при условии наличия сформированной ранее заявки в электронном виде.

"Печать" - печатная форма заявления для текущего документа. При выполнении данной операции, длинная и короткая печатная форма реестра не формируется. Факт печати заявления – не фиксируется, т.е. - не выполняется продвижение состояния документа в позицию «Передан исполнителю» или «Передан на удержание». В режиме Сб-ЭД печатная форма будет сформирована только при условии нахождения элемента реестра в следующих состояниях: «Нет заявки», «Заявка сформирована», «Заявка подтверждена», «Документ отправлен».

"Удалить" - удалить выделенный исполнительный документ из состава реестра. Доступна/видима только для реестров в состоянии «Сформирован».

"Отзыв" - в зависимости от состояния документа перевести элемент в одно из следующих состояний: «Отзыв заявки» при «Документ отправлен», или «Документ отправлен» при «Отзыв заявки». То же действие выполняется при двойном клике левой кнопки мыши в колонке «Состояние заявки». Видима только для реестров вида «Банк», в состоянии «Передан исполнителю» при условии наличия сформированной ранее заявки в электронном виде.

«Отчет» - вывод печатных форм заявлений и реестров.

## 3.13.10. Форма документа

Назначение формы – актуализация и учет исполнения взыскания дебеторской задолженности.

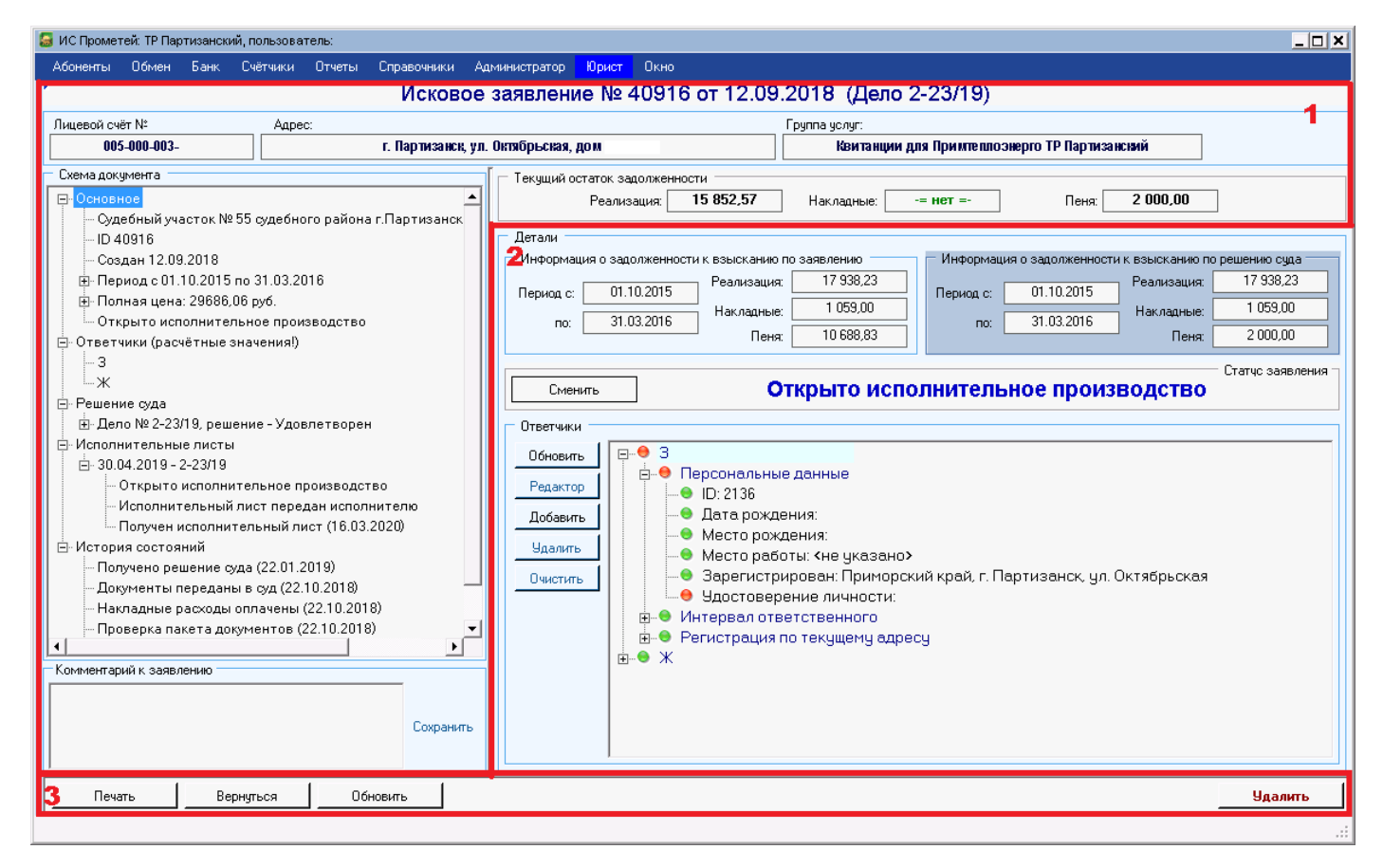

Форма документа разделена на три раздела:

«Информативная часть» - (№1 на рисунке) содержит неизменяемую информацию: - заголовок документа в формате: "[вид документа] № [внутренний идентификатор в системе] от [дата формирования документа] (Дело [номер судебного дела])";

- информация о лицевом счёте – номер, адрес, группа услуг;

- информация о текущем балансе документа – реализация, накладные расходы, пеня; - "Схема документа" – древовидное представление информации о документе, содержит основные разделы: "Основное" – судебный участок, внутренний идентификатор документа, дата формирования, интервал образования задолженности, полная цена документа (долг, пеня, накладные расходы, госпошлина), текущее состояние документа. При выделении данной ветки курсорной рамкой, в разделе «Данные» (№2 на рисунке) отображает информацию: задолженность и период её образования, содержание решения суда (при его наличии), редактор состава ответчиков, кнопка общей смены текущего состояния документа. "Ответчики" перечень ответчиков по делу. Выделение курсорной рамкой ветки ответчика, вызывает на панели «Данные» форму информации о физлице. "Решение суда" – информация о решение суда. Выделение курсорной рамкой указанной ветки, вызывает на панели «Данные» форму редактирования решения суда. Поля "Номер дела", "Дата вынесения решения", "Фактическая дата получения решения суда" – доступны к редактированию при любом состоянии документа кроме «Удален», остальные – только в момент первичного ввода решения суда при установке соответствующего состояния

документа. "Исполнительные листы" – (доступен для документов вида "Исковое заявление") перечень исполнительных листов по делу. Выделение курсорной рамкой ветки исполнительного листа, вызывает на панели «Данные» форму редактирования состава исполнительных листов. Возможность ввода нескольких исполнительных листов доступна только для "долевых" дел, в которых судья выносит решение в долях на каждого из ответчиков. Такие поля редактора как "Дата получения" и "Серия-номер листа" – доступны при любом состоянии записи исполнительного листа кроме «Удален», остальные – только в момент первичного ввода исполнительного листа при установке состояния документа «Получен исполнительный лист». При долевом решении суда набор записей исполнительных листов сохраняется одновременно, при этом, общая сумма по всем листам должна соответствовать общей сумме по решению суда, а состав ответчиков должен быть распределен равномерно. Форма содержит информацию о истории состояний исполнительных листов на вкладке "История состояний". После ввода записей исполнительных листов, общее состояние документа регулируется установкой состояний на записях исполнительных листов кроме их общей отмены. "Исполнительное производство" - (доступен для документов вида "Судебный приказ") перечень исполнительных производств. Выделение курсорной рамкой ветки исполнительного производства, вызывает на панели «Данные» форму исполнительного производства. Все параметры ИП устанавливаются автоматически на момент перехода по соответствующему состоянию: «... передан исполнителю» или «Передан на удержание». Активных производств может быть равно количеству ответчиков, но не более. При прекращении ИП каждую запись следует отметить как «Запись удалена» с целью сохранения логики работы документа, при которой на одного ответчика может быть открыто только одно ИП. История движения состояний ИП указана на соответствующей вкладке. "История состояний" – перечень установленных ранее состояний документов. Вся ветка имеет общую форму реестра истории документа. Для документов вида "Судебный приказ" – история актуальна для всех состояний кроме состояний исполнительного производства. Для документов вида "Исковое заявление" – история актуальна только на уровне от "Иск сформирован" до "Вынесено решение суда" (при наличии исполнительных листов). Далее состояния документа регулируются установкой соответствующего состояния на исполнительном листе, при этом к документу будет относиться только "Старшее" состояние исполнительного листа. Сбросить состояния документа можно при помощи кнопки «Отменить это состояние» до указанного курсорной кареткой в списке состояний включительно.

- "Комментарий к заявлению" – поле ввода комментария пользователя к документу. Помимо данного поля, каждое состояние документа имеет в наличии аналогичное поле ввода комментария пользователя относительного редактируемого состояния. «Данные» - (№2 на рисунке) – панель форм редактирования состояний документа, решения суда, исполнительных листов, исполнительных производств а также отображение информации о физлицах – ответчиках по документу.

«Операция» - (№3 на рисунке) – панель кнопок:

- «Печать» - формирование пакета документов в печатном виде, формирование проекта судебного приказа (для документов вида "Судебный приказ" при включенном параметре в настройках модуля), формирование ходатайства об истребовании доказательств в соответствии с текущими настройками модуля.

- «Вернуться» - выход из документа.

- «Обновить» - обновить всё содержимое документа.

- «Создать иск» - сформировать исковое заявление на основании текущего документа (доступно для документов вида "Судебный приказ" в состоянии "Определение об отмене судебного приказа").

- «Вернуть приказ» - отменить текущий документ (доступен для документов вида "Исковое заявление" в состоянии до "Проверка пакета документов" включительно, сформированного на основании документа вида "Судебный приказ").

- «Удалить» - удалить текущий документ. Документы до состояния "Накладные расходы оплачены" включительно – удаляются из системы полностью. Документы в состоянии старше чем "Накладные расходы оплачены" – не удаляются,

устанавливается состояние "Запись удалена", при этом учёт операции по документу прекращается.

# 3.14. Процесс списания задолженности и передаче ее в коллекторское агентство.

Списание долга потребителя может быть произведена двумя путями: на основании акта о невозможности взыскания полученному от сотрудника службы судебных приставов, и путем списания долга, находящегося за сроком исковой давности.

## 3.13.10. Процесс списания долга на основе акта о не возможности взыскания

После получения акта о невозможности взыскания в системе необходимо сделать следующие действия:

А) Подготовить реестр на списание и включить в него документы.

Перейти на форму Справочники>Нормативные документы/акты. Нажать кнопку «Новый», выбрать тип документа «Реестр на списание на

основании постановлений ОСП» и нажать кнопку «Сохранить»

| п документа:  | Реестр на списание на основании постановлений ОСП 🛛 🗸 🗸 | Период: с | 01.03.2021 🗸 | по | 31.03.2021 🗸 |
|---------------|---------------------------------------------------------|-----------|--------------|----|--------------|
| Название:     |                                                         | Подлисан: | 09.03.2021 🗸 | 6  |              |
| № документа:  |                                                         | Закрыт:   | 01.01.3001 🗸 |    |              |
| Организация:  |                                                         | Сумма:    | 0.00 🗘       | 1  |              |
| Лицевой: 🚽 🚽  | 🚹 🎦 ТР Лесозаводский >>>                                |           |              |    |              |
| Путь к файлу: |                                                         |           | Загрузить 🗎  |    | Удалить Файл |

Перейти на форму реестр исков **Юрист > Реестр исков**. И выбрать иски/судебные приказы в статусе «Подготовка документов на списание».

87 RU.57825401.00001-01 34 01

| Pee      | естр і             | исков                |                 |                                 |                                                                 |                            |         |                         |                  |                   |                 |
|----------|--------------------|----------------------|-----------------|---------------------------------|-----------------------------------------------------------------|----------------------------|---------|-------------------------|------------------|-------------------|-----------------|
| <u>و</u> | тр л               | leсозаводский 🔅      | >>>             |                                 |                                                                 |                            |         |                         |                  |                   |                 |
| NI<br>() | тервал (<br>Формир | документа<br>рования | a 07.02.2021 ■▼ | Лицевые счет                    | га Вид доку<br>Вид доку Вид Вид Вид Вид Вид Вид Вид Вид Вид Вид | мента                      | Допо    | олнительн               |                  |                   |                 |
| 00       | Пребыв<br>Отключ   | ания в статусе<br>ен | 09.03.2021      | О О <u>т</u> крыть<br>О Закрыть | іе <u>Сис</u> те<br>іе <mark>Ручнь</mark>                       | емные<br>не/импортированны | е Стату | 4 <u>a</u> c10K.<br>yc: | Подготовка докум | ентов на списание | ¥               |
|          |                    |                      |                 | Искать                          | Очистить                                                        | Обновить                   | Excel   | Удал                    | ить Реестр       | Закрыт <u>ь</u>   | Документов: 1   |
| ₽        | Ĺ                  | Сумма долга          | Начало периода  | Конец периода                   | Текущее сост                                                    | ояние                      | Oct     | таток долг              | а Остаток Г/Г    | Остаток Пени      | Тип иска        |
| anot     | 7,02               | 10294,35             | 01.07.2020      | 31.12.2020                      | Подготовка до                                                   | жументов на списа          | ние     | 10294,3                 | 35 207,0         | 0 45,67           | судебный приказ |

Открыть форму выбранного документа и перевести его в статус «Передача документов на списание в отдел СБЫТа». При этом, после подтверждения операции, система предложит выбрать в какой именно реестр из созданных включить документ. В случае долевого исполнительного производства сменить статус следует у каждого исполнительного по судебному приказу или иску.

| іенты Обмен Банк Счётчики Отчеты Справочники А                                                                                                    | дминистратор Юрист Окно                                                                                                    |     |
|----------------------------------------------------------------------------------------------------|----------------------------------------------------------------------------------------------------|-----|
| Судебн                                                                                                    | ый приказ № 51221 от 17.02.2021 (Дело 111111)                                                                                                    |     |
| ввой счёт № Адрес:                                                                                                    | Группа услуг:                                                                                                    |     |
| 012-000-000-121 г. Лесозаводск, у                                                                                                    | л. Пушкинская, дом 2, кв. 139 Квитанции для Примтеплоэнерго ТР Лесозаводский                                                                                                    |     |
| Выберите реестр из списка: Х<br>Приказ о списании ДЗ (1808) от 27.12.2018<br>Приказ о списании ДЗ (1409) от 28.11.2018                                                                                                    | Текущий остаток задолженности<br>Реализация: 10 294,35 Накладные: 207,00 Пеня: 45,67<br>Летали                                                                                                    |     |
| Приказ о списании Д3 (1371) от 16.11.2018<br>Приказ о списании Д3 (1456) от 29.11.2018<br>Приказ о списании Д3 (1523) от 04.12.2018<br>Приказ о списании Д3 (1589) от 05.12.2018<br>Приказ о списании Д3 (23) от 18.01.2019<br>С Приказ о списании Д3 (24) от 18.01.2019<br>С Приказ о списании Д3 (24) от 18.01.2019<br>С Приказ о списании Д3 (24) от 18.01.2019 | Информация о задолженности к взысканию по заявлению<br>Период с: 01.07.2020 Реализация: 10.294,35<br>по: 31.12.2020 Накладные: 207.00<br>Пеня: 45.67 Период с: 01.07.2020 Накладные: 207.00<br>Пеня: 45.67 |     |
| Приказ о списании ДЗ (25) от 18.01.2019<br>Приказ о списании ДЗ (26) от 18.01.2019<br>Приказ о списании ДЗ (600) от 05.09.2018<br>Рестр на списание ДЗ (11) от 24.05.2019                                                                                                    | Статус заявля<br>Передача документов на списание в отдел сбыта<br>Отмочить топочное состояние                                                                                                    | ния |
| Ресстр на списание Д3 (19) от 30.05.2019<br>Ресстр на списание Д3 (21) от 31.05.2019<br>ТЕСТ (ТЕСТ 1) от 09.03.2021                                                                                                    | Подтвердите установку состояния:                                                                                                    |     |
| Определение об отмене судебного приказа (09.03.202<br>ш<br>ментарий к заявлению                                                                                                    | Установить состояние "Передача документов на списание в отдел<br>сбыта"?                                                                                                    |     |
| Сохранить                                                                                                    | ДА НЕТ                                                                                                    |     |

Б) Проверка и утверждение реестра.

Работа с реестром происходит на форме **Юрист > Реестры на списание**. Верхняя часть формы содержит фильтр для поиска реестров по типу и периоду создания. Нижняя часть содержит вкладки «Список реестров», «Детализация реестра», «Печатная форма реестра».

Вкладка «Список реестров» разделена на область с табличной частью для выбора реестра и область с управляющими элементами.

Вкладка «Детализация реестра» содержит табличную часть, отображающую все включенные в реестр записи об исполнительных документах или периоды списания в случае реестра с типом «Реестр списания ДЗ населения в связи с истечением срока исковой давности».

Вкладка «Печатная форма реестра» содержит кнопку «Сформировать» и область отображения для печатной формы реестра, отличающейся в зависимости от типа. После того как печатная форма реестра была согласованна ответственными лицами, реестру необходимо присвоить статус «утвержден» с помощью соответствующей кнопки на вкладке «Список реестров». Реестры, имеющие статус «утвержден» более не могут быть отредактированы или удалены. Статус «утвержден» можно отменить использовав кнопку «Вернуть статус «Новый»» на вкладке «Список реестров».

| Абоненты Обмен Банк Счётчики Отчеты Справочні           | ики Администратор | Юрист Окно                                            |
|---------------------------------------------------------|-------------------|-------------------------------------------------------|
| Реестры на списание                                     |                   | ? Инструкция Закрыть                                  |
| - Фильтры:                                              |                   |                                                       |
| Тип реестра: Все                                        |                   | Ý                                                     |
| Дата реестра с: 01.01.2021 🗐 🕶 по: 11.03.2021 🗐 👻       |                   |                                                       |
| Применить фильтр Копировать                             |                   |                                                       |
| Ожидается: Перевод реестра в статус "Утвержден"         |                   |                                                       |
| Список реестров Детализация реестра Печатная форма реес | тра               |                                                       |
| № Тип реестра Дата реестра Н                            | омер Название     | Редактор реестра:                                     |
| Г Реестр на списание на основании 09.03.2021            | ECT T TECT        | Установить статус "Утвержден"                         |
|                                                         |                   |                                                       |
|                                                         |                   |                                                       |
|                                                         |                   | привязка реестра к приказу.                           |
|                                                         |                   |                                                       |
|                                                         |                   | Связать Удалить связь Обновить список                 |
|                                                         |                   | - Редактор приказа:                                   |
|                                                         |                   | Тип документа: Период: с 01.03.2021 🗸 по 31.03.2021 🗸 |
|                                                         |                   | Название: Подписан: 11.03.2021 🗸                      |
|                                                         |                   | № документа: Закрыт: 01.01.3001 ∨                     |
|                                                         |                   | Организация: Сумма: 0,00                              |
| < 111                                                   | >                 |                                                       |
|                                                         |                   | Всего реестров: 1                                     |

В) Списание задолженности в забаланс.

Один или несколько реестров на списание обычно включают в приказ на списание подписанный главным бухгалтером и генеральным директором предприятия. Технически для списания необходимо:

Добавить документ с типом «Приказ на списание» в справочнике «Нормативные документы/акты» аналогично добавлению реестра в п. А). Созданный документ будет отображаться в выпадающем списке на вкладке «Список реестров» формы «Реестры на списание».

Выбрать утвержденные реестры на вкладке «Список реестров» формы «Реестры на списание» и воспользоваться кнопкой «Связать» в блоке «Привязка реестра к приказу».

| Редактор реестр | а:<br>"Новый"                      |                |                    |      |                   |
|-----------------|------------------------------------|----------------|--------------------|------|-------------------|
| bopilyib ciulyc |                                    |                |                    |      |                   |
|                 |                                    |                |                    |      |                   |
| Привязка реестр | ра к приказу:                      |                |                    |      |                   |
| Привязка к прин | казу: О списании дебиторской задол | женности (779) | от 18.12.2019 на с | умму | 42862,82 🗸        |
| Связать         | Удалить связь                      |                |                    | (    | Обновить список   |
| Редактор прика: | sa:                                |                |                    |      |                   |
| Тип документа:  | Приказ на списание 🗸 🗸             | Период: с      | 01.06.2014 🗸 🗸     | по   | 31.12.2016 🗸 🗸    |
| Название:       | О списании дебиторской задолжен    | Подписан:      | 18.12.2019 🗸       |      |                   |
| № документа:    | 779                                | Закрыт:        | 01.01.3001 🗸       |      |                   |
| Организация:    | КГУП "Примтеплоэнерго"             | Сумма:         | 42862,82 ᅷ         |      |                   |
|                 |                                    |                |                    |      |                   |
|                 |                                    |                |                    |      | Всего реестров: 1 |

Отменить операцию можно использовав кнопку «Удалить связь» в блоке «Привязка реестра к приказу».

Перейти на форму используя меню **Юрист > Списание дебиторской** задолженности. Форма содержит фильтр для поиска приказа на списание, табличные части для отображения приказов и детализации каждого выбранного приказа.

| Спи   | сание деб        | итор  | ской за, | долже    | нности     |      |               |                    | ? Ин           | струкция Зак       | рыть  |
|-------|------------------|-------|----------|----------|------------|------|---------------|--------------------|----------------|--------------------|-------|
| Сумма | а приказа от:    |       | 0,00     | 🗐 до:    | 1000000,00 |      |               |                    |                |                    |       |
| Лата  | приказа с:       | 01.01 | 2019     | то: 1    | 1 03 2021  | -    |               |                    |                |                    |       |
| Списа | ние произведено: | Нет   | 2010     |          | 1.00.2021  | ~    |               |                    |                |                    |       |
| Прим  | иенить фильтр    |       |          |          |            | 22.4 |               |                    |                |                    |       |
|       | Списать          |       |          |          |            |      |               |                    |                |                    |       |
| Спис  | ок приказов:     |       |          |          |            |      | Детализация   | приказа:           |                |                    |       |
| N≏    | Дата             | Номер | Название | Сумма    | Списание   | г    | Лицевой       | Период долга с     | по             | Сумма списания     | Дc ^  |
| 1     | 30.10.2019       | 635   | о списа  | 170708,3 | 33 Нет     |      | Реестр на с   | писание ДЗ №1      | 8 от 28.05.201 | 9 (реестр на списа | ние   |
| 2     | 30.10.2019       | 634   | о списа  | 153339,6 | 59 Нет     |      | 012000003     | 01.09.2016         | 31.12.2016     | 5024 52            |       |
| 3     | 11.11.2019       | 673   | о списа  | 137302,4 | 14 Нет     |      | 012000003     | 01 12 2015         | 29 02 2016     | 3947 02            |       |
| 4     | 11.11.2019       | 665   | о списа  | 115569,4 | 15 Нет     |      | 012000003     | 01 02 2015         | 28 02 2015     | 3124 34            |       |
| 5     | 11.11.2019       | 669   | о списа  | 162994,3 | 33 Нет     |      | 012000003     | 01.02.2015         | 20.02.2015     | 2447 66            |       |
| 6     | 11.12.2019       | 769   | О списа  | 46662,61 | Нет        |      | 012000003     | 01.00.2015         | 30.11.2015     | 5447.00<br>E104.4E |       |
| 7     | 09.12.2019       | 762   | О списа  | 42189,03 | В Нет      |      | 012000003     | 01.12.2015         | 23.02.2016     | 5104.45            | =     |
| 8     | 06.12.2019       | 749   | О списа  | 65590,94 | Нет        |      | 012000000     | 01.06.2014         | 31.01.2015     | 5907.32            |       |
| 9     | 18.12.2019       | 784   | О списа  | 71430,89 | Нет        |      | 012000000     | 01.02.2015         | 28.02.2015     | 1620.55            |       |
| 10    | 18.12.2019       | 783   | О списа  | 43627,81 | Нет        |      | 012000000     | 01.04.2015         | 31.05.2015     | 4527.62            |       |
| 11    | 18.12.2019       | 782   | О списа  | 39250,00 | ) Нет      |      | 012000000     | 01.04.2015         | 31.07.2015     | 2523.52            |       |
| 12    | 18.12.2019       | 781   | О списа  | 68049,03 | В Нет      |      | 012000000     | 01.04.2015         | 31.05.2015     | 7645.82            |       |
| 13    | 18.12.2019       | 780   | О списа  | 37280,36 | 6 Нет      |      | TECT NºTEC    | Т 1 от 09.03.202   | і (реестр на с | писание на основ   | ани   |
| 14    | 18.12.2019       | 779   | О списа  | 42862,82 | 2 Нет      |      | 012000000     | 01.07.2020         | 31.12.2020     | 10294.35           | ~     |
| <     |                  | I     | II       |          | 3          | >    | <             | ш                  |                |                    | >     |
| Всего | приказов: 14     |       |          |          |            | E    | Всего реестро | в: 2; всего записе | ей: 11         | копире             | овать |

Табличная часть «Детализация приказа» позволяет сравнить сумму списания, зафиксированную в реестрах на списание включённых в выбранный приказ и дебиторскую задолженность по лицевому счету на данный момент. Если с момента согласования реестров потребители оплатили задолженность, то следует внести корректировки в приказ и заново создать реестр с учетом внесенных оплат. Информация о таких ситуациях будет отражена в колонке «Анализ суммы ДЗ» табличной части «Детализация приказа». Если сумма списания совпадает с текущей задолженностью, то нужно воспользоваться кнопкой «Списать». При этом система создаст реестр с записями о переводе задолженности в забаланс. И поле «списание произведено» в табличной части «Список приказов» для выбранного приказа примет значение «Да». Если по каким-то причинам на момент списания сумма долга оставалась меньше чем сумма, зафиксированная в реестре, то в колонке «Результат» табличной части «Детализация приказа» будет отображено сообщение: «Сумма списана. ДЗ с учетом забаланса меньше нуля».

# 3.13.11. Процесс списания долга за сроком исковой давности

Подготовка реестра на списание долга за сроком исковой давности происходит на форме Юрист > Отчеты > Информация о дебиторской задолженности с учётом исковой работы.

#### 90

## RU.57825401.00001-01 34 01

- Форма содержит вкладки «Отчет» и «Новый реестр»
- Вкладка «Отчет» содержит:
- Флаг «Формирование реестра на списание просроченной задолженности на основании отчета». Для подготовки реестра флаг должен быть взведен.
- Параметры «Адрес», «Группа адресов» для выбора лицевых счетов по адресу.
- Параметры для выбора диапазона периодов задолженности в разделе «Период обработки данных».
- Кнопку «Сформировать». При нажатии кнопки будет сформирован отчет о задолженности на основании которого можно сформировать реестр на списание.
- Кнопку «Сохранить в реестр на списание». Нажатие этой кнопки приведет к переходу на вкладку «Новый реестр», на которой существует форма аналогичная форме добавления реестра описанного в п. 3.13.10.А).

| efer [Messik peecrp]<br>lapakerps orvita<br>lapakerps orvita<br>lapake | нформ           | мация о дебеторско             | й задол       | женно        | сти с учётом и          | исковой рабо         | ты                               | Информация              | Закрыть         |
|----------------------------------------------------------------------------------------------------|-----------------|--------------------------------|---------------|--------------|-------------------------|----------------------|----------------------------------|-------------------------|-----------------|
| Тараметры стийта<br>Ma orteria: Сулика Д3 к слисанию v V Формирование реестра на слисание просроженной задолженности на основании втичта ?<br>A apec V TP Лесозаводский ул. 9 Янеаря >>><br>D рупа варессе V TP Лесозаводский<br>D полна варессе V TP Лесозаводский<br>D полна варессе V TP Лесозаводский<br>D полна варессе V TP Лесозаводский<br>D вод плисание<br>D вод плисание<br>D вод плисание<br>D вод плисание<br>D вод плисание<br>D вод плисание<br>D вод плисание<br>D вод плисание<br>D вод плисание<br>D полна веноболание в суде<br>TP лесозаводские<br>D полна веноболание в суде<br>TP лесозаводские<br>D полна веноболание в суде<br>Coopaнить в реестр на описание<br>D полна веноболание в суде<br>Coopaнить в реестр на описание<br>D полна веноболание в суде<br>(в производстве)<br>D полна веноболание суде<br>D полна веноболание<br>D полна веноболание<br>D полна ве                                                   | тчет Новь       | ый реестр                      |               |              |                         |                      |                                  |                         |                 |
| Ma or effer: Ормия Д ж списания ✓ ✓ Формирование реестра на слисание просроченной задолженности на основании отнета ?                                                                                                    | Параметры       | ы отчёта                       |               |              |                         |                      |                                  |                         |                 |
| Appec         Image: TP Лесозводский         TP Лесозводский         Ymma appec         TP Лесозводский           Drpmma appeco         TP Лесозводский         Marce opka         Marce opka         Marce opk         Marce opka         Marce opka                                                                                                    | Вид отчёта      | а: Сумма Д3 к списанию         | ✓ ♥ Φο        | рмировани    | е реестра на списание п | просроченной задолже | нности на основании от           | гчета ?                 |                 |
| Группа адресов         №         ГР Лесозводский           Долоннительно         Период обработии данных         Категория         Население         Codormennos:         Все            9 Вод пичевые         Период обработии данных         Софоннотов:         Население         Codormennos:         Все            9 Вод пичевые         Период обработии данных         Софоннотов:         Население         Codormennos:         Все            3 агделье лицевые         Период обработии данных         Пил даботорский заделихенности         Содонитов:         Все          Codormennos:         Все          Codormennos:         Все          Codormennos:         Все          Codormennos:         Все          Codormennos:         Bce          Codormennos:         Bce         Codormennos:         Bce         Codormennos:         Bce         Codormennos:         Bce         Codormennos:         Bce         Codormennos:         Bce         Codormennos:         Bce         Codormennos:         Bce         Codormennos:         Bce         Codormennos:         Bce         Codormennos:         Bce         Codormennos:         Bce         Codormennos:         Bce         Codormennos:         Bce         Codormennos:                                                                                                    | • Адрес         | i • []                         | <u> </u>      | _ <u>ê</u> 🖞 | ТР Лесозаводский        | ул. 9 Января 🛛 >>>   |                                  |                         |                 |
| Дололячительно<br>В од лицевые<br>Рабоче лицевые<br>Рабоче лицевые<br>Ринарь 2018<br>Ринарь 2018<br>Рина                                                                                  | 🔘 Группа        | адресов 👔 🋂 ТР Лесозаво        | одский        |              |                         |                      |                                  |                         |                 |
| Вод лицевые             Реварь 2000                Категория             абоненнов:             Население             Собственность:             Все                  Радочие лицевые               по:             —             Реварь 2010               Категория               Собственность:             Все               Сооранить в ревотр на слисание                 Рипт.             С.               Реварь 2018               Падебеторской задолженности             Все               Сумма в суде             Сумма в суде             Сума             Категория             Категория             Соронитери                                                                                                    | Дополните       | ельно Период обра              | ботки данных  |              |                         |                      |                                  | 2                       |                 |
| О Рабочие лицевые       0. Пип дебеторской задолженности       Сформировать       Сохранить в реестр на списание         0 Print       Save → AA       0. 4       1. of 2       №         xt       Улица       Дом       K8.       Сумма долга       Сумма в суде       Сумма в суде       Сумма в суде       Сумма в суде       Сумма в суде       Сумма в суде       Сумма в суде       Сумма в суде       Сумма в суде       Сумма в суде       Сумма в суде       Сумма в суде       Сумма в суде       Сума в суде       Су                                                                                                    | ) Вс <u>е</u> л | лицевые                        | 2000          |              | Категория Населе        | жие                  | Собственность                    | Bce                     | ×               |
| О Закрытые лицевые       По:       Январь 2018       ⊕       Все       С доржировать       Сохранить в реестр на списание         ф Print       Save + A       A       1 of 2       M         кт       Улица       Дом       Ks.       Сумма долга<br>(без учёта<br>внебаланса)       Сумма в суде<br>(в производстве)       Сумма ко<br>сиксанию<br>(7-8-9)       Наличи<br>ине<br>ручи.         4       5       6       7       8       9       10       11         9 Января       26       10       54 715,35       54 715,35       Her         9 Января       26       145       21 509,59       10 497,56       5420,91       5591,12       Her         10 С       10       54 715,35       10       54 715,35       Her       +       +         10 54 715,35       10       54 715,35       10 497,56       5420,91       5591,12       Her         10 2021       10       54 716,35       10 497,56       5420,91       5591,12       Her         11 62       26       145       21 509,59       10 497,56       5420,91       591,12       Her         10 документа:       2       10       540,11       Полисан:       Закрыта       3акрыта         11 документа:                                                                                                    | О Рабоч         | чие лицевые                    | зарь 2000     |              | Тип дебеторской з       | адолженности         |                                  |                         |                 |
| р mint                                                                                                    | 🔘 Закры         | ытые лицевые по: 📟 Яне         | варь 2018     | ÷ +          | Bce                     |                      | Сформи                           | ровать Сохранить в реек | стр на списание |
| р Print is Save + A 2 i of 2 №<br>кт. Улица Дом Ks. Cymma долга Cymma долга (в производстве) Сумма в суде Сумма ко сиссанию ручн. исков<br>4 5 6 7 8 9 10 11<br>9 Января 26 10 54 715,35 9 10 497,56 5420,91 5591,12 Нет<br>9 Января 26 146 21 509,59 10 497,56 5420,91 5591,12 Нет<br>9 Января 26 146 21 509,59 10 497,56 5420,91 5591,12 Нет<br>2 0 0 0 0 0 0 0 0 0 0 0 0 0 0 0 0 0 0 0                                                                                                    | N 177           |                                |               | 211 2121     |                         |                      |                                  |                         |                 |
| кт         Улица         Дом         Кв.         Сумма долга<br>(без учёта<br>внебаланса)         Сумма в суде<br>(в производстве)         Сумма ко<br>слисанию<br>(7-8-9)         Налич<br>ме<br>ручн.<br>исков           4         5         6         7         8         9         10         11           9 Января         26         10         54715,35         54715,35         Her           9 Января         26         146         21509,59         10.497,56         5420,91         5591,12         Her           pe 1of 2         Prepared in 4750 ms         Image: Telescold in the period in the period in the per                                                                                                    | ) Print 📙       | 🚽 Save 🔹 🎢 🌽 🛛 🕅 🔌 🗌           | 1 of 2        |              |                         |                      |                                  |                         |                 |
| кт Улица Дом Кв. Сумма долга Сумма<br>(в производстве) Сумма в суде<br>(в производстве) Сумма ко<br>списанию<br>(7-8-9) И<br>исков<br>4 5 6 7 8 9 10 11<br>9 Января 26 10 54715,35 9 10 497,56 5420,91 5591,12 Нет<br>9 Января 26 146 21 509,59 10 497,56 5420,91 5591,12 Нет<br>9 Января 26 146 21 509,59 10 497,56 5420,91 5591,12 Нет<br>2004 10 11 10 11<br>9 Января 26 146 21 509,59 10 497,56 5420,91 5591,12 Нет<br>10 0 11 10 11<br>9 Января 26 146 21 509,59 10 497,56 5420,91 5591,12 Нет<br>10 0 11 10 11<br>9 Января 26 146 21 509,59 10 497,56 5420,91 5591,12 Нет<br>10 0 11 10 11<br>9 Января 26 146 21 509,59 10 497,56 5420,91 5591,12 Нет<br>10 0 11 10 11<br>9 Января 26 146 21 509,59 10 497,56 5420,91 5591,12 Нет<br>10 0 11 10 11<br>9 Января 26 146 21 509,59 10 497,56 5420,91 5591,12 Нет<br>10 0 1 10 11 10 11<br>9 Января 26 146 21 509,59 10 497,56 5420,91 5591,12 Нет<br>10 0 1 10 10 11<br>10 1 10 11 10 10 10 10 10 10 10 10 10 10                                                                                                    |                 |                                |               |              |                         |                      |                                  |                         |                 |
| кт Улица Дом Кв. (без учёта внебаланса) сумма в суде слисанию ручн.<br>кт Улица Дом Кв. (без учёта внебаланса) внебаланса (в производстве) слисанию (7-8-9) ручн.<br>мсков<br>4 5 6 7 8 9 10 11<br>9 Января 26 10 54 715,35 9 10 497,56 5420,91 5591,12 Нет<br>9 Января 26 146 21 509,59 10 497,56 5420,91 5591,12 Нет<br>ре 1 of 2 Ресрагеd іл 4750 ms © © 1 24% + +<br>формация о дебеторской задолженности с учётом исковой работы Информация Закрыть<br>ет Новый реестр<br>ип документа: Ресотр списания ДЗ населения в связи с истечением срока исковой давности ∨ Период: с 01.03.2021 ∨ по 31.03.2021<br>Название: ТЕСТ 2 Гест Закрыть 11.03.2021 ∨ по 31.03.2021 ∨ по 31.03.2021 Гест Закрыть 11.03.2021 ∨ Подписан: 11.03.2021 ∨ Закрыть 10.01.3001 ∨ Сумма: 0.00 ⊙                                                                                                    |                 |                                |               |              | Сумма долга             |                      |                                  | Сумма ко                | 14 I            |
| внеовланса)         к. к. к. к. к. к. к. к. к. к. к. к. к. к                                                                                                    | КТ              | Улица                          | Дом           | Кв.          | (без учёта              | Сумма внебаланса     | Сумма в суде<br>(в производстве) | списанию руч            | 4.              |
| 4       5       6       7       8       9       10       11         9 Января       26       10       54715,35       54715,35       Her         9 Января       26       146       21509,59       10 497,56       5420,91       5591,12       Her         9 Января       26       146       21509,59       10 497,56       5420,91       5591,12       Her         9 1 of 2       Prepared in 4750 ms       Image: Construct the state of the state of the state o                                                                                                    |                 |                                |               |              | внеоаланса)             |                      |                                  | (7-8-9) ИСКС            | В               |
| 9 Января       26       10       54 715,35       54 715,35       Her         9 Января       26       146       21 509,59       10 497,56       5 420,91       5 591,12       Her         pe 1 of 2       Prepared in 4750 ms       Prepared in 4750 ms <t< td=""><td></td><td>4</td><td>5</td><td>6</td><td>7</td><td>8</td><td>9</td><td>10 11</td><td></td></t<>                                                                                                    |                 | 4                              | 5             | 6            | 7                       | 8                    | 9                                | 10 11                   |                 |
| 9 Января         26         146         21 509,59         10 497,56         5 420,91         5 591,12         Her           pe 1 of 2         Prepared in 4750 ms         Image: Construct and the prepared in 4750 ms         Image: Construct and the prepared in 4750 ms         Image: C                                                                                                    |                 | 9 Января                       | 26            | 10           | 54 715,35               |                      |                                  | 54 715,35 He            | т               |
| ge 1 of 2       Prepared in 4750 ms       Image 1 of 2       Prepared in 4750 ms       Image 1 of 2       +         нформация о дебеторской задолженности с учётом исковой работы       Информация       Закрыть         нет       Новый реестр       Период: с       01.03.2021 v       по       31.03.2021         на документа:       Реестр списания ДЗ населения в связи с истечением срока исковой давности       V       Период: с       01.03.2021 v       по       31.03.2021         Ма документа:       2       Закрыт:       01.01.3001 v       0.00 v       0.00 v       0.00 v         Организация:       000       Сумма:       0.00 v       0.00 v       0.00                                                                                                    |                 | 9 Января                       | 26            | 146          | 21 509,59               | 10 497,56            | <mark>5 4</mark> 20,91           | 5 591,12 He             | т               |
| ge 1 of 2 Ргераred in 4750 ms                                                                                                    |                 | 1.5                            | 20            |              | 1 10001                 | 1.                   | 2.<br>                           | . MARAA III.            |                 |
| Нформация о дебеторской задолженности с учётом исковой работы<br>нет Новый реестр<br>ип документа: Реестр списания Д3 населения в связи с истечением срока исковой давности ✓ Период: с 01.03.2021 ✓ по 31.03.2021<br>Название: ТЕСТ 2<br>Nº документа: 2<br>Организация: 000<br>Пицевой: : ✓ ФС ТР Лесозаводский >>><br>Путь к файлу: Загрузить 🗮 Удалить Файл<br>Новый Удалить Сохранить                                                                                                    | ge 1 of 2       |                                |               |              |                         |                      | Prepared in 4750 ms              | 2 🔲 🗏 124% -            | 1 +             |
| Норормация о деоеторской задолженности с учетом исковой разооты       Информация       Закрыть         нет       Новый реестр       Период: с       01.03.2021 ∨       по       31.03.2021         название:       ТЕСТ 2       Подписан:       11.03.2021 ∨       по       31.03.2021         № документа:       2       Закрыт:       01.01.3001 ∨          Организация:       000       Сумма:       0,00           Пицевой:       : •                                                                                                    | uda a sa s      |                                | ×             |              |                         |                      |                                  |                         |                 |
| нет Новый реестр ил документа: Реестр списания Д3 населения в связи с истечением срока исковой давности Название: TECT 2 Подлисан: 11.03.2021  Подлисан: 11.03.2021  Подлисан: 11.03.2021  Подлисан: 11.03.2021  Организация: 000 Сумма: 0.00  Пицевой:                                                                                                    | форм            | иация о дереторско             | ои задол      | женно        | ости с учетом і         | исковои рабо         | ты                               | Информация              | Закрыть         |
| ил документа: Реестр списания Д3 населения в связи с истечением срока исковой давности  Название: ТЕСТ 2 Подлисан: 11.03.2021  ОПЛИСАН: 11.03.2021  ОПЛИСАН: 10.03.2021  ОПЛИСАН: 10.03.2021  ОПЛИСАН                                                                                                    | нет Новь        | ый реестр                      |               |              |                         |                      |                                  |                         |                 |
| Название:       ТЕСТ 2       Подлисан:       11.03.2021       ∨         № документа:       2       Закрыт:       01.01.3001       ∨         Организация:       000       Сумма:       0,00       •         Пицевой:       •       •       •       •       •         Путь к файлу:       Загрузить       •       Удалить Файл         Новый       Удалить       Сохранить       •       Удалить                                                                                                    | ип докуме       | ента: Реестр списания ДЗ насел | пения в связи | с истечен    | ием срока исковой давн  | юсти                 | ✓ Период                         | :с 01.03.2021 🗸 по      | 31.03.2021      |
| № документа: 2 3акрыт: 01.01.3001 ∨<br>Организация: 000 Сумма: 0,00 С<br>Лицевой: : № ТР Лесозаводский >>><br>Путь к файлу: Загрузить : Удалить Файл<br>Новый Удалить Сохранить                                                                                                    | Назва           | ние: TECT 2                    |               |              |                         |                      | Подпис                           | ан: 11.03.2021 🗸        |                 |
| Организация: [000] Сумма: 0.00<br>Лицевой: : P Лесозаводский >>><br>Путь к файлу: Загрузить : Удалить Файл<br>Новый Удалить Сохранить                                                                                                    | № докуме        | ента: 2                        |               |              |                         |                      | Закр                             | ыт: 01.01.3001 🗸        |                 |
| Iицевой: : Ш У ТР Лесозаводский >>><br>Путь к файлу: Загрузить Ё Удалить Фай.<br>Новый Удалить Сохранить                                                                                                    | Организа        | щия: [000]                     |               |              |                         |                      | Сум                              | ма: 0,00 🗘              |                 |
| Путь к файлу: Загрузить 🗎 Удалить Фай.<br>Новый Удалить Сохранить                                                                                                    | Лицевой:        |                                | 🗄 🎦 TP        | Лесозаво;    | цский >>>               |                      |                                  |                         |                 |
| Новый Удалить Сохранить                                                                                                    | Путь к фа       | айлу:                          |               |              |                         |                      |                                  | Загрузить 🚞             | Удалить Файл    |
|                                                                                                    | Новый           | Удалить Сохра                  | анить         |              |                         |                      |                                  |                         |                 |

После сохранения реестра все дальнейшие действия по подготовке и списанию аналогичны описанным в п. 3.13.10. за исключением того, что тип реестра будет иметь значение «Реестр списания ДЗ населения в связи с истечением срока исковой давности».